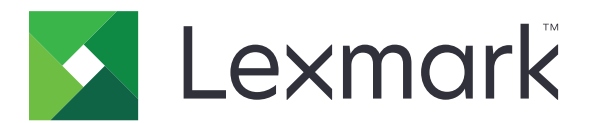

# C6100-serien

Brugervejledning

Januar 2016

www.lexmark.com

Maskintype(r): 5063 Model(ler): 539

# Indhold

| Sikkerhedsoplysninger                                        | 5  |
|--------------------------------------------------------------|----|
| Konventioner                                                 | 5  |
| Lær om printeren                                             |    |
| Sådan finder du oplysninger om printeren                     | 8  |
| Valg af en placering til printeren                           | 9  |
| Printerkonfigurationer                                       |    |
| Tilslutning af kabler                                        | 11 |
| Brug af kontrolpanelet                                       |    |
| Om status for tænd/sluk-knappen og indikatoren               | 13 |
| Brug af startskærmen                                         | 13 |
| Listen Menuer                                                | 15 |
| Udskrivning af en side med menuindstillinger                 | 15 |
| Opsætning og brug af startskærmsprogrammer                   | 16 |
| Tilpasning af startskærmen                                   |    |
| Brug af Skærmtilpasning                                      |    |
| Opsætning af formularer og favoritter                        | 16 |
| Konfiguration af økoindstillinger                            |    |
| Brug af kundesupport                                         | 17 |
| Brug af QR-kodegenerator                                     | 17 |
| Opsætning af Enhedskvoter                                    | 17 |
| Brug af Google Drev                                          | 18 |
| llægning af papir og specialmedier                           |    |
| Indstilling af størrelse og type af specialmediet            |    |
| Konfiguration af indstillinger til papirstørrelsen Universal | 19 |
| llægning i bakker                                            | 19 |
| llægning af papir i MP-arkføderen                            |    |
| Sammenkædning af bakker                                      | 22 |
| Udskriver                                                    | 23 |
| Udskrivning fra en computer                                  | 23 |
| Udskrivning af formularer                                    | 23 |
| Udskrivning fra et flashdrev                                 | 23 |

| Understøttede flashdrev og filtyper           |    |
|-----------------------------------------------|----|
| Konfiguration af fortrolige job               | 25 |
| Udskrivning af tilbageholdte job              |    |
| Udskrivning af skrifttypeeksempler            | 26 |
| Udskrive en biblioteksliste                   |    |
| Annullering af et udskriftsjob                |    |
| Sikring af printeren                          | 27 |
| Lokalisering af sikkerhedsåbningen            |    |
| Sletning af printerhukommelse                 |    |
| Slette printerharddiskens hukommelse          | 27 |
| Konfiguration af printerharddiskkryptering    |    |
| Gendannelse af fabriksindstillinger           |    |
| Erklæring om flygtighed                       |    |
| Vedligeholdelse af printeren                  |    |
| Netværkstilslutning                           |    |
| Opsætning af seriel udskrivning (kun Windows) |    |
| Rengøring af printeren                        |    |
| Bestilling af dele og forbrugsstoffer         |    |
| Udskiftning af dele og forbrugsstoffer        |    |
| Flytning af printeren                         | 61 |
| Spare energi og papir                         |    |
| Genbrug                                       | 63 |
| Fjerne papirstop                              | 64 |
| Undgå papirstop                               | 64 |
| Identifikation af områder med papirstop       |    |
| Papirstop i bakkerne                          |    |
| Papirstop i MP-arkføderen                     | 67 |
| Papirstop i standardudskriftsbakken           |    |
| Papirstop i panel B                           | 69 |
| Papirstop i efterbehandlerbakken              | 72 |
| Hæftestop i panel G                           | 74 |
| Fejlfinding                                   |    |
| Problemer med netværksforbindelsen            | 77 |
|                                               |    |

| Problemer med hardwareindstillinger | 79  |
|-------------------------------------|-----|
| Problemer med papirindføring        | 81  |
| Udskrivningsproblemer               |     |
| Problemer med farvekvaliteten       |     |
| Kontakt til kundesupport            |     |
| Opgradering og migrering            |     |
| Hardware                            |     |
| Software                            | 118 |
| Firmware                            | 118 |
| Bekendtgørelser                     | 120 |
| Indeks                              | 124 |

# Sikkerhedsoplysninger

#### Konventioner

Bemærk: Bemærkning henviser til oplysninger, der kan hjælpe dig.

Advarsel: Advarsel henviser til noget, der kan skade produkthardwaren eller -softwaren.

FORSIGTIG: Forsigtig indikerer en potentiel farlig situation, hvor du kan komme til skade.

Forskellige typer meddelelser om at være forsigtig omfatter:

FORSIGTIG! RISIKO FOR SKADE: Indikerer en risiko for personskade.

FORSIGTIG! RISIKO FOR ELEKTRISK STØD: Indikerer en risiko for elektrisk stød.

FORSIGTIG! VARM OVERFLADE: Indikerer en risiko for forbrænding ved berøring.

FORSIGTIG! VÆLTEFARE: Indikerer en knusningsfare.

ADVARSEL—KLEMNINGSFARE: Indikerer en risiko for at blive fanget mellem bevægelige dele.

**FORSIGTIG! RISIKO FOR SKADE:** Tilslut netledningen til en passende vurderet og passende jordet stikkontakt, der er lettilgængelig og i nærheden af produktet for at undgå risikoen for brand eller elektrisk stød.

**FORSIGTIG! RISIKO FOR SKADE:** For at undgå risiko for brand eller elektrisk stød, skal du kun bruge den netledning, der leveres sammen med dette produkt, eller en erstatningsnetledning, som er godkendt af producenten.

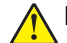

**FORSIGTIG! RISIKO FOR SKADE:** Anvend ikke dette produkt sammen med forlængerledninger, strømskinner med flere udgange, forlængere med flere udgange eller UPS-enheder. Den nominelle effektkapacitet af disse typer tilbehør kan let overbelastes af en laserprinter og kan medføre dårlig ydeevne af printeren, tingskade eller potentiel brandfare.

**FORSIGTIG! RISIKO FOR SKADE:** Kun en Lexmark Inline Surge Protector, der er korrekt tilsluttet mellem printeren og netledningen, der følger med printeren må bruges med dette produkt. Brug af overspændingsbeskyttelsesenheder fra andre producenter end Lexmark kan medføre potentiel brandfare, tingskade eller dårlig ydeevne af printeren.

**FORSIGTIG! RISIKO FOR ELEKTRISK STØD:** Placer eller brug ikke dette produkt i nærheden af vand eller i våde omgivelser for at undgå risikoen for elektrisk stød.

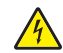

**FORSIGTIG! RISIKO FOR ELEKTRISK STØD:** Undlad at installere dette produkt eller foretage tilslutninger af kabler eller af elektriske tilslutninger af nogen art, f.eks. af netledningen, faxfunktionen eller telefonen, når det lyner for at undgå risikoen for elektrisk stød.

**FORSIGTIG! RISIKO FOR SKADE:** Du må ikke skære netledningen, sno den, binde den sammen, mase den eller sætte tunge genstande på den. Der må ikke fjernes noget fra netledningen, og den må ikke udsættes for tryk. Netledningen må ikke sidde i klemme mellem genstande, f.eks. møbler og vægge. Hvis en af disse ting sker, er der risiko for fare eller elektriske stød. Kontroller jævnligt, om der er tegn på disse problemer med netledningen. Fjern netledningen fra stikkontakten, før du undersøger den.

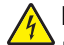

**FORSIGTIG! RISIKO FOR ELEKTRISK STØD:** Kontroller, at alle eksterne tilslutninger, f.eks. Ethernettilslutninger og tilslutninger til telefonsystemer, er sat korrekt i de markerede plug-in-porte for at undgå risikoen for elektrisk stød.

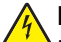

**FORSIGTIG! RISIKO FOR ELEKTRISK STØD:** Hvis du skal have adgang til systemkortet eller installere hardware- eller hukommelsesenhedsoptioner, efter du har installeret printeren, skal du slukke printeren og tage netledningen ud af stikkontakten, før du fortsætter for at undgå riskoen for elektrisk stød. Hvis du har andre enheder tilsluttet printeren, skal du også slukke for dem og tage alle kabler til printeren ud.

**FORSIGTIG! RISIKO FOR ELEKTRISK STØD:** Tag netledningen ud af stikkontakten, og fjern alle kabler fra printeren, før du går videre, for at reducere risikoen for elektrisk stød, når du skal rengøre printerens ydre.

**FORSIGTIG! RISIKO FOR SKADE:** Printeren vejer mere end 18 kg, og der kræves to eller flere kvalificerede personer til at løfte den sikkert.

FORSIGTIG! RISIKO FOR SKADE: Når du flytter printeren, skal du følge disse retningslinjer for at forebygge personskader eller skader på printeren:

- Kontroller, at alle låger og bakker er lukket.
- Sluk printeren, og tag derefter netledningen ud af stikkontakten.
- Frakobl alle ledninger og kabler fra printeren.
- Hvis printeren har en base med hjul, så rul den forsigtigt til det nye sted. Vær forsigtig, når du passerer dørtrin og brud i gulvbelægningen.
- Hvis printeren ikke har en base med hjul, men er konfigureret med valgfrie bakker, skal du løfte printeren af bakkerne. Forsøg ikke at løfte printeren og bakkerne på én gang.
- Brug altid grebene på printeren til at løfte den.
- Hvis der bruges en vogn til at transportere printeren, skal den kunne støtte hele printerens underside.
- Hvis der bruges en vogn til at transportere hardware-optionerne, skal den kunne støtte optionernes dimensioner.
- Sørg for, at printeren står oprejst.
- Undgå voldsomme rystelser.
- Undgå at holde fingrene under printeren, når du sætter den ned.
- Sørg for, at der er tilstrækkelig luft omkring printeren.

**FORSIGTIG! VÆLTEFARE:** Installation af en eller flere optioner på din printer eller MFP kan påkræve en base med hjul, et møbel eller lignende for at undgå skader som følge af manglende stabilitet. Du kan få flere oplysninger om understøttede konfigurationer ved at se <u>www.lexmark.com/multifunctionprinters</u>.

**FORSIGTIG! VÆLTEFARE:** Isæt hver enkelt bakke separat for at reducere risikoen for, at udstyret bliver ustabilt. Sørg for, at alle andre bakker er lukkede, indtil du skal bruge dem.

**FORSIGTIG! VARM OVERFLADE:** Printeren kan være varm indvendig. For at formindske risikoen for skader pga. en varm komponent skal overfladen køle ned, før du rører den.

ADVARSEL—KLEMNINGSFARE: For at undgå risikoen for en klemningsskade, skal du være forsigtig i områder markeret med denne mærkat. Klemningsskader kan opstå omkring bevægelige dele, f.eks. mekanismer, døre, bakker og dæksler.

**FORSIGTIG! RISIKO FOR SKADE:** Dette produkt indeholder en laserenhed. Brug af kontroller eller justeringer eller udførelse af andre procedurer end dem, der er anført i *Brugervejledningen* kan medføre udsættelse for farlig stråling.

FORSIGTIG! RISIKO FOR SKADE: Litiumbatteriet i dette produkt er ikke beregnet til at blive udskiftet. Der er fare for eksplosion, hvis et litiumbatteri udskiftes forkert. Forsøg ikke at genoplade, destruere eller skille et litiumbatteri ad. Brugte litiumbatterier skal bortskaffes i overensstemmelse med producentens instruktioner og lokale retningslinjer.

Dette udstyr er ikke velegnet til brug på steder, hvor børn vil være til stede.

Dette produkt er udviklet, testet og godkendt til at opfylde strenge, globale sikkerhedsstandarder under brug af bestemte producenters komponenter. Nogle af delenes sikkerhedsfunktioner er ikke altid tydelige. Producenten er ikke ansvarlig for brugen af andre erstatningsdele.

Service og reparationer, som ikke er beskrevet i brugerdokumentationen, skal udføres af en servicemedarbejder.

I produktet anvendes en udskriftprocedure, hvorved udskriftsmediet opvarmes, og varmen kan medføre, at mediet udsender dampe. Læs afsnittet i brugervejledningen, der beskriver retningslinjerne for valg af udskriftsmedie, så du undgår skadelige dampe.

Dette produkt kan producere små mængder ozon under normal brug og kan være udstyret med et filter, der er udviklet til at begrænse ozonkoncentrationer til niveauer langt under de anbefalede grænser for eksponering. For at undgå høje koncentrationsniveauer af ozon ved omfattende brug skal du installere dette produkt i et område med god udluftning og udskifte ozon- og udstødningsfiltrene, ved anmodning, som angivet i produktets vedligeholdelsesinstruktioner. Hvis der ikke findes nogen henvisninger til filtre i vedligeholdelsesinstruktionerne til produktet, så er udskiftning af filtre ikke nødvendigt for dette produkt.

#### GEM DISSE INSTRUKTIONER.

# Lær om printeren

# Sådan finder du oplysninger om printeren

| Hvad leder du efter?                                                                                                    | Find det her                                                                                                    |
|----------------------------------------------------------------------------------------------------|----------------------------------------------------------------------------------------------------|
| Vejledning i indledende installation: <ul> <li>Tilslutning af printeren</li> </ul>                                                                                                    | Opsætningsvejledning – Opsætningsvejledningen leveres sammen med printeren og findes også på <u>http://support.lexmark.com</u> .                                                                                                    |
| <ul> <li>Installation af printersoftwaren</li> </ul>                                                                                                    |                                                                                                    |
| <ul> <li>Yderligere opsætning og vejledning i brug<br/>af printeren:</li> <li>Valg og opbevaring af papir og<br/>specialmedier</li> <li>Ilægning af papir</li> <li>Konfiguration af printerindstillinger</li> <li>Visning og udskrivning af dokumenter<br/>og fotos</li> <li>Konfiguration og brug af<br/>printersoftwaren</li> <li>Konfigurere printeren til et netværk</li> <li>Pleje og vedligeholdelse af printeren</li> <li>Fejlfinding og problemløsning</li> </ul> | Informationscenter – Autoritativ online ressource med de nyeste produkttips,<br>instruktioner og referencemateriale.<br>Gå til <u>http://infoserve.lexmark.com/ids/</u> og vælg dit produkt.<br><i>Hjælpemenusider</i> - Vejledningerne kan ligge på printerens firmware og på<br><u>http://support.lexmark.com</u> .                                                                                                    |
| Oplysninger om opsætning og<br>konfiguration af tilgængelighedsfunktioner<br>for printeren                                                                                                    | <i>Lexmark tilgængelighedsvejledning -</i> Vejledningen findes på<br>http://support.lexmark.com.                                                                                                    |
| Hjælp til brug af printersoftwaren                                                                                                    | <ul> <li>Hjælp til Microsoft<sup>®</sup>- Windows<sup>®</sup>- og Macintosh-operativsystemer - Åbn et printerprogram eller en ditto applikation, og klik derefter på Hjælp.</li> <li>Klik på  for at se kontekstafhængige oplysninger.</li> <li>Bemærkninger: <ul> <li>Hjælp installeres automatisk sammen med printersoftwaren.</li> <li>Printersoftwaren findes enten i printermappen Program eller på skrivebordet afhængigt af dit operativsystem.</li> </ul> </li> </ul>                                                                      |
| <ul> <li>De seneste supplerende oplysninger,<br/>opdateringer og kundesupport:</li> <li>Dokumentation</li> <li>Driverdownloads</li> <li>Livechat-support</li> <li>E-mail-support</li> <li>Stemmeunderstøttelse</li> </ul>                                                                                                    | <ul> <li>http://support.lexmark.com.</li> <li>Bemærk! Vælg dit land eller din region, og vælg herefter dit produkt for at se det relevante supportwebsted.</li> <li>Supportkontaktoplysninger for dit land eller område kan findes på supportwebstedet eller i den trykte garanti, der fulgte med printeren.</li> <li>Hav følgende oplysninger (findes på bagsiden af kvitteringen og på bagsiden af printeren) klar, når du kontakter kundesupport:</li> <li>Maskintypenummer</li> <li>Serienummer</li> <li>Købsdato</li> <li>Købssted</li> </ul> |

| Hvad leder du efter?                                                                                          | Find det her                                                                                                    |
|----------------------------------------------------------------------------------------------------|----------------------------------------------------------------------------------------------------|
| <ul> <li>Sikkerhedsoplysninger</li> <li>Lovgivningsmæssige oplysninger</li> <li>Garantioplysninger</li> </ul> | <ul> <li>Garantioplysningerne varierer afhængigt af land eller område:</li> <li>I USA - Se Erklæring om begrænset garanti, der leveres sammen med printeren, eller gå til <u>http://support.lexmark.com</u>.</li> <li>I andre lande og områder - Se den trykte garanti, der fulgte med printeren.</li> </ul> |
|                                                                                                    | <i>Produktoplysninger</i> – Dette dokument indeholder grundlæggende<br>oplysninger om sikkerhed, miljø og regulativer for dit produkt. Du kan finde<br>flere oplysninger i den dokumentation, der fulgte med printeren, eller ved at<br>gå til <u>http://support.lexmark.com</u> .                           |

### Valg af en placering til printeren

Når du vælger en placering til printeren, skal du sørge for, at der er tilstrækkelig plads til, at bakker, dæksler og paneler kan åbnes.

• Sæt printeren i nærheden af en stikkontakt.

**FORSIGTIG! RISIKO FOR SKADE:** Tilslut netledningen til en passende vurderet og passende jordet stikkontakt, der er lettilgængelig og i nærheden af produktet, for at undgå risikoen for brand eller elektrisk stød.

**FORSIGTIG! RISIKO FOR ELEKTRISK STØD:** Placer ikke eller brug ikke dette produkt i nærheden af vand eller i våde omgivelser for at undgå risikoen for elektrisk stød.

- Luftcirkulationen i rummet opfylder de seneste ASHRAE 62-standarder eller CEN Technical Commitee 156standarden.
- Overfladen er flad, solid og stabil.
- Hold printeren:
  - Ren, tør og støvfri.
  - Væk fra løse hæfteklammer og papirclips.
  - Væk fra direkte luftstrøm fra klimaanlæg, varmeapparater og ventilatorer.
  - Væk fra direkte sollys og ekstrem fugtighed.
- Hold øje med de anbefalede temperaturer og undgå udsving:

| Omgivelsestemperatur |                       | 10 til 32,2°C (50 til 90°F)    |  |
|----------------------|-----------------------|--------------------------------|--|
|                      | Opbevaringstemperatur | -40 til 43,3°C (-40 til 110°F) |  |

• Af hensyn til passende ventilation anbefales følgende plads omkring printeren:

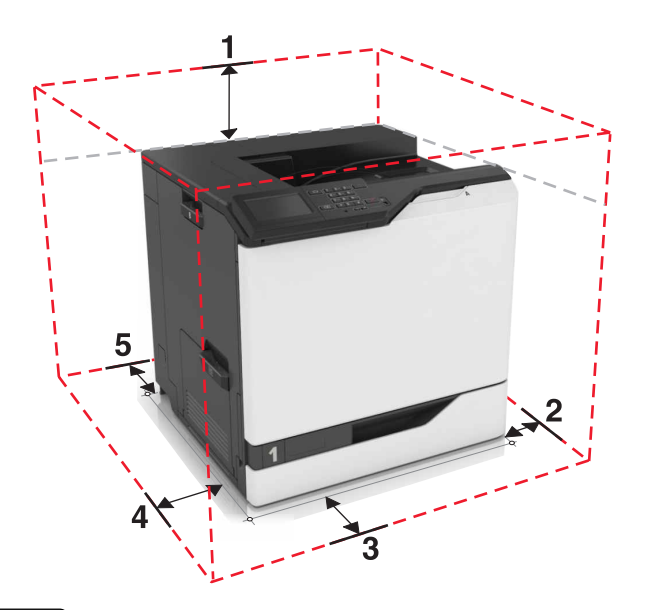

| 1            | Тор          | 305 mm (12") |  |
|--------------|--------------|--------------|--|
| 2 Højre side |              | 152 mm (6")  |  |
| 3            | Forside      | 381 mm (15") |  |
| 4            | Venstre side | 457 mm (18") |  |
| 5            | Bagside      | 203 mm (8")  |  |

### Printerkonfigurationer

FORSIGTIG! VÆLTEFARE: Installation af en eller flere optioner på din printer eller MFP kan påkræve en base med hjul, et møbel eller lignende for at undgå skader som følge af manglende stabilitet. Du kan få flere oplysninger om understøttede konfigurationer ved at se <u>www.lexmark.com/multifunctionprinters</u>.

Du kan konfigurere printeren ved at tilføje tre ekstra bakker til 550 ark eller en valgfri bakke til 2200 ark.

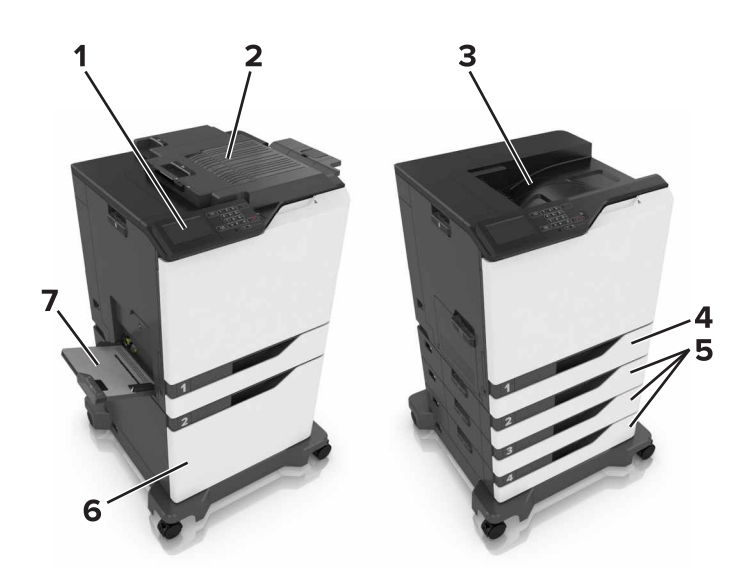

| 1 | Kontrolpanel               |
|---|----------------------------|
| 2 | Hæfteefterbehandlingsenhed |
| 3 | Standardbakke              |
| 4 | Standardbakke til 550 ark  |
| 5 | Valgfri bakke til 550 ark  |
| 6 | Valgfri bakke til 2200 ark |
| 7 | MP arkføder                |

### **Tilslutning af kabler**

FORSIGTIG! RISIKO FOR SKADE: Tilslut netledningen til en passende vurderet og passende jordet stikkontakt, der er lettilgængelig og i nærheden af produktet, for at undgå risikoen for brand eller elektrisk stød.

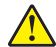

**FORSIGTIG! RISIKO FOR SKADE:** For at undgå risiko for brand eller elektrisk stød, skal du kun bruge den netledning, der leveres sammen med dette produkt, eller en erstatningsnetledning, som er godkendt af producenten.

**FORSIGTIG! RISIKO FOR SKADE:** Undlad at installere dette produkt eller foretage tilslutninger af kabler eller af elektriske tilslutninger af nogen art, f.eks. af netledningen, faxfunktionen eller telefonen, når det lyner, for at undgå risikoen for elektrisk stød.

Sørg for, at følgende passer til hinanden:

- USB-kablet i USB-porten
- Ethernet-kablet i Ethernet-porten

**Advarse!! Potentiel skade:** Undlad at berøre USB-kablet, nogen netværksadapter eller printeren i det viste område under selve udskrivningsprocessen. Det kan medføre tab af data eller funktionsfejl.

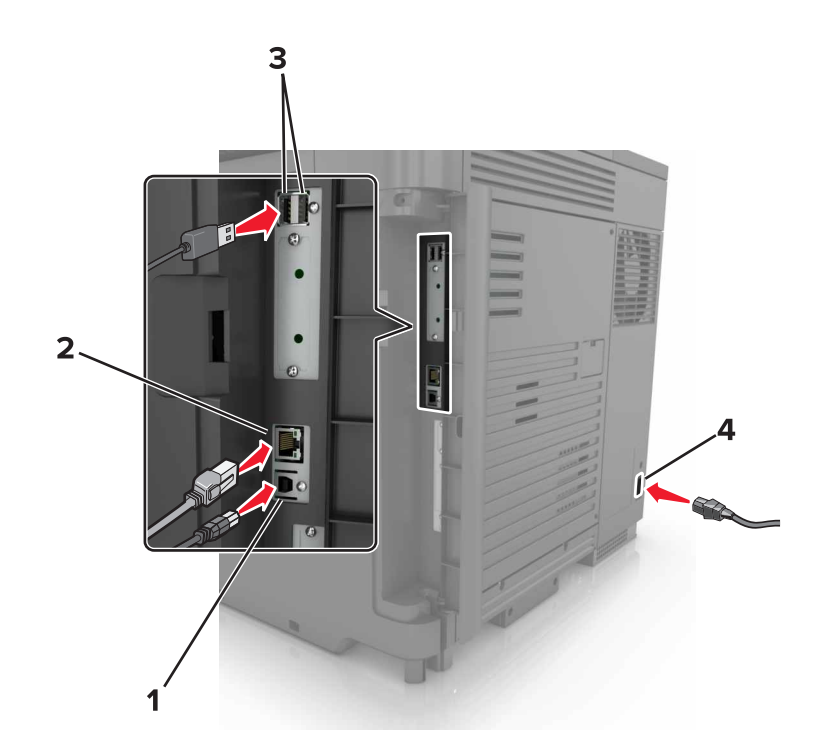

|                                                         | Brug                  | For at                                                      |
|---------------------------------------------------------|-----------------------|-------------------------------------------------------------|
| 1                                                       | USB-printerport       | Slut printeren til computeren.                              |
| 2 Ethernet port Slut printeren til et Ethernet-netværk. |                       | Slut printeren til et Ethernet-netværk.                     |
| 3                                                       | USB-porte             | Tilslut et tastatur.                                        |
| 4                                                       | Printerens netledning | Tilslut printeren til en korrekt jordforbundet stikkontakt. |

# Brug af kontrolpanelet

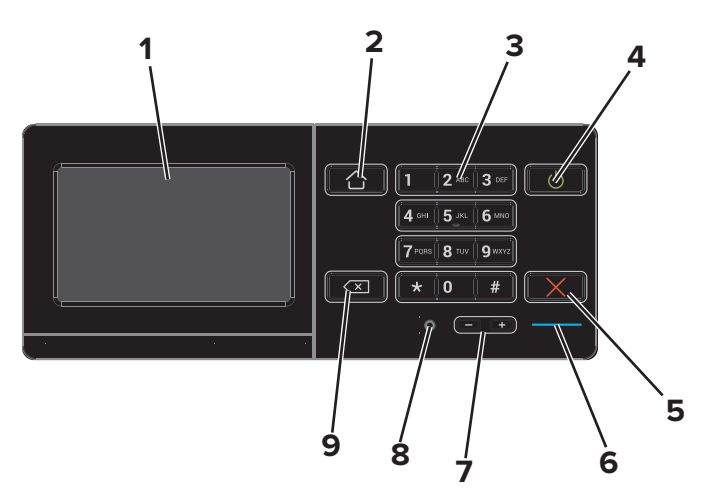

|   | Brug | For at                                                        |
|---|------|---------------------------------------------------------------|
| 1 | Vis  | • Få vist printerens meddelelser og status for forbrugsvarer. |
|   |      | Opsætning og betjening af printeren.                          |

|   | Brug                                                      | For at                                                                                                 |  |
|---|-----------------------------------------------------------|----------------------------------------------------------------------------------------------------|--|
| 2 | Knappen Hjem                                              | Gå til startskærmen.                                                                                   |  |
| 3 | Tastatur                                                  | Indtaste tal eller symboler i et indtastningsfelt.                                                     |  |
| 4 | 4     Tænd/sluk-knap     • Tænde og slukke for printeren. |                                                                                                    |  |
|   |                                                           | <b>Bemærk!</b> Sluk for printeren ved at trykke på tænd/sluk-knappen og holde den nede i fem sekunder. |  |
|   |                                                           | <ul> <li>Indstille printeren til slumre- eller dvaletilstand.</li> </ul>                               |  |
|   |                                                           | Vække printeren fra slumre- eller dvaletilstand.                                                       |  |
| 5 | Knappen Stop eller Annuller                               | Stop det aktuelle job.                                                                                 |  |
| 6 | Indikatorlampe                                            | Kontrollere status for printeren.                                                                      |  |
| 7 | Lydstyrkeknapper                                          | Juster lydstyrken for headsettet eller højttaleren.                                                    |  |
| 8 | Headset- eller højttalerport                              | Tilslut et headset eller højttaler.                                                                    |  |
| 9 | Tilbageknap                                               | Flytte markøren tilbage og slette et tegn i et indtastningsfelt.                                       |  |

### Om status for tænd/sluk-knappen og indikatoren

| Indikatorlampe                          | Printerstatus |                                             |  |
|-----------------------------------------|---------------|---------------------------------------------|--|
| Fra                                     | Printerer     | Printeren er slukket eller i dvaletilstand. |  |
| Blå                                     | Printerer     | Printeren er klar eller behandler data.     |  |
| Rød                                     | Printerer     | Printeren kræver handling fra brugeren.     |  |
| Lys i tænd/sluk-                        | knappen       | Printerstatus                               |  |
| Fra Printeren er slukket, klar eller be |               | ehandler data.                              |  |
| Konstant gul                            |               | Printeren er i slumretilstand.              |  |
| Blinker gult                            |               | Printeren er i dvaletilstand.               |  |

### Brug af startskærmen

Når printeren er tændt, viser displayet startskærmen. Brug knapperne på startskærmen og ikonerne til at starte en handling.

**Bemærk!** Startskærmens udseende afhænger af de brugerdefinerede startskærmsindstillinger, administrative opsætning samt aktive integrerede løsninger.

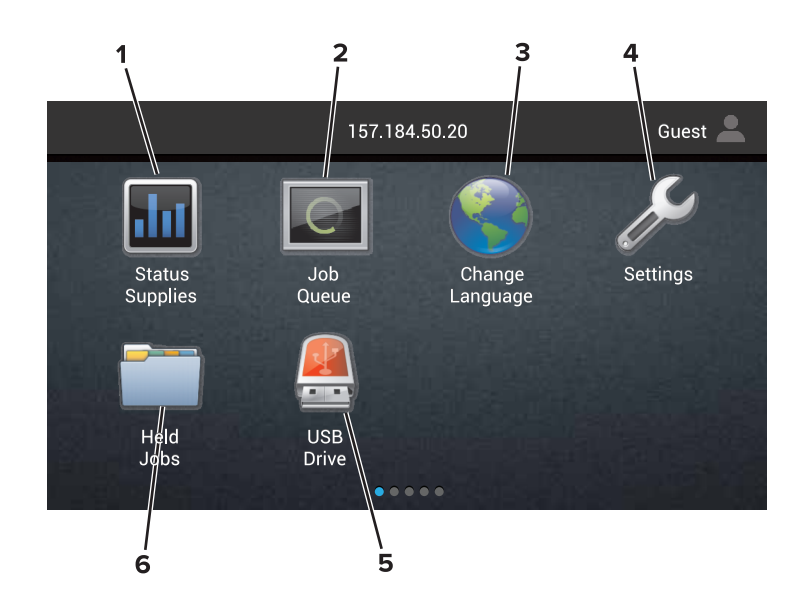

| Tryk på |                      | For at                                                                                                    |  |
|---------|----------------------|----------------------------------------------------------------------------------------------------|--|
| 1       | Status/forbrugsvarer | • Vis en printeradvarsel eller fejlmeddelelse, hver gang printeren kræver indgriben for at fortsætte behandlingen.  |  |
|         |                      | <ul> <li>Se flere oplysninger om printeradvarslen eller meddelelsen, og om, hvordan de fjernes<br/>igen.</li> </ul> |  |
|         |                      | <b>Bemærk!</b> Du kan også få adgang til denne indstilling ved at trykke på den øverste del af startskærmen.        |  |
| 2       | Jobkø                | Vis alle aktuelle udskriftsjob.                                                                                     |  |
|         |                      | <b>Bemærk!</b> Du kan også få adgang til denne indstilling ved at trykke på den øverste del af startskærmen.        |  |
| 3       | Skift sprog          | Skift sproget på printerens display.                                                                                |  |
| 4       | Indstillinger        | Adgang til printermenuer.                                                                                           |  |
| 5       | USB-drev             | Få vist, vælg eller udskriv fotos og dokumenter fra et flashdrev.                                                   |  |
| 6       | Tilbageholdte job    | Vis alle de aktuelt tilbageholdte job.                                                                              |  |

#### Disse indstillinger kan også blive vist på startskærmen

| Tryk på      | For at                                                                  |
|--------------|-------------------------------------------------------------------------|
| Bogmærker    | Få adgang til bogmærker.                                                |
| App-profiler | Åbne programprofiler.                                                   |
| Lås enhed    | Forhindr brugere i at få adgang til printerfunktioner fra startskærmen. |

### **Listen Menuer**

| Enhed                             | Udskriv                | Papir                   | Netværk/porte                       | USB-drev           |
|-----------------------------------|------------------------|-------------------------|-------------------------------------|--------------------|
| Præferencer                       | Layout                 | Bakkekonfiguration      | Netværksoversigt                    | Udskrivning        |
| Meddelelser                       | Efterbehandling        | Mediekonfiguration      | Trådløs                             | fra<br>flaak dward |
| Gruppelister                      | Opsætning              | Papirkurvskonfiguration | AirPrint                            | nasnarev           |
| Beskedtyper                       | Kvalitet               |                         | Ethernet                            |                    |
| Logisk beskrivelse af uønsket     | Jobregnskab            |                         | TCP/IP                              |                    |
| post                              | Billede                |                         | IPv6                                |                    |
| Kopi af beskeder undertrykkes     | XPS                    |                         | SNMP                                |                    |
| Strømstyring                      | PDF                    |                         | 802.1x                              |                    |
| Info sendt til Lexmark            | HTML                   |                         | IPSec                               |                    |
| Tilgængelighed                    | PostScript             |                         | LPD-konfiguration                   |                    |
| Gendan standardindstillinger      | PCL                    |                         | HTTP/FTP-indstillinger              |                    |
| Vedligeholdelse                   | PPDS                   |                         | ThinPrint                           |                    |
| Fjernkontrolpanel                 |                        |                         | USB                                 |                    |
| Synlige ikoner på startskærm      |                        |                         | Parallel [x]                        |                    |
| Sitemap                           |                        |                         | Seriel                              |                    |
| Opdater firmware                  |                        |                         | Wi-Fi Direct                        |                    |
| Om denne printer                  |                        |                         |                                     |                    |
| Sikkerhed                         | Udvidelseskortmenu     | Rapporter               | Hjælp                               |                    |
| Login-metoder                     | Bemærk! Denne          | Siden med               | Udskriv alle vejledninger           |                    |
| Certifikathåndtering              | indstilling vises kun, | menuindstillinger       | Vejledning til                      |                    |
| Tidsstyrede USB-enheder           | når et kort            | Udskriftskvalitetssider | farvekvalitet                       |                    |
| Sikkerhedsovervågningslog         | (eksilauusiyi) er      | Enhed                   | Tilslutningsvejledning              |                    |
| Login-restriktioner               | instanciet.            | Udskriv                 | Informationsvejledning              |                    |
| Indstilling af fortrolig udskrift |                        | Genveje                 | Medievejledning                     |                    |
| Diskkryptering                    |                        | Netværk                 | Vejledning til flytning af          |                    |
| Slet midlertidige datafiler       |                        |                         | printeren                           |                    |
| Løsninger for LDAP-               |                        |                         | Vejledning til<br>udskriftskvalitet |                    |
| indstillinger                     |                        |                         | Voilodning til                      |                    |
| Diverse                           |                        |                         | forbrugsvarer                       |                    |

### Udskrivning af en side med menuindstillinger

Fra startskærmen skal du trykke på Indstillinger > Rapporter > Side med menuindstillinger.

# Opsætning og brug af startskærmsprogrammer

### Tilpasning af startskærmen

1 Åbn en webbrowser, og angiv derefter printerens IP-adresse i adressefeltet.

#### Bemærkninger:

- Vis printerens IP-adresse på printerens startskærmbillede. IP-adressen vises som fire sæt tal, adskilt af punktummer, f.eks. 123,123,123.
- Hvis du bruger en proxyserver, skal du deaktivere den midlertidigt for at indlæse websiden korrekt.
- 2 Klik på Indstillinger > Enhed > Synlige startskærmikoner.
- 3 Vælg den ikoner, du vil have vist på startskærmen.
- 4 Anvend ændringerne.

### Brug af Skærmtilpasning

- 1 Fra startskærmen skal du trykke på Skift baggrund.
- 2 Vælg en baggrund, der skal bruges.
- 3 Anvend ændringerne.

#### Opsætning af formularer og favoritter

1 Åbn en webbrowser, og angiv derefter printerens IP-adresse i adressefeltet.

#### Bemærkninger:

- Vis printerens IP-adresse på printerens startskærmbillede. IP-adressen vises som fire sæt tal, adskilt af punktummer, f.eks. 123,123,123,123.
- Hvis du bruger en proxyserver, skal du deaktivere den midlertidigt for at indlæse websiden korrekt.
- 2 Klik på Apps > Formular + og favorit > konfigurer.
- 3 Klik på Tilføj, og tilpas derefter indstillingerne.

#### Bemærkninger:

- Hvis du vil sikre, at indstillingen for placeringen af bogmærket er korrekt, skal du skrive den korrekte IP-adresse for den værtscomputer, hvor bogmærket er placeret.
- Sørg for, at printeren har adgangsrettigheder til den mappe, hvor bogmærket er placeret.
- 4 Anvend ændringerne.

### Konfiguration af økoindstillinger

- 1 Fra startskærmen skal du trykke på Økøindstillinger.
- 2 Konfigurer indstillingerne.

3 Anvend ændringerne.

## Brug af kundesupport

- 1 Tryk på Kundesupport på startskærmen.
- 2 Udskriv oplysningerne, eller send dem via e-mail.

**Bemærk!** Du kan finde oplysninger om konfiguration af indstillingerne for programmet i *administratorvejledningen til kundesupport.* 

### Brug af QR-kodegenerator

Du skal muligvis have administratorrettigheder for at få adgang til programmet.

1 Åbn en webbrowser, og angiv derefter printerens IP-adresse i adressefeltet.

#### Bemærkninger:

- Vis printerens IP-adresse på printerens startskærmbillede. IP-adressen vises som fire sæt tal, adskilt af punktummer, f.eks. 123.123.123.123.
- Hvis du bruger en proxyserver, skal du deaktivere den midlertidigt for at indlæse websiden korrekt.
- 2 Klik på Apps > QR-kodegenerator > Konfigurer.
- 3 Gør et af følgende:
  - Vælg en standardværdi for QR-kode.
  - Indtast en QR-kodeværdi.
- 4 Anvend ændringerne.

#### **Opsætning af Enhedskvoter**

Du skal muligvis have administratorrettigheder for at få adgang til programmet.

1 Åbn en webbrowser, og angiv derefter printerens IP-adresse i adressefeltet.

#### Bemærkninger:

- Vis printerens IP-adresse på printerens startskærmbillede. IP-adressen vises som fire sæt tal, adskilt af punktummer, f.eks. 123.123.123.123.
- Hvis du bruger en proxyserver, skal du deaktivere den midlertidigt for at indlæse websiden korrekt.
- 2 Klik på Apps > Enhedskvoter > Konfigurer
- **3** Tilføj eller rediger en bruger i sektionen Brugerkonti, og angiv derefter brugerkvoten.
- 4 Anvend ændringerne.

**Bemærk!** Du kan finde oplysninger om, hvordan du konfigurerer programmet og sikkerhedsindstillingerne i *administratorvejledningen til Google Drev.* 

#### **Brug af Google Drev**

#### **Udskrive et dokument**

Bemærk! Kontroller, at printeren er tilsluttet din Google-konto.

- 1 Tryk på Google Drev fra startskærmen.
- **2** Angiv dine brugeroplysninger, hvis du bliver bedt om det.
- **3** Tryk på **i** ved siden af dokumentet.
- **4** Udskriv dokumentet.

**Bemærk!** Du kan finde oplysninger om, hvordan du konfigurerer printeren til programmet i *administratorvejledningen til Google Drev*.

# llægning af papir og specialmedier

### Indstilling af størrelse og type af specialmediet

Bakken registrerer automatisk størrelsen på almindeligt papir. Gør følgende for specialmedier som mærkater, kort eller kuverter:

1 På startsiden skal du navigere til:

Indstillinger > Papir > Bakkekonfiguration > vælg en bakke

2 Konfiguration af størrelse og type af specialmediet.

### Konfiguration af indstillinger til papirstørrelsen Universal

- 1 Fra startskærmen skal du trykke på Indstillinger > Papir > Mediekonfiguration > Generel opsætning.
- **2** Konfigurer indstillingerne.

## llægning i bakker

**FORSIGTIG! VÆLTEFARE:** Isæt hver enkelt bakke separat for at reducere risikoen for, at udstyret bliver ustabilt. Sørg for, at alle andre bakker er lukkede.

1 Træk bakken ud.

Bemærk! Du må ikke fjerne bakkerne, mens printeren udskriver.

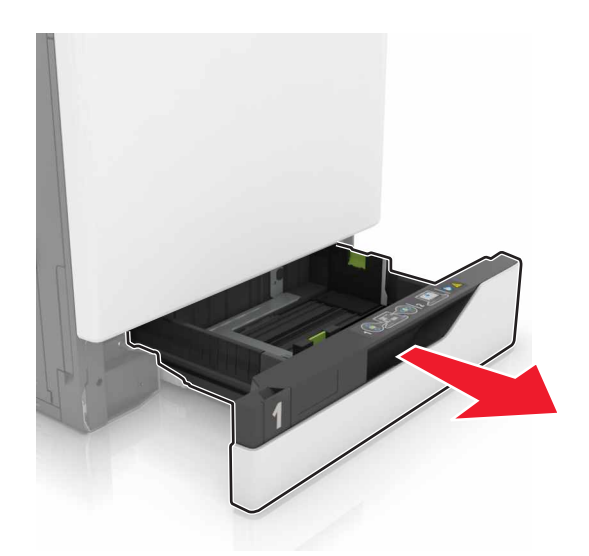

2 Juster styret, så det passer til størrelsen på det papir, du lægger i.
 Bemærk! Brug indikatorerne i bunden af bakken til at placere styrene.

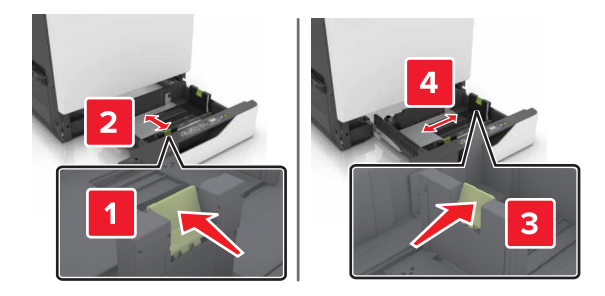

**3** Bøj, luft og juster papirkanterne inden ilægning.

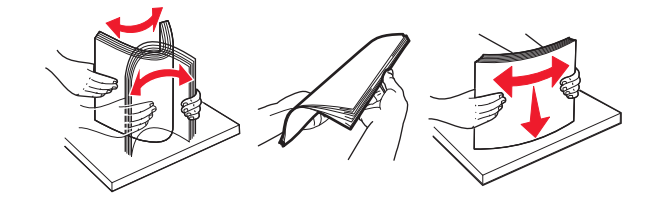

4 Læg papirstakken med den side, der skal udskrives på, opad.

#### Bemærkninger:

- Læg brevpapir med forsiden opad og sidehovedet i venstre side af bakken til enkeltsideudskrivning.
- Læg brevpapir med forsiden nedad og sidehovedet i højre side af bakken til dobbeltsideudskrivning.
- Læg brevpapir med forsiden opad og sidehovedet i højre side af bakken til udskrivningsjob, der kræver efterbehandling.
- Læg brevpapir med forsiden nedad og sidehovedet i venstre side af bakken til dobbeltsideudskrivningsjob, der kræver efterbehandling.
- Læg forhullet papir med hullerne mod bakkens forreste eller venstre side.
- Skub ikke papiret ind i bakken.
- Sørg for, at stakkens højde ikke når op til indikatoren for maksimal papiropfyldning. Hvis bakken overfyldes, kan der opstå papirstop.

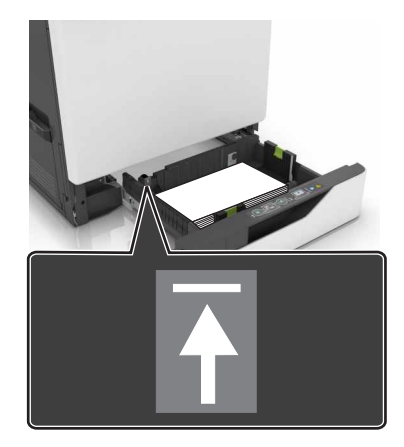

5 Isæt bakken.

Ved ilægning af en anden papirtype end almindeligt papir skal indstillingen for papirstørrelse og -type indstilles til det papir, der er lagt i bakken.

## llægning af papir i MP-arkføderen

1 Åbn MP-arkføderen.

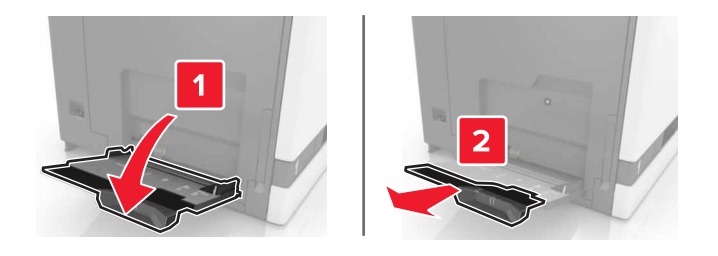

2 Juster styret så det passer til størrelsen på det papir, du lægger i.

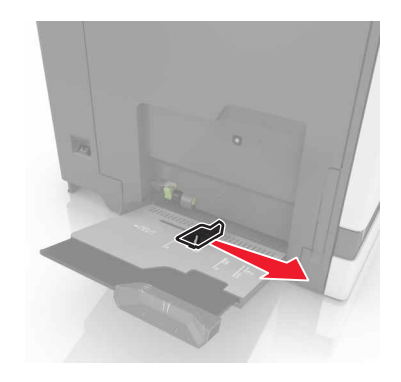

**3** Bøj, luft og juster papirkanterne inden ilægning.

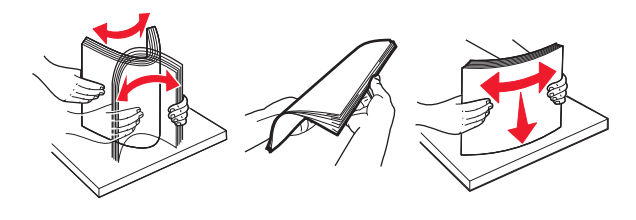

- 4 llæg papiret.
  - Ilæg papir, karton og transparenter med udskriftssiden nedad og således, at den øverste kant indføres i printeren først.

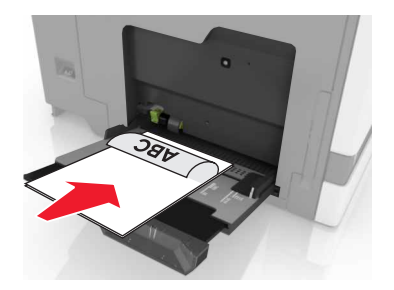

• Læg konvolutter med flapsiden opad og mod papirstyrets venstre side. Læg europæiske konvolutter med flapsiden opad og således, at den indføres i printeren først.

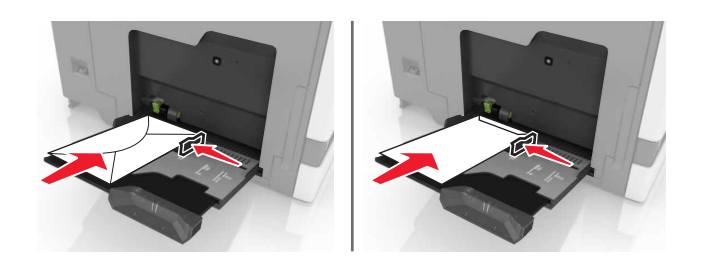

**Advarsel! Potentiel skade:** Brug aldrig konvolutter med frimærker, clips, snaplukning, ruder, indvendig belægning eller selvklæbende lim.

5 Indstil papirstørrelsen og -typen via kontrolpanelet, så det svarer til det papir, der er lagt i bakken.

#### Sammenkædning af bakker

1 Åbn en webbrowser, og angiv derefter printerens IP-adresse i adressefeltet.

#### Bemærkninger:

- Vis printerens IP-adresse på printerens startskærmbillede. IP-adressen vises som fire sæt tal, adskilt af punktummer, f.eks. 123,123,123,123.
- Hvis du bruger en proxyserver, skal du deaktivere den midlertidigt for at indlæse websiden korrekt.

#### 2 Klik på Indstillinger > Papir.

3 Skift indstillinger for papirstørrelse og -type for de bakker, du sammenkæder.

**Bemærk!** Hvis du vil fjerne sammenkædningen af bakker, skal du sikre, at ingen bakker har samme papirstørrelse eller -type.

4 Gem indstillingerne.

Bemærk! Du kan også ændre indstillingerne for papirstørrelse og -type fra printerens kontrolpanel.

**Advarsel! Potentiel skade:** Temperaturen på fuseren varierer i forhold til den angivne papirtype. For at undgå problemer med udskrivning skal du matche papirtypeindstillingerne for printeren med den papirtype, der er lagt i bakken.

# Udskriver

**ADVARSEL—KLEMNINGSFARE:** For at undgå risikoen for en klemningsskade, skal du være forsigtig i områder markeret med denne mærkat. Klemningsskader kan opstå omkring bevægelige dele, f.eks. mekanismer, døre, bakker og dæksler.

#### Udskrivning fra en computer

**Bemærk!** Til specialmedier som f.eks. etiketter, karton og konvolutter skal du indstille papirstørrelse og -type fra printeren, før du sender udskriftsjobbet.

- 1 Når dokumentet er åbnet, skal du klikke på Fil > Udskriv.
- 2 Juster om nødvendigt indstillingerne.
- **3** Send udskriftsjobbet.

### Udskrivning af formularer

- På startskærmen skal du navigere til:
   Formular + favorit > vælg skema > Udskriv
- 2 Indstil om nødvendigt udskriftsindstillingerne.
- 3 Send udskriftsjobbet.

#### Udskrivning fra et flashdrev

**1** Sæt et flashdrev i USB-porten.

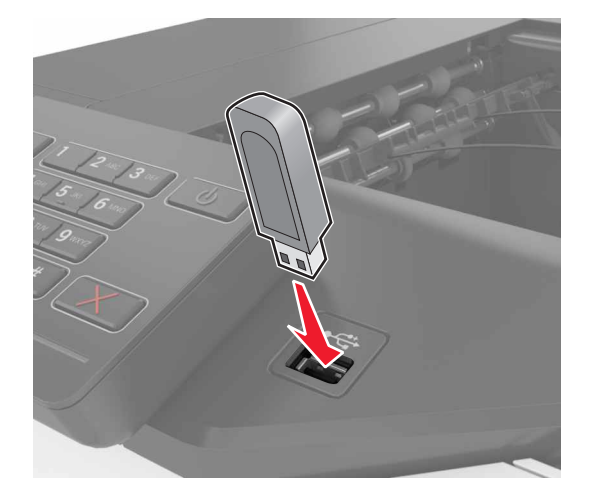

#### Bemærkninger:

• Hvis du indsætter flashdrevet, når der vises en fejlmeddelelse, vil printeren ignorere flashdrevet.

- Hvis du indsætter flashdrevet, mens printeren behandler andre job, vises meddelelsen I brug på displayet.
- **2** Tryk på det dokument, du vil udskrive, på displayet. Indstil om nødvendigt udskriftsindstillingerne.
- 3 Send udskriftsjobbet.

Tryk på **USB-drev** for at udkrive et andet job.

**Advarse!! Potentiel skade:** Rør ikke ved printeren eller det viste område på flashdrevet, mens der aktivt udskrives eller læses fra hukommelsesenheden, eller der skrives til den. Det kan medføre tab af data eller funktionsfejl.

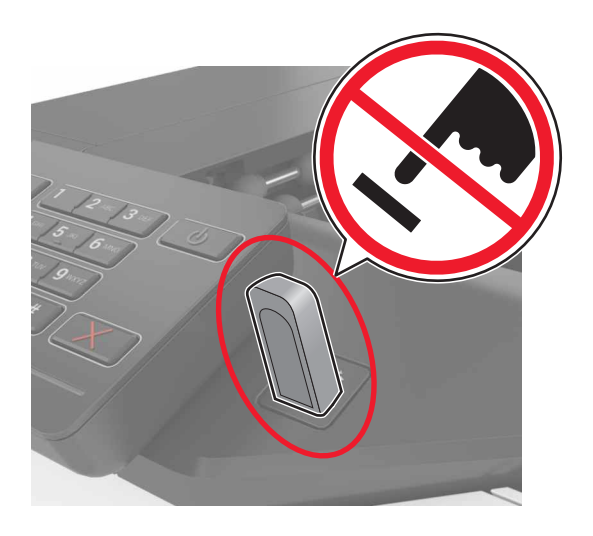

### Understøttede flashdrev og filtyper

#### Flashdrev

- Lexar JumpDrive S70 (16 og 32 GB)
- SanDisk Cruzer (16 og 32 GB)
- PNY Attaché (16 og 32 GB)

#### Bemærkninger:

- Printeren understøtter højhastigheds-USB-flashdrev af full-speed-standard.
- USB-flashdrev skal understøtte FAT-filsystemet (File Allocation Tables).

#### Filtyper

Dokumenter:

- .doc eller .docx
- .xls eller .xlsx
- .ppt eller .pptx
- .pdf
- .xps

B&illeder:

- .dcx
- .gif
- .jpeg eller .jpg
- .bmp
- .pcx
- .tiff eller .tif
- .png

# Konfiguration af fortrolige job

- 1 Fra startskærmen skal du trykke på Indstillinger > Sikkerhed > Indstilling af fortrolig udskrift.
- **2** Konfigurer indstillingerne.

| Brug                  | For at                                                                                                    |
|-----------------------|----------------------------------------------------------------------------------------------------|
| Maks. ugyldige PIN    | Begræns det antal gange, en ugyldig PIN-kode kan indtastes.                                                                                   |
| koder                 | Bemærk! Når grænsen nås, slettes udskriftsjobbene for det pågældende brugernavn.                                                              |
| Fortroligt jobudløb   | Angiv, hvor længe der skal gå, før fortrolige job automatisk slettes fra printerens hukommelse.                                               |
|                       | <b>Bemærk!</b> Fortrolige tilbageholdte job gemmes i printeren, indtil du logger på og frigiver eller sletter dem manuelt.                    |
| Udløb for gentagne    | Angiv, hvor længe der skal gå, før gentagne job slettes fra printerens hukommelse.                                                            |
| job                   | <b>Bemærk!</b> Gentagne tilbageholdte job gemmes, så der kan udskrives ekstra kopier på et senere tidspunkt.                                  |
| Udløb for job m.      | Angiv, hvor længe der skal gå, før job med godkendelse slettes fra printerens hukommelse.                                                     |
| godkend.              | <b>Bemærk!</b> Job med godkendelse udskrives i én kopi for at kontrollere, om de er tilfredsstillende, før du udskriver de resterende kopier. |
| Udløb for reserv. job | Angiv, hvor længe der skal gå, før reserverede job slettes uden at blive udskrevet.                                                           |
|                       | Bemærk! Reserverede tilbageholdte job slettes automatisk efter udskrivning.                                                                   |

### Udskrivning af tilbageholdte job

- 1 Når dokumentet er åbnet, skal du klikke på Fil > Udskriv.
- 2 Vælg printeren, og gør derefter følgende:
  - Windows-brugere skal klikke på Egenskaber eller Præferencer, og derefter klikke på Udskriv og hold.
  - Macintosh-brugere skal vælge Udskriv og Hold.
- **3** Vælg udskriftsjobtypen.
- 4 Hvis det er nødvendigt, skal du tildele et brugernavn.
- 5 Send udskriftsjobbet.
- 6 På printerens startskærm skal du trykke på Tilbageholdte jobs.
- 7 Send udskriftsjobbet.

### Udskrivning af skrifttypeeksempler

- 1 Fra startskærmen skal du trykke på Indstillinger > Rapporter > Udskriv > Udskriv skrifttyper.
- 2 Tryk på PCL-skrifttyper eller PostScript-skrifttyper.

### Udskrive en biblioteksliste

Fra startskærmen skal du trykke på Indstillinger > Rapporter > Udskriv > Udskriv bibliotek.

## Annullering af et udskriftsjob

#### Fra printerens kontrolpanel

1 Tryk på Jobkø på startskærmen.

Bemærk! Du kan også få adgang til denne indstilling ved at trykke på den øverste del af startskærmen.

2 Vælg det job, du vil annullere.

#### Fra computeren

- 1 Gør et af følgende afhængigt af dit operativsystem:
  - Åbn mappen Printere, og vælg derefter din printer.
  - Fra Systemindstillinger i Apple-menuen skal du navigere til din printer.
- 2 Vælg det job, du vil annullere.

# Sikring af printeren

### Lokalisering af sikkerhedsåbningen

Printeren er udstyret med en sikkerhedslås. Sæt en sikkerhedslås, der er kompatibel med de fleste bærbare computere, på den viste placering for at holde printeren på plads.

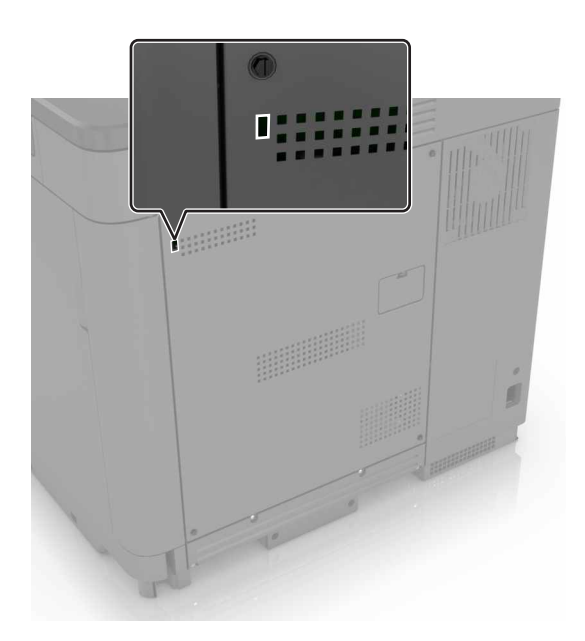

### Sletning af printerhukommelse

Sluk for printeren for at slette midlertidig hukommelse eller data i printerens buffer.

Gør følgende for at slette permanent hukommelse eller individuelle indstillinger, enheds- og netværksindstillinger, sikkerhedsindstillinger og indbyggede løsninger:

- 1 Fra startskærmen skal du trykke på Indstillinger > Enhed > Vedligeholdelse > Sletning, ude af drift.
- 2 Markér afkrydsningsfeltet Rens alle oplysn. på permanent hukommelse, og tryk derefter på SLET.
- **3** Følg vejledningen i displayet.

### Slette printerharddiskens hukommelse

- 1 Fra startskærmen skal du trykke på Indstillinger > Enhed > Vedligeholdelse > Sletning, ude af drift.
- 2 Markér afkrydsningsfeltet Rens alle oplysninger på harddisken, og tryk derefter på SLET.
- **3** Følg vejledningen i displayet.

**Bemærk!** Denne proces kan tage fra nogle minutter til mere end en time, og i den periode kan printeren ikke bruges til andre opgaver.

## Konfiguration af printerharddiskkryptering

1 Fra startskærmen skal du trykke på Indstillinger > Sikkerhed > Diskkryptering > Start kryptering.

**Bemærk!** Hvis du aktiverer diskkryptering, sletter du harddiskens indhold. Du kan evt. lave en sikkerhedskopi af vigtige data fra printeren, før du starter med at bruge kryptering.

2 Følg vejledningen i displayet.

#### Bemærkninger:

- Sluk ikke printeren under krypteringsprocessen. Du kan miste data.
- Diskkryptering kan tage fra nogle minutter til mere end en time, og i den periode kan printeren ikke bruges til andre opgaver.
- Printeren vender tilbage til startskærmen efter kryptering.

### Gendannelse af fabriksindstillinger

Fra startskærmen skal du trykke på Indstillinger > Enhed > Gendan standardindstillinger > Gendan indstillinger > GENDAN > Start.

Der er flere oplysninger i "Sletning af printerhukommelse" på side 27.

### Erklæring om flygtighed

Din printer indeholder forskellige typer hukommelse, der kan lagre enheds- og netværksindstillinger samt brugerdata.

| Hukommelsestype         | Beskrivelse                                                                                                    |
|-------------------------|----------------------------------------------------------------------------------------------------|
| Flygtig hukommelse      | Din printer bruger standard- <i>RAM</i> (Random Access Memory) til midlertidigt at bufferlagre brugerdata under enkle udskriftsjob.                                                                                                    |
| Ikke-flygtig hukommelse | Din printer bruger muligvis to slags ikke-flygtig hukommelse: EEPROM og NAND<br>(flashhukommelse). Begge typer bruges til at gemme operativsystemet, enhedsindstillinger,<br>netværksoplysninger og bogmærkeindstillinger og integrerede løsninger. |
| Harddiskhukommelse      | I visse printere er der installeret en harddisk. Printerharddisken er beregnet på printerspecifik<br>funktionalitet. Det giver printeren mulighed for at bevare brugerdata fra komplekse udskriftsjob<br>samt formulardata og skrifttypedata.       |

Slet indholdet af en installeret printerhukommelse under følgende omstændigheder:

- Printeren tages ud af brug.
- Printerens harddisk skal udskiftes.
- Printeren skal flyttes til en anden afdeling eller placering.
- Printeren skal efterses af udefrakommende.
- Printeren skal flyttes fra arbejdspladsen i forbindelse med eftersyn.
- Printeren vil blive solgt til en anden virksomhed.

#### Bortskaffelse af en printerharddisk

Bemærk! Nogle printermodeller har muligvis ikke en printerharddisk installeret.

I miljøer med høj sikkerhed kan det være nødvendigt med yderligere tiltag for at sikre, at fortrolige data på en printerharddisk ikke er tilgængelige, når printeren eller harddisken fjernes fra arbejdspladsen.

- Afmagnetisering Rydder harddisken med et magnetfelt, der sletter alle gemte data
- Knusning Sammenpresser fysisk harddisken, så komponenterne ødelægges og ikke kan læses
- Makulering Optrævler fysisk harddisken til små metalstykker

**Bemærk!** De fleste data kan slettes elektronisk, men den eneste metode, der garanterer, at alle data er helt slettet, er ved fysisk at ødelægge hver enkelt harddisk, hvorpå der kan være data gemt.

# Vedligeholdelse af printeren

**Advarsel! Potentiel skade:** Hvis du ikke regelmæssigt vedligeholder printerens optimale ydeevne eller ikke udskifter dele eller forbrugsstoffer, når der bedes om det, kan det forårsage skade på printeren.

### Netværkstilslutning

**Bemærk!** Køb en MarkNet(TM) N8360 trådløs netværksadapter, før du installerer printeren på et trådløst netværk. Du finder oplysninger om installation af den trådløse netværksadapter i det opsætningsark, der fulgte med adapteren.

# Tilslutning af printeren til et trådløst netværk ved brug af Wi-Fi Protected Setup (WPS).

Inden du begynder, skal du kontrollere at:

- Adgangspunktet (trådløs router) er WPS-godkendt eller WPS-kompatibelt. Du kan finde flere oplysninger i den dokumentation, der fulgte med adgangspunktet.
- En trådløs netværksadapter er installeret i din printer. Se instruktionerne, der fulgte med adapteren for flere oplysninger.

#### Brug af trykknapsmetoden

1 Fra kontrolpanelet skal du navigere til:

Indstillinger > Netværk/Porte > Trådløs > Wi-Fi Protected Setup > Start trykknapsmetode

2 Følg vejledningen i displayet.

#### Brug metoden personligt identifikationsnummer (PIN)

1 Fra kontrolpanelet skal du navigere til:

#### Indstillinger > Netværk/Porte > Trådløs > Wi-Fi Protected Setup > Start PIN-metode

- 2 Kopier den ottecifrede WPS PIN.
- **3** Åbn en webbrowser, og skriv derefter det trådløse adgangspunkts IP-adresse i adressefeltet.

#### Bemærkninger:

- Vis printerens IP-adresse på printerens startskærmbillede. IP-adressen vises som fire sæt tal, adskilt af punktummer, f.eks. 123.123.123.123.
- Hvis du bruger en proxyserver, skal du deaktivere den midlertidigt for at indlæse websiden korrekt.
- **4** Åbn WPS-indstillingerne. Du kan finde flere oplysninger i den dokumentation, der fulgte med adgangspunktet.
- 5 Indtast den ottecifrede PIN, og gem ændringerne.

#### Ændring af portindstillinger efter installation af en intern løsningsport

#### Bemærkninger:

- Hvis printeren har en statisk IP-adresse, skal du ikke ændre konfigurationen.
- Hvis computerne er konfigureret til at benytte netværksnavnet i stedet for en IP-adresse, skal du ikke ændre konfigurationen.
- Hvis du tilføjer en trådløs intern løsningsport (ISP) til en printer, som tidligere var konfigureret til en Ethernet-forbindelse, skal du koble printeren fra Ethernet-netværket.

#### **Til Windows-brugere**

- **1** Åben mappen Printere.
- 2 Åbn printerenegenskaber fra genvejsmenuen til printeren med den nye ISP.
- **3** Konfigurere porten fra listen.
- 4 Opdater IP-adressen.
- 5 Anvend ændringerne.

#### **Til Macintosh-brugere**

- 1 Fra Systemindstillinger i Apple-menuen skal du navigere til listen over printere, og derefter vælge + > IP.
- 2 Skriv IP-adressen i adressefeltet.
- 3 Anvend ændringerne.

# **Opsætning af seriel udskrivning (kun Windows)**

- 1 Indstil parametrene på printeren.
  - a Naviger til menuen med portindstillinger på printerens kontrolpanel.
  - **b** Find menuen med de serielle portindstillinger, og juster indstillingerne efter behov.
  - c Anvend ændringerne.
- 2 Fra din computer, åbn mappen Printere, og vælg derefter din printer.
- 3 Åbn printeregenskaber, og vælg derefter COM-porten på listen.
- 4 Indstil parametrene for COM-porten under Enhedshåndtering.

#### Bemærkninger:

- Seriel udskrivning nedsætter udskrivningshastigheden.
- Sørg for, at det serielle kabel er tilsluttet den serielle port på din printer.

### **Rengøring af printeren**

FORSIGTIG! RISIKO FOR ELEKTRISK STØD: Tag netledningen ud af stikkontakten, og fjern alle kabler fra printeren, før du går videre, for at reducere risikoen for elektrisk stød, når du skal rengøre printerens ydre.

#### Bemærkninger:

- Udfør denne opgave med nogle måneders mellemrum.
- Garantien dækker ikke skader på printeren, der er forårsaget af, at printeren håndteres forkert.
- 1 Sluk printeren, og tag derefter netledningen ud af stikkontakten.
- 2 Fjern alt papir fra standardbakken og MP-arkføderen.
- 3 Fjern støv, fnug og papirstumper omkring printeren med en blød børste eller en støvsuger.
- 4 Aftør apparatets yderside med en fugtig, blød, fnugfri klud.

#### Bemærkninger:

- Brug ikke husholdningsrengøringsmidler, da de kan beskadige printerens finish.
- Sørg for, at alle områder af printeren er tørre efter rengøringen.
- **5** Sæt netledningen i stikkontakten, og tænd derefter for printeren.

FORSIGTIG! RISIKO FOR SKADE: Tilslut netledningen til en passende vurderet og passende jordet stikkontakt, der er lettilgængelig og i nærheden af produktet, for at undgå risikoen for brand eller elektrisk stød.

#### Bestilling af dele og forbrugsstoffer

Hvis du skal bestille dele og forbrugsvarer i USA, skal du kontakte Lexmark på 1-800-539-6275 for at få oplysninger om autoriserede Lexmark-forhandlere af forbrugsvarer i dit område. I andre lande eller områder kan gå til <u>www.lexmark.com</u> eller kontakte den forhandler, som du har købt printeren af.

**Bemærk!** Alle beregninger af forbrug af forbrugsstoffer til printeren forudsætter udskrift på almindeligt Letter eller A4 papir.

#### Kontrol af status for dele og forbrugsvarer

- 1 Fra startskærmen skal du trykke på Status/forbrugsvarer.
- 2 Vælg de varer eller forbrugsvarer, du vil kontrollere.

Bemærk! Du kan også få adgang til denne indstilling ved at trykke på den øverste del af startskærmen.

#### Brug af originale Lexmark-dele og -forbrugsstoffer.

Din Lexmark-printer er designet til at fungere bedst med originale Lexmark-dele og -forbrugsstoffer. Brug af forbrugsstoffer eller enheder fra en tredjepart påvirker muligvis printerens og de tilhørende billedkomponenters ydeevne, pålidelighed eller levetid. Det kan også påvirke garantidækningen. Skader, som skyldes, at der er brugt dele og forbrugsstoffer fra en tredjepart, dækkes ikke af garantien. Alle indikatorer for levetid er udviklet til at fungere sammen med Lexmark-dele og -forbrugsstoffer og giver muligvis uforudsigelige resultater, hvis der bruges forbrugsvarer eller dele fra en tredjepart. Brug af billedkomponenter ud over den tilsigtede levetid kan beskadige Lexmark-printeren eller de tilknyttede komponenter.

#### Bestilling af tonerpatroner

**Bemærk!** Meget lav udskriftsdækning i længere perioder kan have en negativ påvirkning på den faktiske ydelse og kan betyde, at patronens dele ikke fungerer korrekt, inden toneren er opbrugt.

| Element | Verdensomspændende |  |  |
|---------|--------------------|--|--|
| BSD     |                    |  |  |
| Sort    | 24B5998            |  |  |
| Cyan    | 24B5995            |  |  |
| Magenta | 24B5996            |  |  |
| Gul     | 24B5997            |  |  |
| BSD LAD |                    |  |  |
| Sort    | 24B2126            |  |  |
| Cyan    | 24B1198            |  |  |
| Magenta | 24B1249            |  |  |
| Gul     | 24B2074            |  |  |

#### Bestilling af fotokonduktorenhed

| Element                     | Varenummer |
|-----------------------------|------------|
| Fotokonduktorenhed (1 stk.) | 72K0P00    |
| Fotokonduktorenhed (3 stk.) | 72K0Q00    |

#### Bestilling af fremkalderenheder

| Element                                 | Varenummer |  |  |
|-----------------------------------------|------------|--|--|
| Fremkalderenheder i returneringsprogram |            |  |  |
| Sort fremkalderenhed                    | 72K0DK0    |  |  |
| Farvet (CMY) fremkaldersæt              | 72K0DV0    |  |  |
| Cyan fremkalderenhed                    | 72K0DC0    |  |  |
| Magenta fremkalderenhed                 | 72K0DM0    |  |  |
| Gul fremkalderenhed                     | 72K0DY0    |  |  |

| Element                       | Varenummer |  |  |
|-------------------------------|------------|--|--|
| Almindelige fremkalderenheder |            |  |  |
| Sort fremkalderenhed          | 72K0D10    |  |  |
| Farvet (CMY) fremkaldersæt    | 72K0D50    |  |  |
| Cyan fremkalderenhed          | 72K0D20    |  |  |
| Magenta fremkalderenhed       | 72K0D30    |  |  |
| Gul fremkalderenhed           | 72K0D40    |  |  |

#### Bestilling af billedenheder

| Element                             | Alle lande og områder |  |
|-------------------------------------|-----------------------|--|
| Billedenheder i returneringsprogram |                       |  |
| Sort billedenhed                    | 21K3401               |  |
| Cyan billedenhed                    | 21K3403               |  |
| Magenta billedenhed                 | 21K3402               |  |
| Gul billedenhed                     | 21K3404               |  |

#### Bestilling af hæftekassetter

| Element        | Varenummer |
|----------------|------------|
| Hæftekassetter | 25A0013    |

#### Bestilling af en spildtonerflaske

| Element          | Varenummer |
|------------------|------------|
| Spildtonerflaske | 72K0W00    |

#### Konfiguration af meddelelser om forbrugsvarer

1 Åbn en webbrowser, og angiv derefter printerens IP-adresse i adressefeltet.

#### Bemærkninger:

- Vis printerens IP-adresse på printerens startskærmbillede. IP-adressen vises som fire sæt tal, adskilt af punktummer, f.eks. 123,123,123.
- Hvis du bruger en proxyserver, skal du deaktivere den midlertidigt for at indlæse websiden korrekt.
- 2 Klik på Indstillinger > Enhed > Notifikationer > Forbrugsvarer > Brugerdefinerede notifikationer om forbrugsvarer.
- **3** Vælg notifikationstype.
- 4 Anvend ændringerne.

# Udskiftning af dele og forbrugsstoffer

#### Udskiftning af en fremkalderenhed

**1** Åbn panel B.

**FORSIGTIG! VARM OVERFLADE:** Printeren kan være varm indvendig. For at formindske risikoen for skader pga. en varm komponent skal overfladen køle ned, før du rører den.

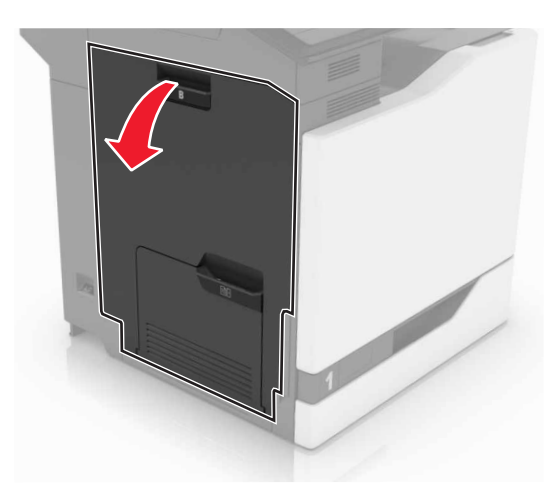

2 Åbn panel A.

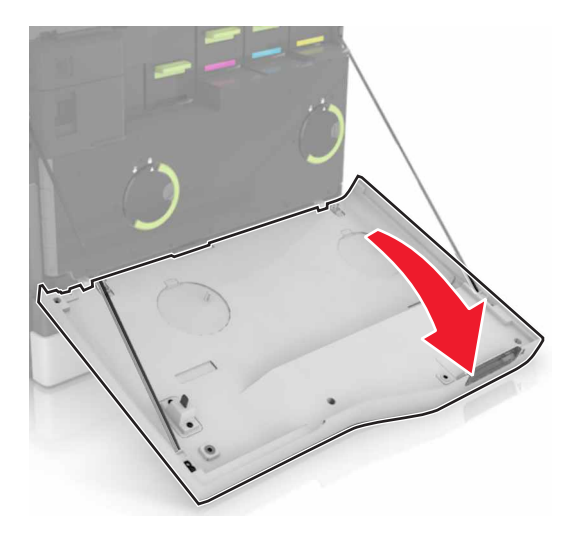

**3** Fjern den brugte spildtonerflaske.

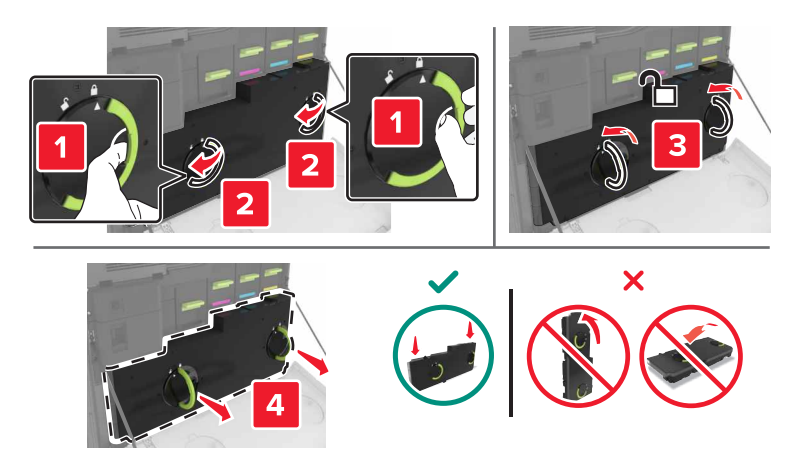

4 Fjern billedenheden.

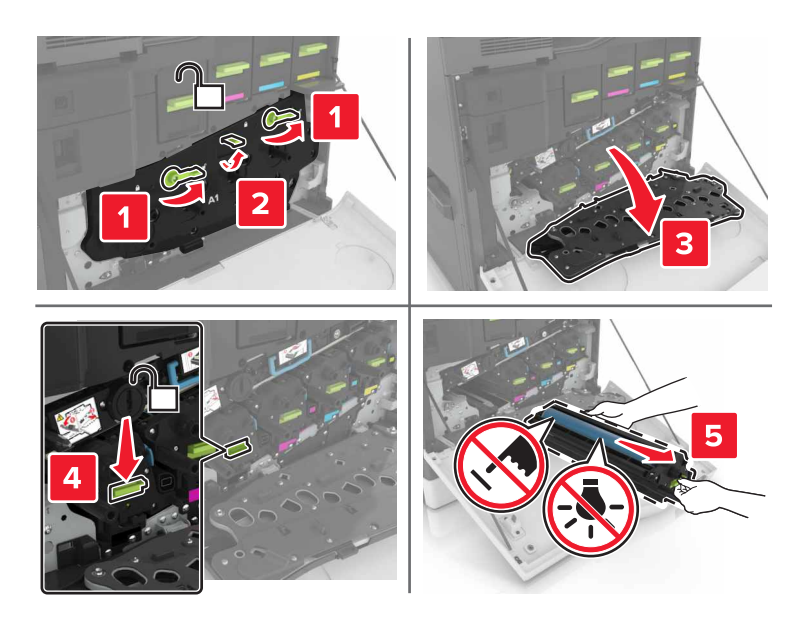

**5** Fjern fremkalderenheden.

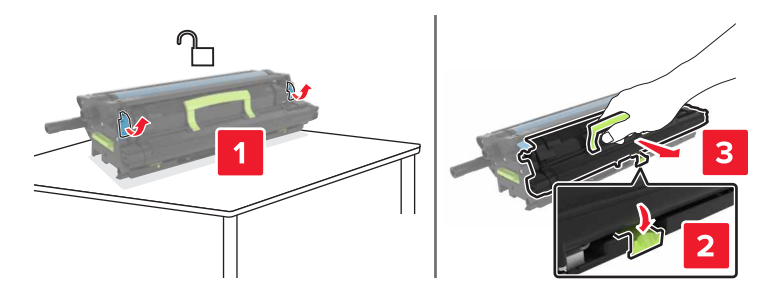

6 Pak den nye fremkalderenhed ud, og fjern derefter alt emballage.
7 Indsæt den nye fremkalderenhed.

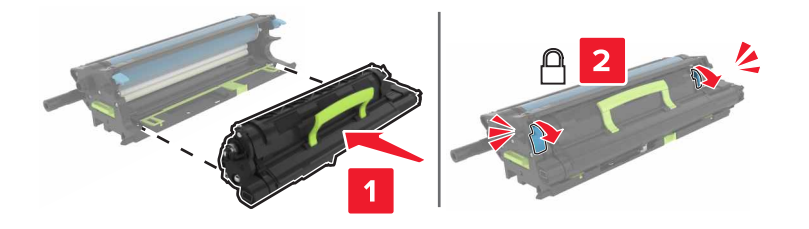

8 Indsæt billedenheden.

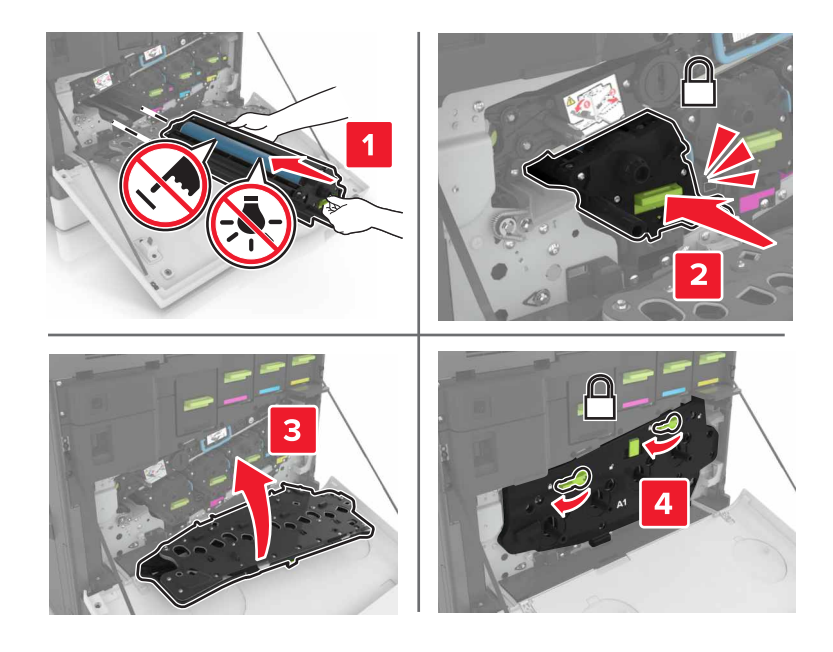

9 Indsæt spildtonerflasken.

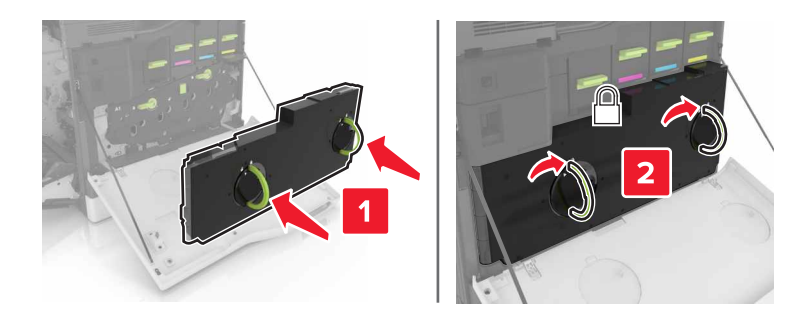

**10** Luk panel A og B.

### Udskiftning af fuseren

- **1** Sluk for printeren.
- **2** Åbn panel B.

**FORSIGTIG! VARM OVERFLADE:** Printeren kan være varm indvendig. For at formindske risikoen for skader pga. en varm komponent skal overfladen køle ned, før du rører den.

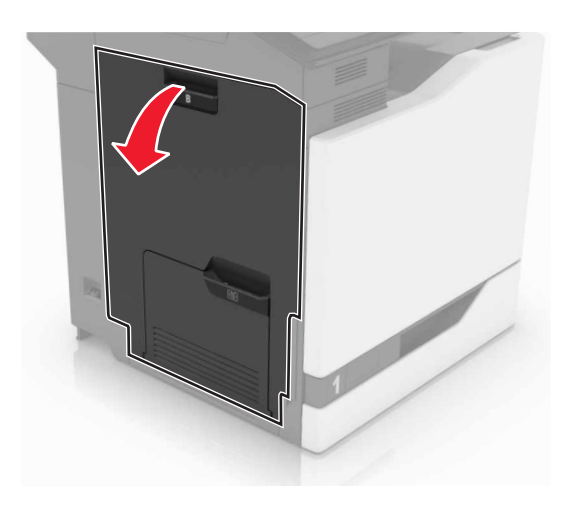

**3** Fjerne fuseren.

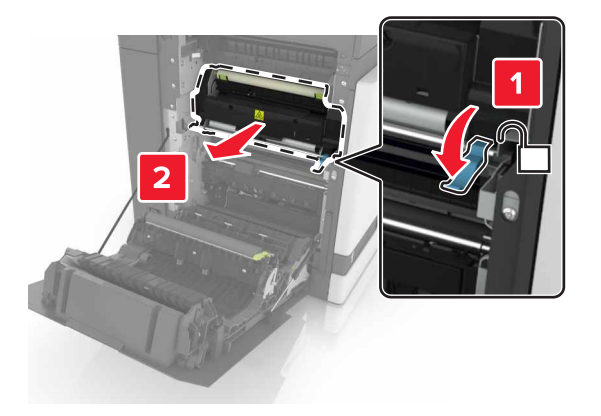

- 4 Pak den nye fuser ud.
- **5** Rengør fuserens linse med den vatpind, der fulgte med pakken.

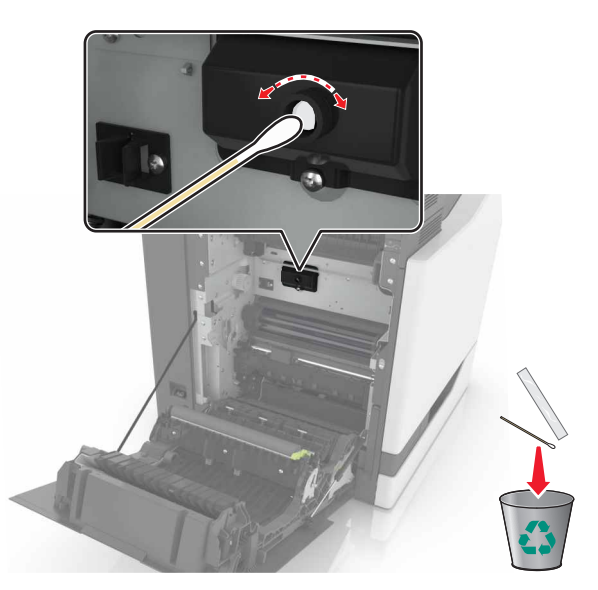

6 Skub den nye fuser ind, indtil den klikker på plads.

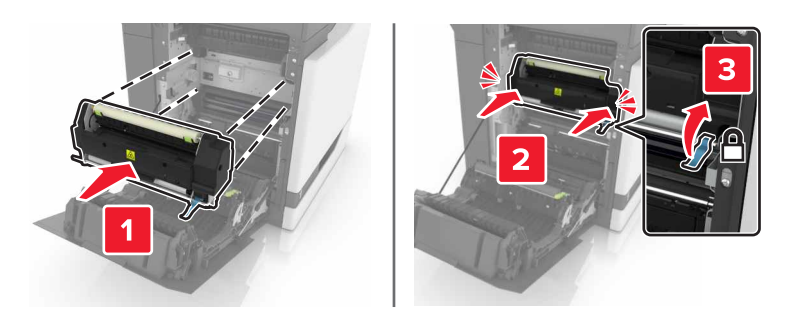

- 7 Luk panel B.
- 8 Tænd printeren.

### Udskiftning af en fotokonduktorenhed

1 Åbn panel B.

**FORSIGTIG! VARM OVERFLADE:** Printeren kan være varm indvendig. For at formindske risikoen for skader pga. en varm komponent skal overfladen køle ned, før du rører den.

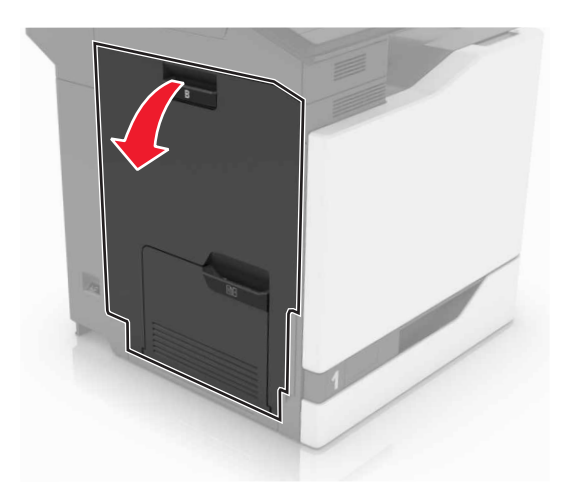

#### 2 Åbn panel A.

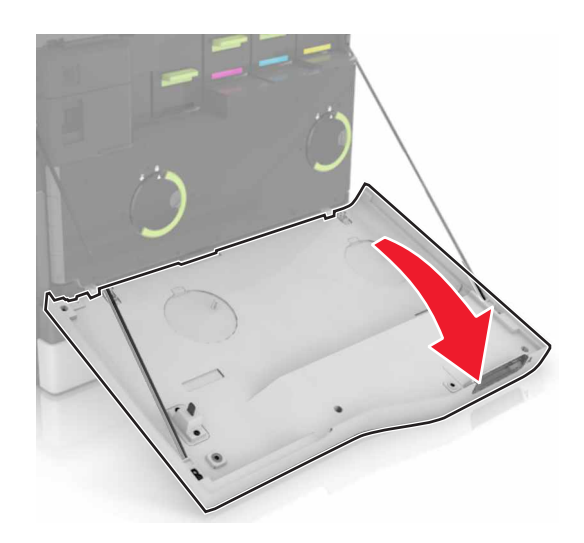

**3** Fjern den brugte spildtonerflaske.

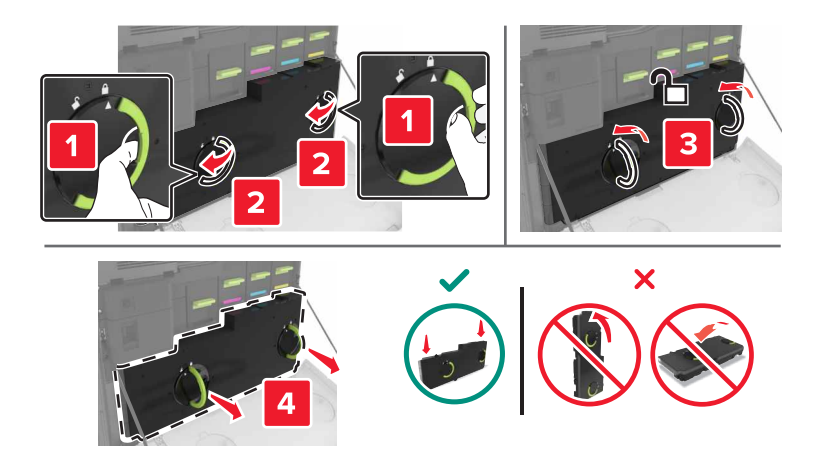

#### 4 Fjern billedenheden.

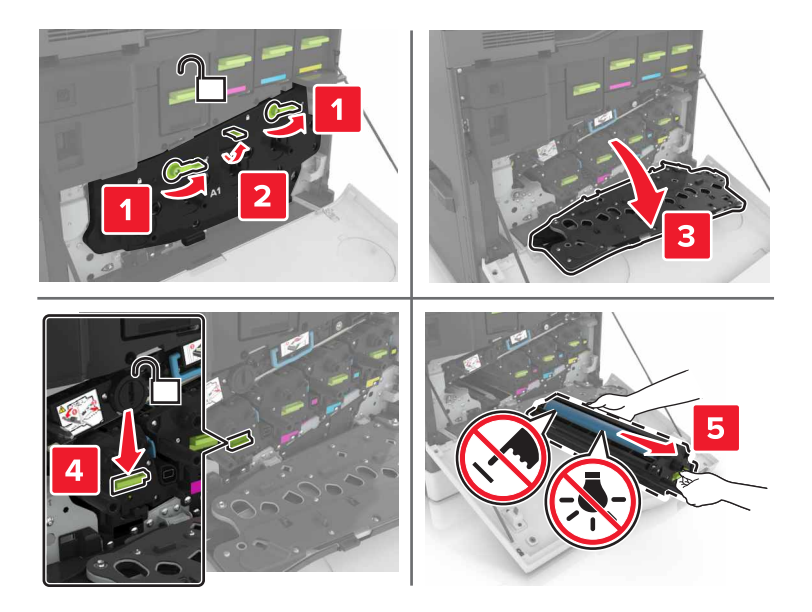

**5** Fjern fotokunduktorenheden.

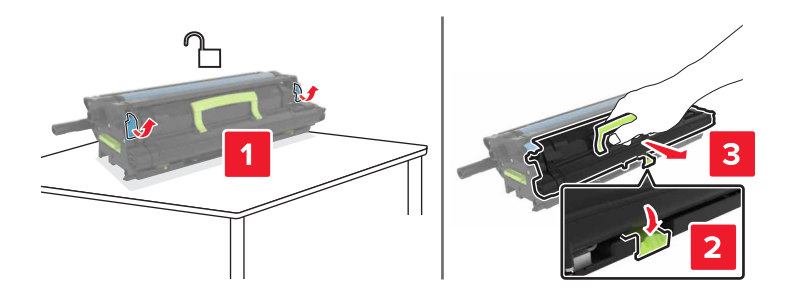

**6** Pak den nye fotokonduktorenhed ud, og fjern derefter alt emballage.

**Advarse!! Potentiel skade:** Fotokonduktorenheden må ikke udsættes for direkte lys i mere end 10 minutter. Hvis produktet udsættes for lys i længere tid, kan det skabe problemer med udskriftskvaliteten.

**Advarsel! Potentiel skade:** Undgå at berøre fotokonduktortromlen. Hvis du gør det kan det påvirke udskriftskvaliteten på fremtidige udskriftsjob.

7 Indsæt den nye fotokonduktorenhed.

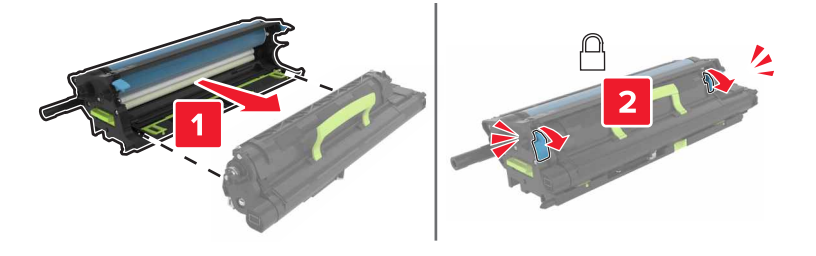

8 Indsæt billedenheden.

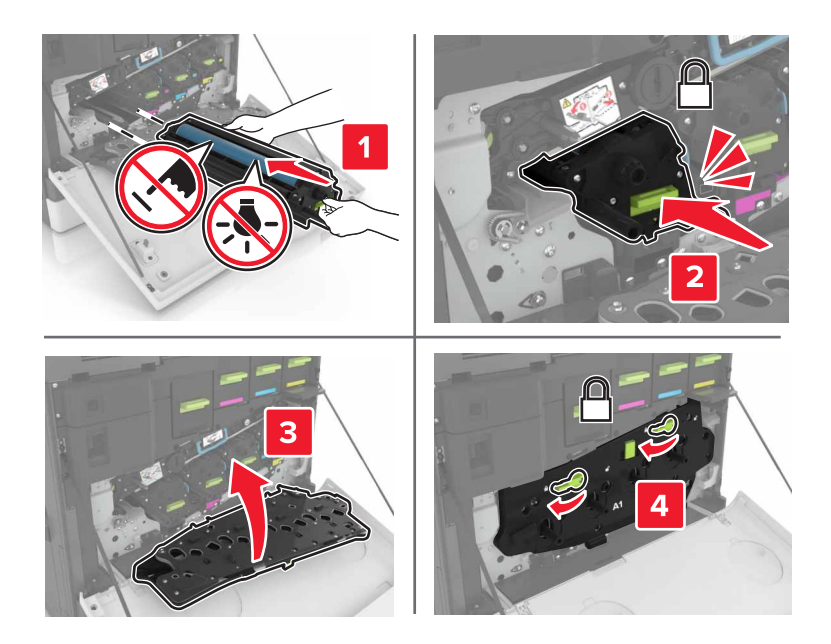

9 Indsæt spildtonerflasken.

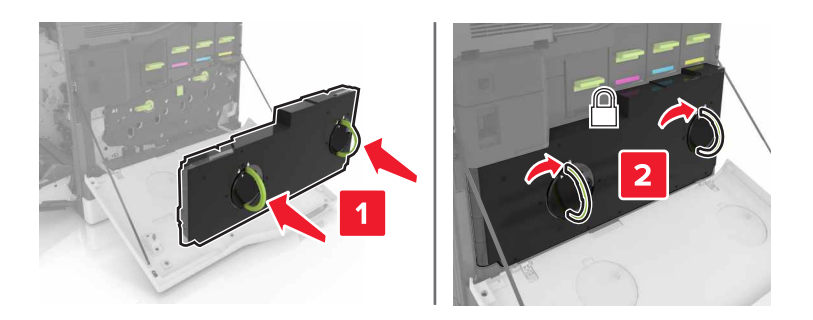

**10** Luk panel A og B.

## Udskiftning af billedenheden

**1** Åbn panel B.

**FORSIGTIG! VARM OVERFLADE:** Printeren kan være varm indvendig. For at formindske risikoen for skader pga. en varm komponent skal overfladen køle ned, før du rører den.

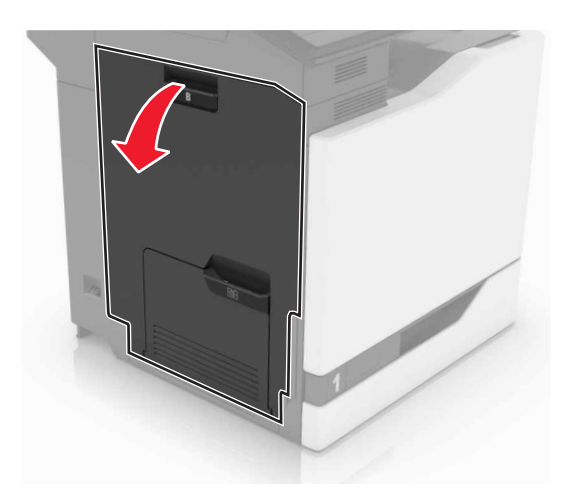

2 Åbn panel A.

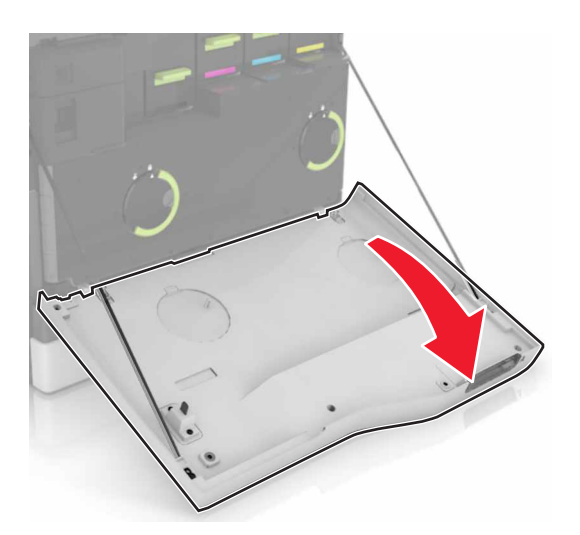

**3** Fjern den brugte spildtonerflaske.

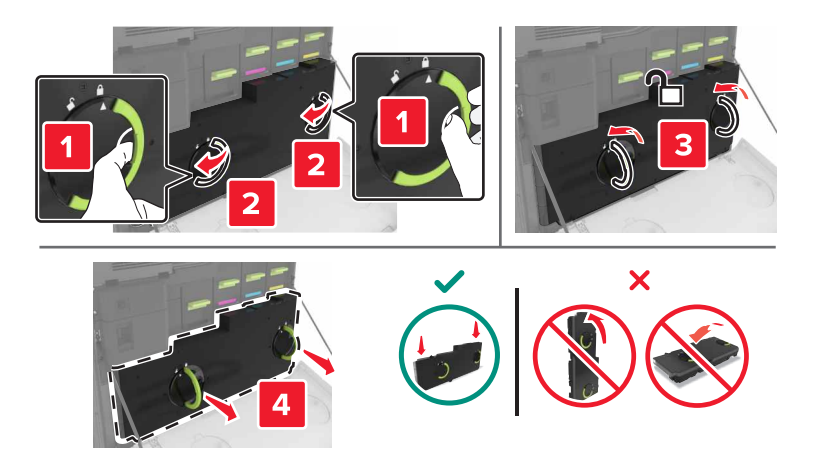

#### 4 Fjern billedenheden.

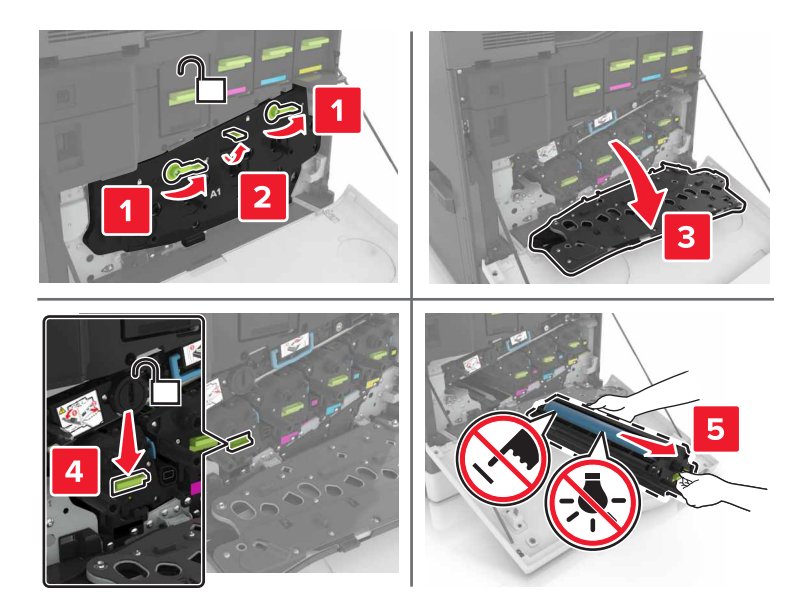

**5** Pak den nye billedenhed ud, og fjern derefter alt emballage.

**Advarse!! Potentiel skade:** Fotokonduktorenheden må ikke udsættes for direkte lys i mere end 10 minutter. Hvis produktet udsættes for lys i længere tid, kan det skabe problemer med udskriftskvaliteten.

**Advarsel! Potentiel skade:** Undgå at berøre fotokonduktortromlen. Hvis du gør det kan det påvirke udskriftskvaliteten på fremtidige udskriftsjob.

6 Indsæt den nye billedenhed.

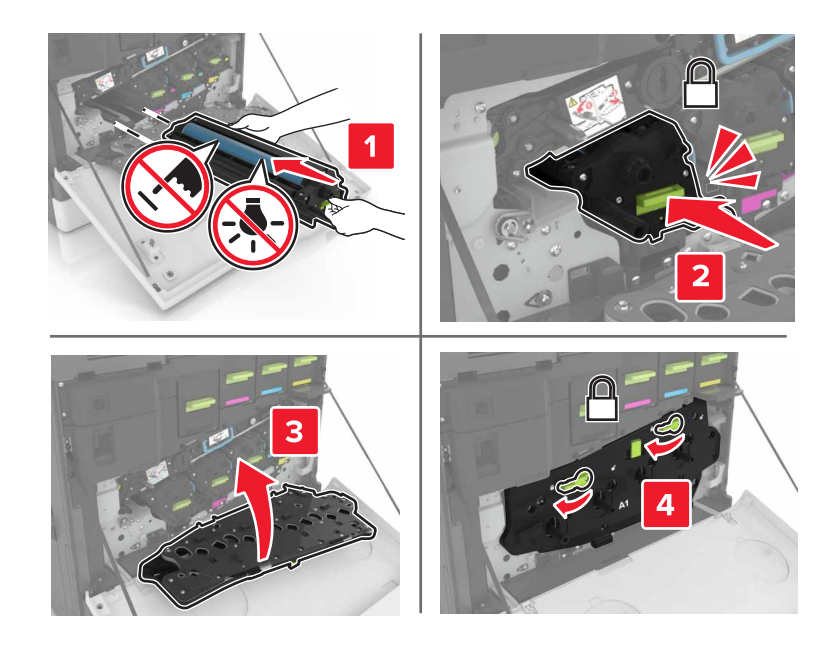

#### 7 Indsæt spildtonerflasken.

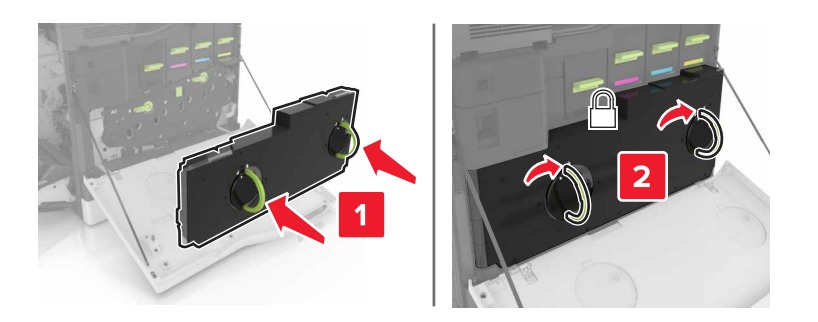

8 Luk panel A og B.

## Udskiftning af en tonerpatron

**1** Åbn panel A.

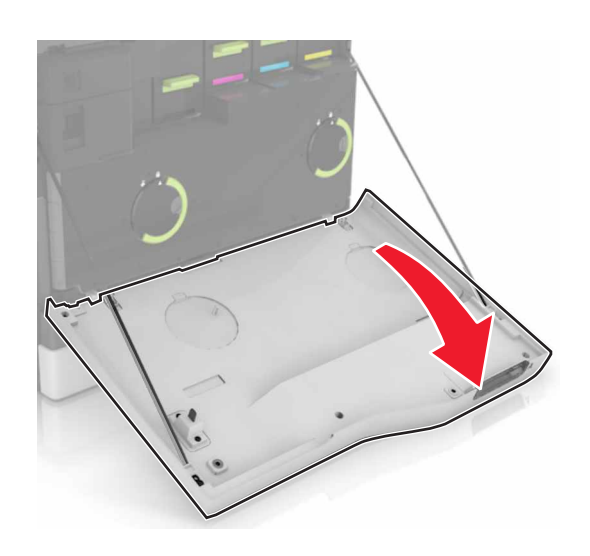

**2** Fjern tonerpatronen.

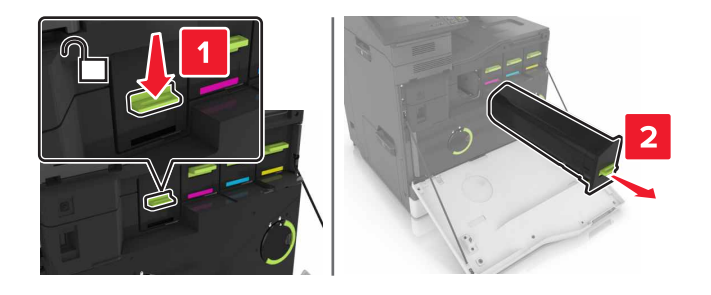

**3** Pak den nye tonerpatron ud.

**4** Skub den nye tonerpatron ind, indtil den *klikker* på plads.

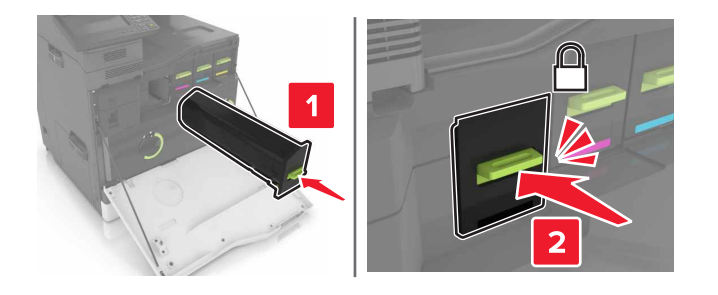

5 Luk panel A.

## Udskiftning af spildtonerflaske

1 Åbn panel A.

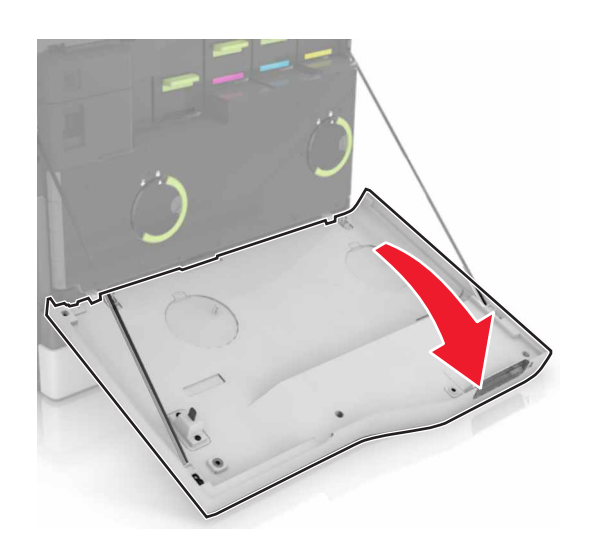

2 Fjern den brugte spildtonerflaske.

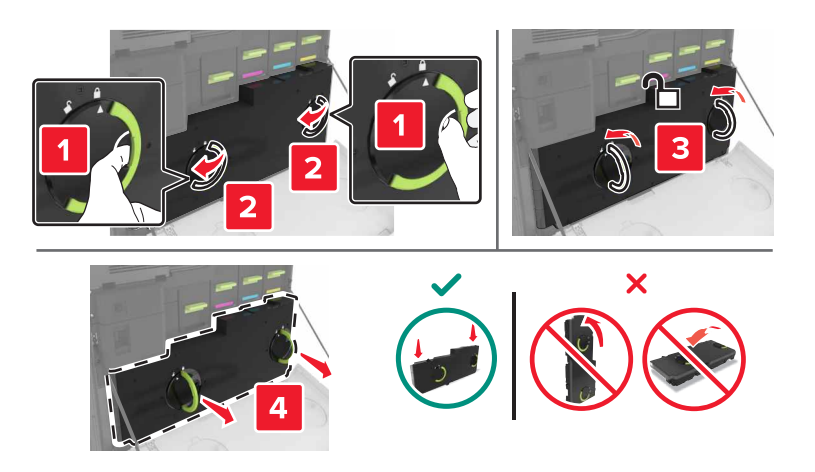

**3** Pak den nye spildtonerflaske ud.

4 Indsæt den nye spildtonerflaske.

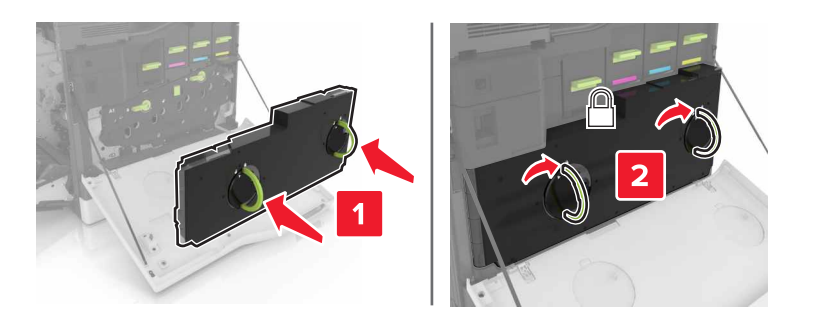

5 Luk panel A.

## Udskiftning af overførselsbæltet

- **1** Sluk for printeren.
- 2 Åbn panel B.

**FORSIGTIG! VARM OVERFLADE:** Printeren kan være varm indvendig. For at formindske risikoen for skader pga. en varm komponent skal overfladen køle ned, før du rører den.

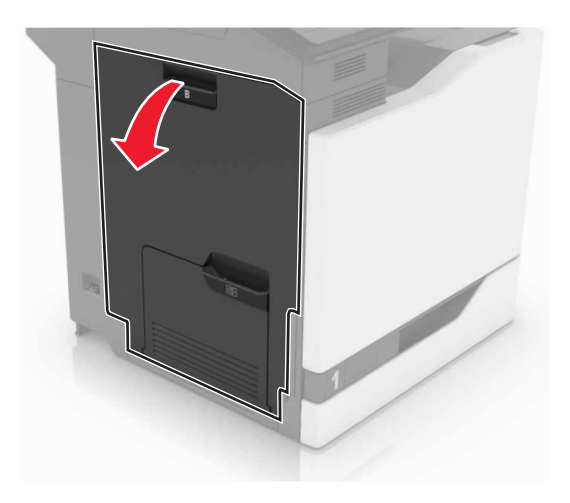

#### 3 Åbn panel A.

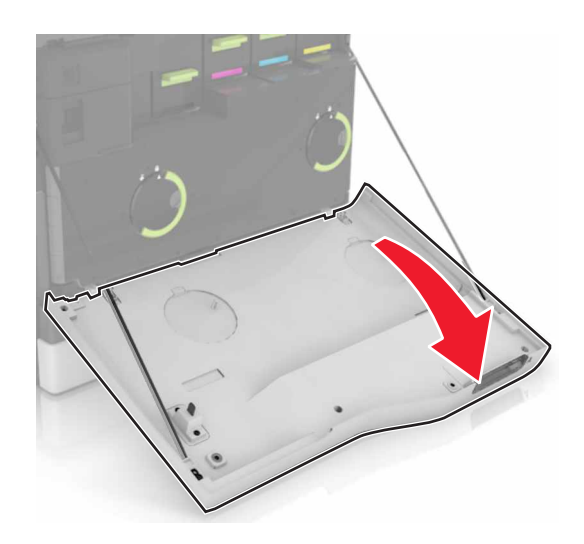

**4** Fjern den brugte spildtonerflaske.

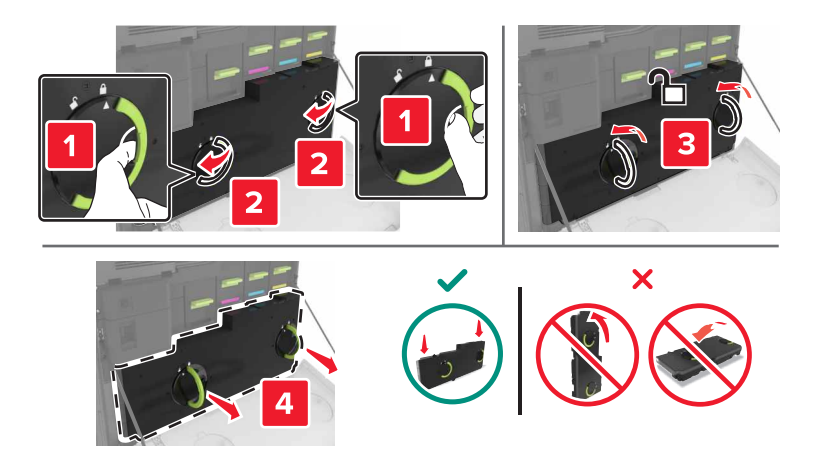

5 Åbn panel A1.

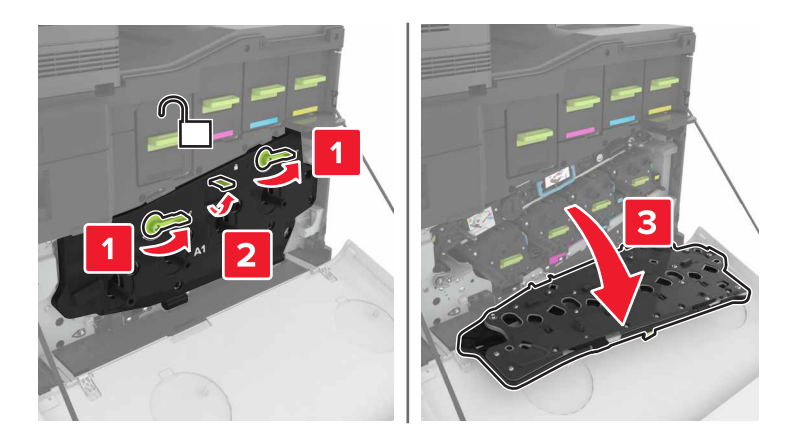

#### 6 Fjern overførselsbæltet.

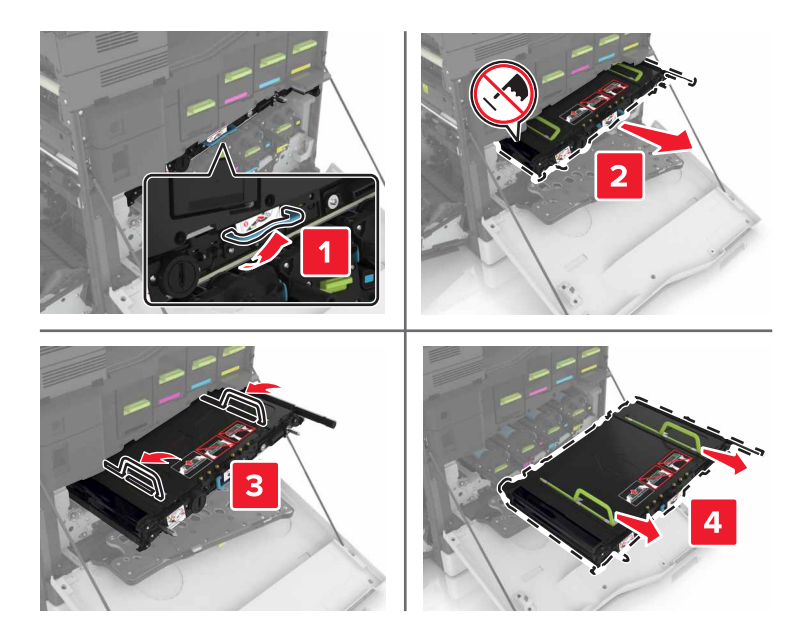

7 Pak det nye overførselsbælte ud, og fjern derefter al emballage.

**Advarsel! Potentiel skade:** Overførselsbæltet må ikke udsættes for direkte lys i mere end 10 minutter. Hvis produktet udsættes for lys i længere tid, kan det skabe problemer med udskriftskvaliteten.

**Advarsel! Potentiel skade:** Rør ikke ved overførselsbæltet. Hvis du gør det kan det påvirke udskriftskvaliteten på fremtidige udskriftsjob.

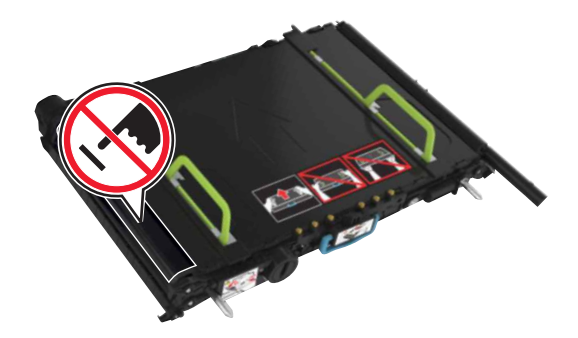

8 Skub det nye overførselsbælte ind, indtil det klikker på plads.

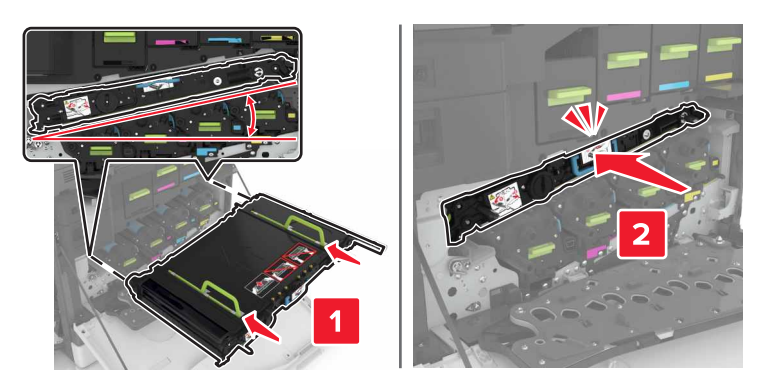

#### 9 Luk panel A1.

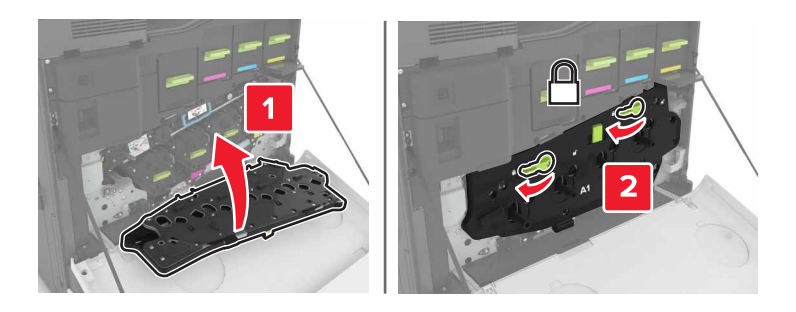

10 Indsæt spildtonerflasken.

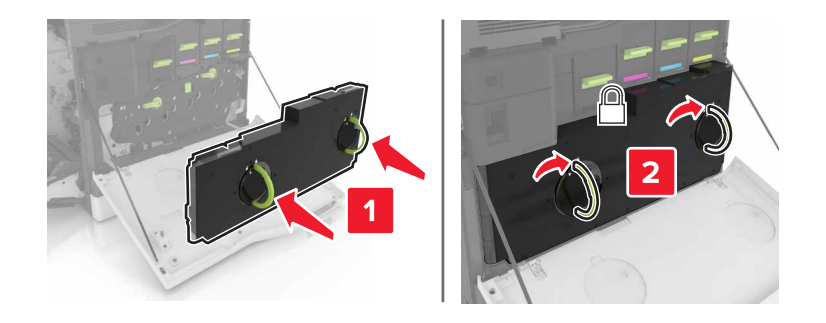

- 11 Luk panel A og B.
- **12** Tænd printeren.

### Udskiftning af overføringsrulle

1 Åbn panel B.

**FORSIGTIG! VARM OVERFLADE:** Printeren kan være varm indvendig. For at formindske risikoen for skader pga. en varm komponent skal overfladen køle ned, før du rører den.

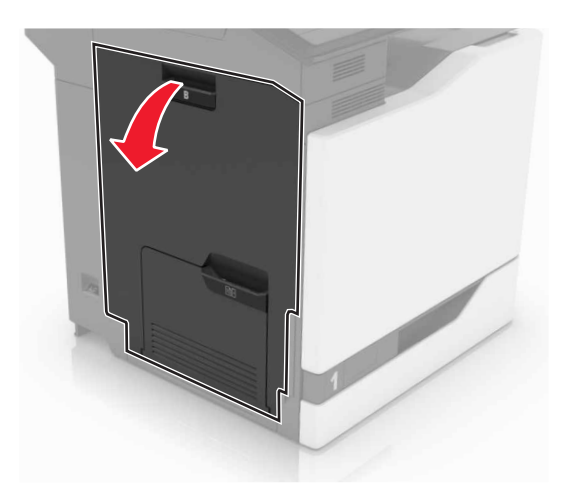

**2** Fjern overførselsrullen.

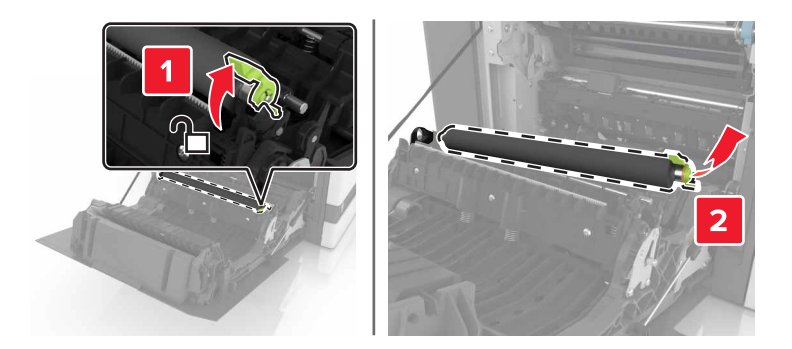

**3** Pak den nye overføringsrulle ud.

Bemærk! Du må ikke fjerne det hvide emballagemateriale.

4 Indsæt den nye overførselsrulle.

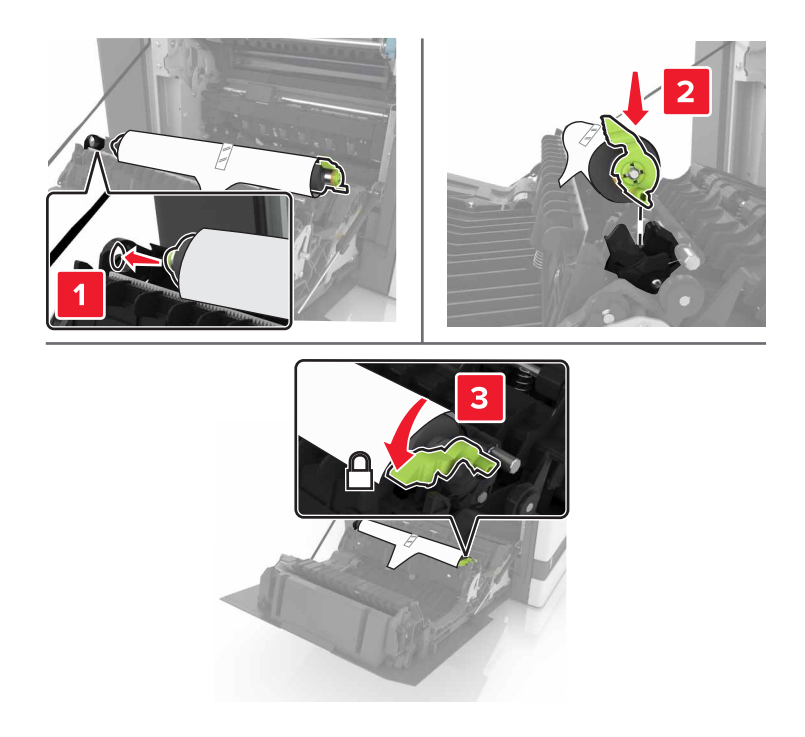

**5** Fjern det hvide emballagemateriale.

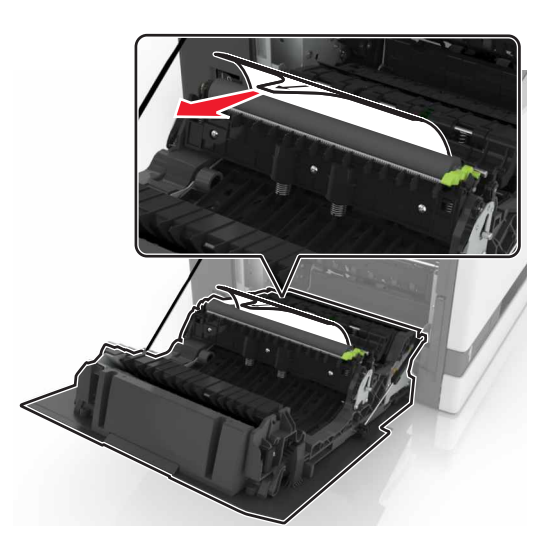

6 Luk panel B.

## Udskiftning af opsamlingsrullen

#### Udskiftning af opsamlingsrullen i bakken til 550 ark

- **1** Sluk for printeren.
- 2 Fjern bakken.

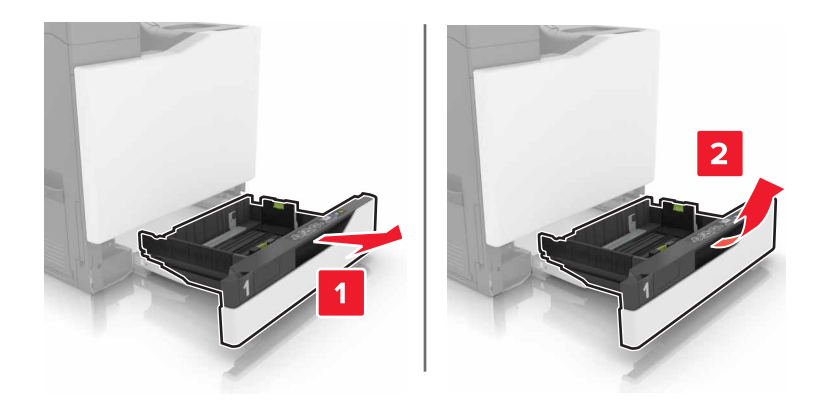

#### **3** Fjern opsamlingsrullen.

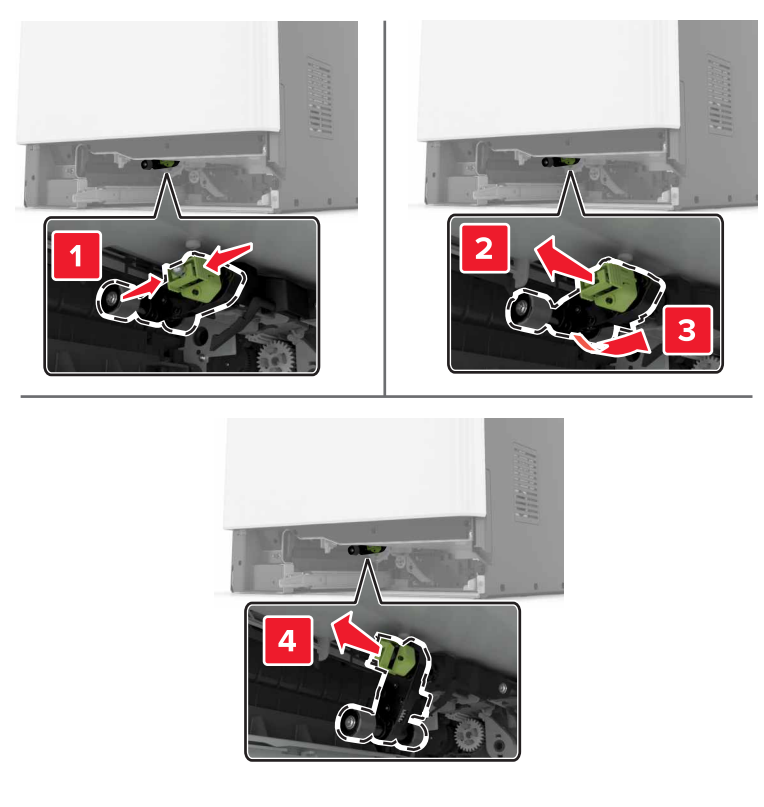

4 Pak den nye opsamlingsrulle ud.

**5** Skub den nye opsamlingsrulle ind, indtil den *klikker* på plads.

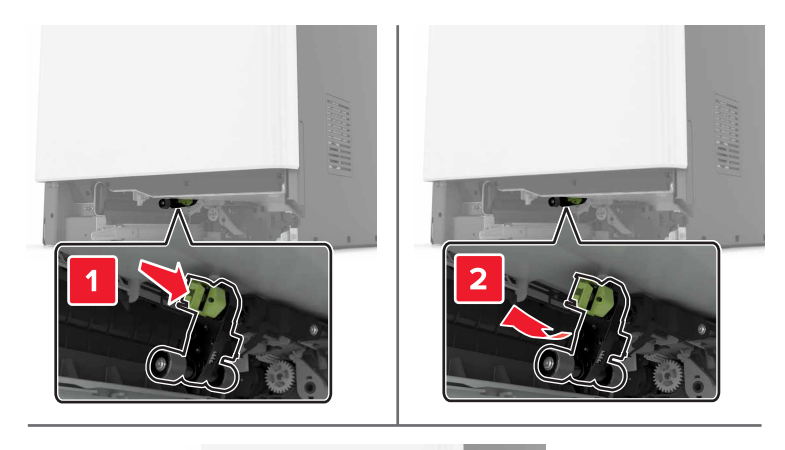

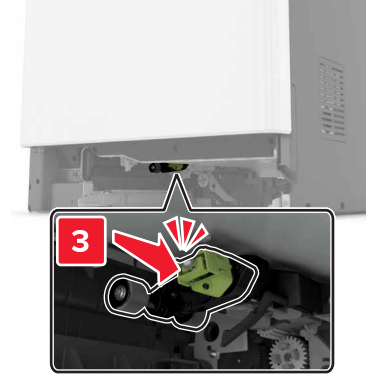

6 Isæt bakken.

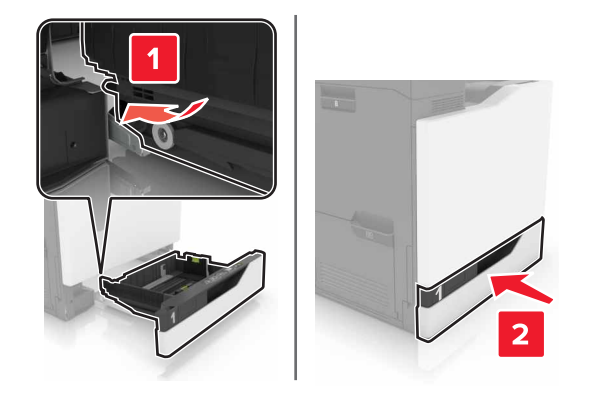

7 Tænd printeren.

#### Udskiftning af opsamlingsrullen i bakken til 2200 ark

- **1** Sluk for printeren.
- 2 Træk bakken ud, og frigør den.

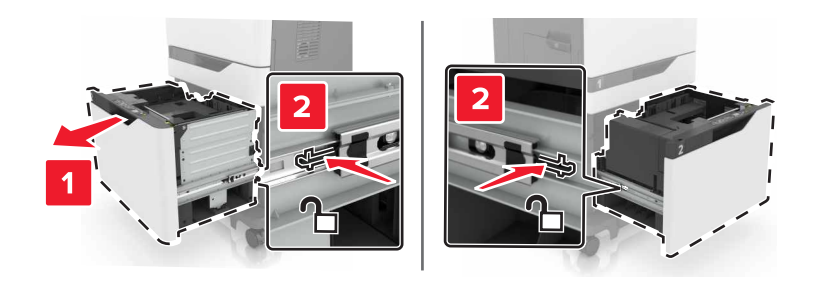

- **3** Fjern bakken.
- **4** Fjern opsamlingsrullen.

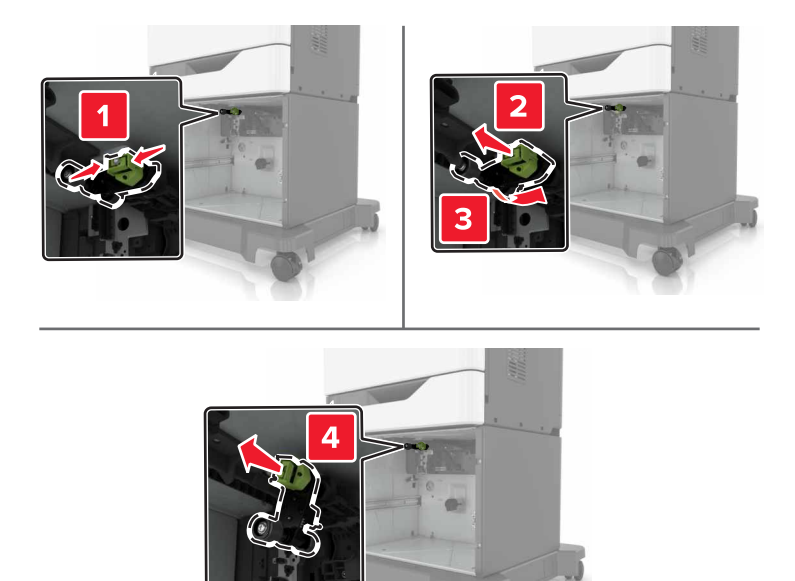

**5** Pak den nye opsamlingsrulle ud.

6 Skub den nye opsamlingsrulle ind, indtil den klikker på plads.

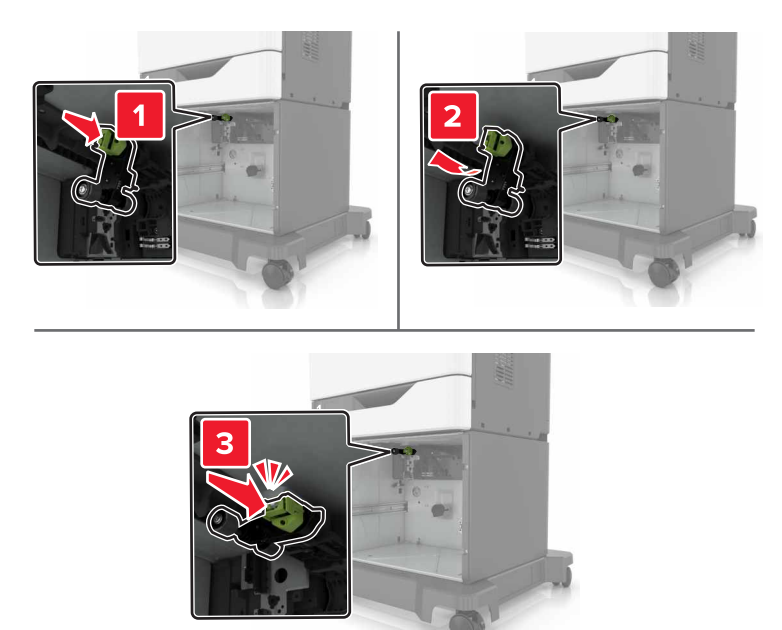

7 Isæt bakken.

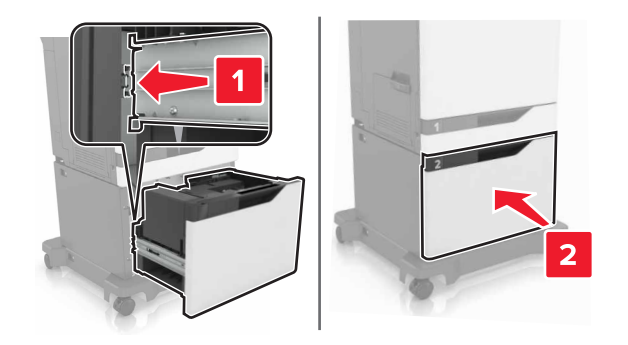

8 Tænd printeren.

## Udskiftning af separatorbeslaget

**1** Træk bakken ud.

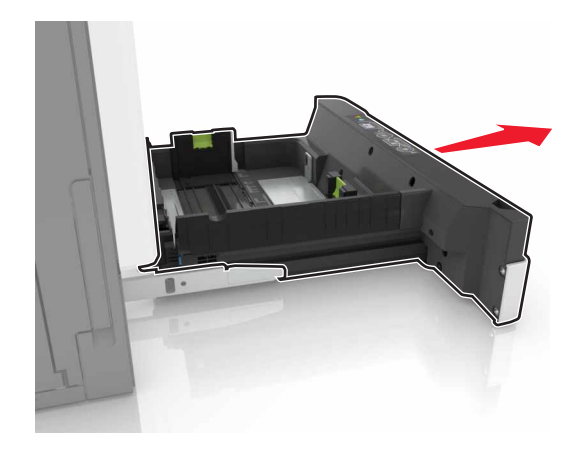

2 Fjern separatorbeslaget.

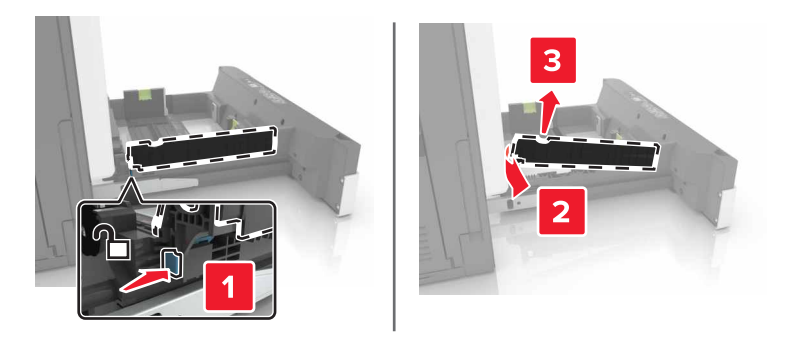

- **3** Pak den nye separatorbeslag ud.
- **4** Skub det nye separatorbeslag ind, indtil det *klikker* på plads.

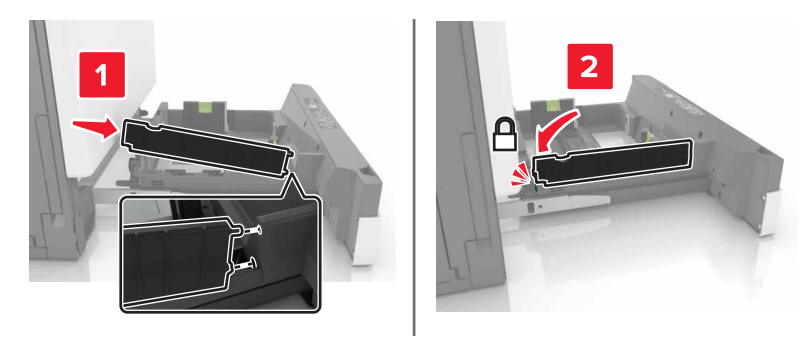

5 Isæt bakken.

## Udskiftning af hæftekassetten

#### Udskiftning af hæftekassetten i hæftefinisheren

**1** Åbn panel G.

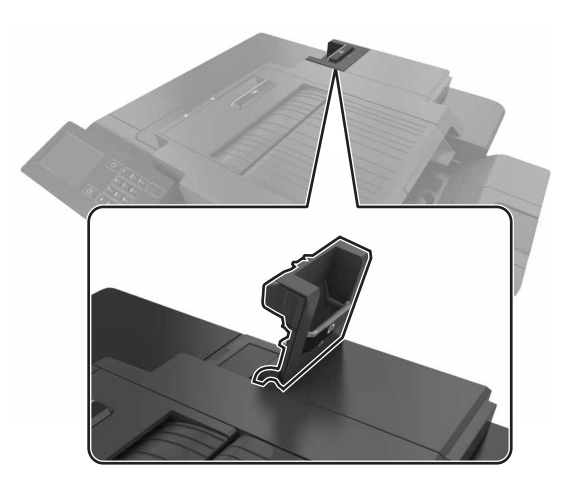

2 Fjern hæftekassetten.

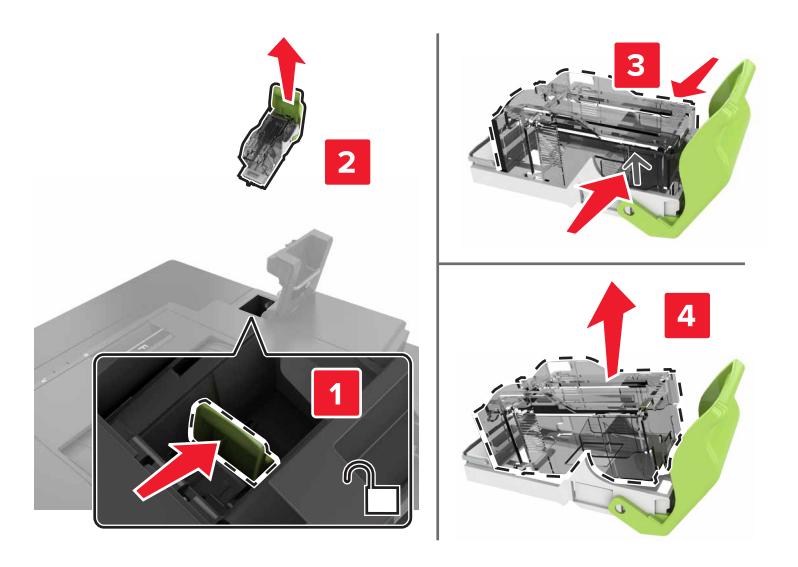

**3** Udpak den nye hæftekassette.

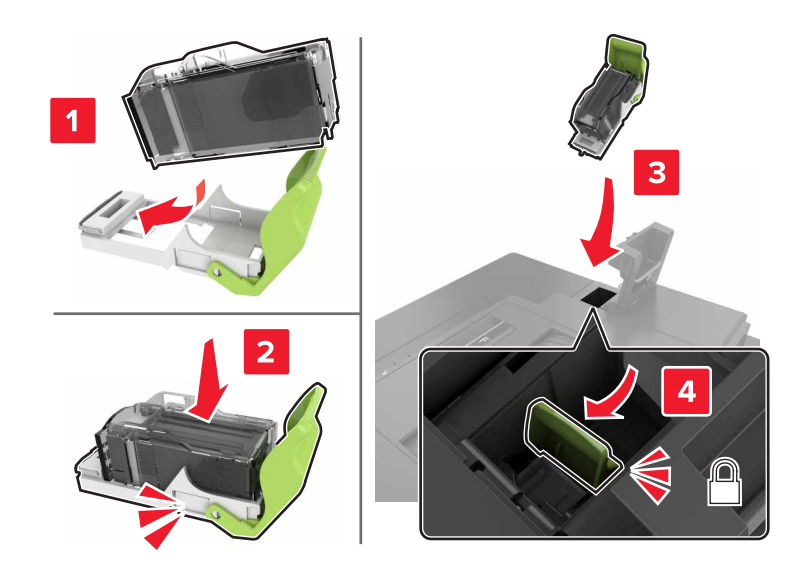

**4** Skib den nye hæftekassette ind, indtil den *klikker* på plads.

5 Luk panel G.

#### Udskiftning af hæftekassetteholderen i hæftningsefterbehandleren

**1** Åbn panel G.

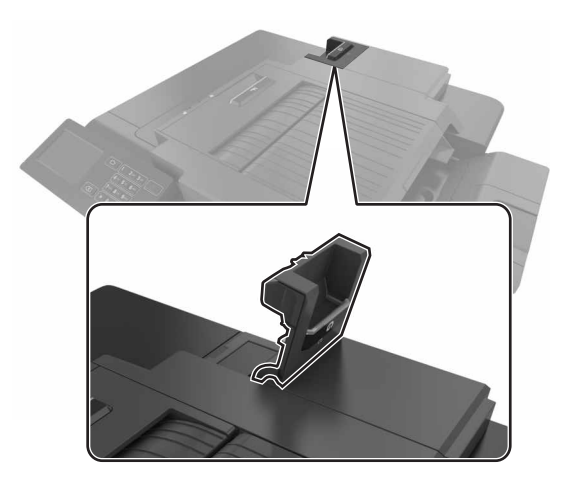

2 Træk hæftekassetteholderen ud.

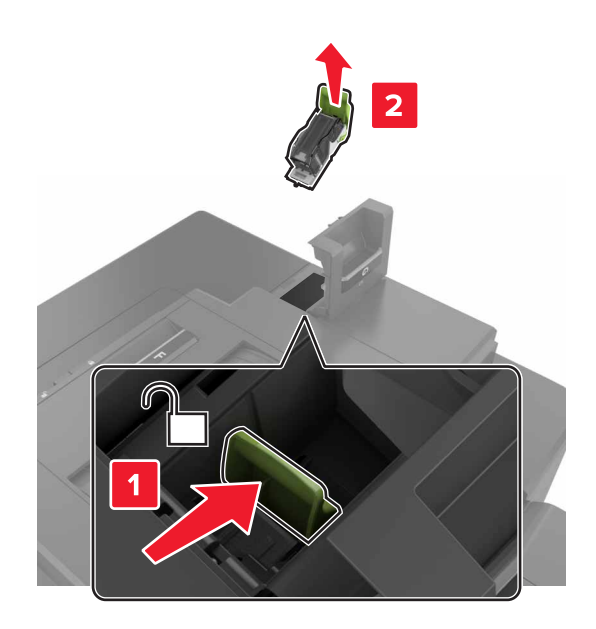

**3** Fjern hæftekassetten fra holderen.

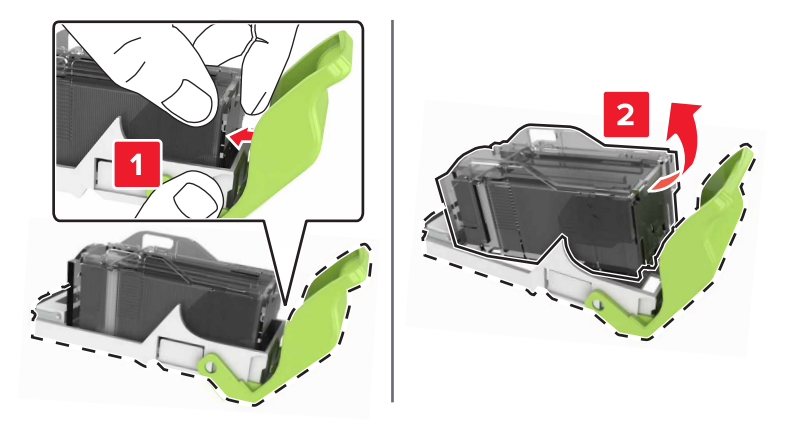

- 4 Udpak den nye hæftekassetteholder.
- **5** Skub hæftekassetten ind den nye holder, indtil den *klikker* på plads.

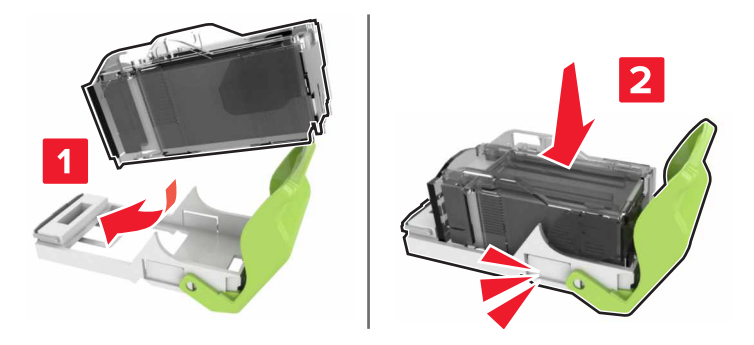

6 Indsæt hæftekassetteholderen.

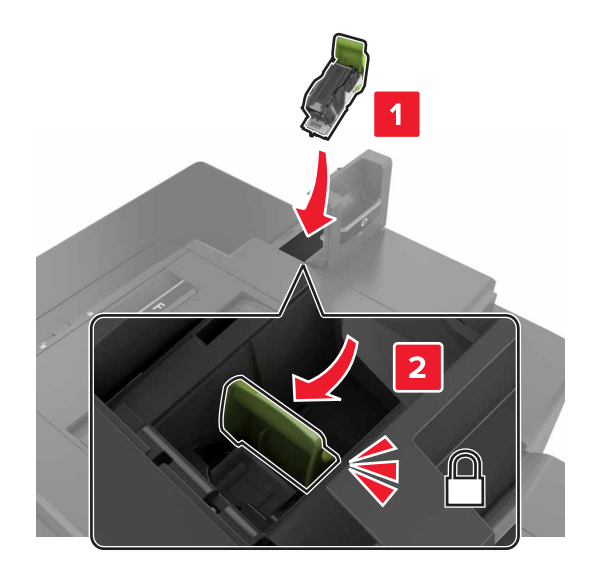

7 Luk panel G.

## Flytning af printeren

### Flytning af printeren til et andet sted

**FORSIGTIG! RISIKO FOR SKADE:** Printeren vejer mere end 18 kg (40 lb), og der kræves to eller flere personer for at løfte den sikkert.

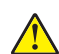

**FORSIGTIG! RISIKO FOR SKADE:** For at undgå risiko for brand eller elektrisk stød, skal du kun bruge den netledning, der leveres sammen med dette produkt, eller en erstatningsnetledning, som er godkendt af producenten.

**FORSIGTIG! RISIKO FOR SKADE:** Når du flytter printeren, skal du følge disse retningslinjer for at forebygge personskader eller skader på printeren:

- Undersøg, om alle paneler og bakker er lukket.
- Sluk printeren, og tag derefter netledningen ud af stikkontakten.
- Frakobl alle ledninger og kabler fra printeren.
- Hvis printeren har en base med hjul, så rul den forsigtigt til det nye sted. Vær forsigtig, når du passerer dørtrin og brud i gulvbelægningen.
- Hvis printeren ikke har en base med hjul, men er konfigureret med valgfrie bakker, skal du løfte printeren af bakkerne. Forsøg ikke at løfte printeren og bakkerne på én gang.
- Brug altid grebene på printeren til at løfte den.
- Hvis der bruges en vogn til at transportere printeren, skal den kunne støtte hele printerens underside.
- Hvis der bruges en vogn til at transportere hardware-optionerne, skal den kunne støtte optionernes dimensioner.
- Sørg for, at printeren står oprejst.
- Undgå voldsomme rystelser.

- Undgå at holde fingrene under printeren, når du sætter den ned.
- Sørg for, at der er tilstrækkelig luft omkring printeren.

Bemærk! Skader på printeren, der skyldes forkert håndtering, dækkes ikke af printerens garanti.

### **Transport af printeren**

Du kan få instruktioner til transport ved at gå til http://support.lexmark.com eller kontakte kundesupport.

## Spare energi og papir

#### Indstille strømbesparende tilstand

#### Økotilstand

- 1 Fra startskærmen skal du trykke på Indstillinger > Enhed > Strømstyring > Økotilstand.
- 2 Vælg en indstilling.

#### Slumringstilstand

- 1 Fra startskærmen skal du trykke på Indstillinger > Enhed > Strømstyring > Timeouts > Slumringstilstand.
- 2 Indtast antallet af minutter printeren forbliver inaktiv, før den skifter til slumringstilstand.

#### Dvaletilstand

- 1 Fra startskærmen skal du trykke på Indstillinger > Enhed > Strømstyring > Timeouts > Dvaletimeout.
- 2 Indstil den tid, der går, før printeren går i dvaletilstand.

#### Bemærkninger:

- Sørg for at vække printeren fra dvaletilstand, før du sender et udskriftsjob.
- Den integrerede webserver er deaktiveret, når printeren er i dvaletilstand.

#### Justering af printerdisplayets lysstyrke

- 1 Fra startskærmen skal du trykke på Indstillinger > Præferencer > Skærmlysstyrke.
- **2** Justere indstillingen.

#### Spare på forbrugsvarer

• Udskriv på begge sider af papiret.

Bemærk! Tosidet udskrivning er standardindstillingen i printerdriveren.

- Udskriv flere sider på et enkelt ark papir.
- Brug funktionen Vis udskrift for at se, hvordan dokumentet ser ud, inden du udskriver det.
- Udskriv én kopi af dokumentet for at kontrollere indholdet og formatet for eventuelle fejl.

## Genbrug

### Genbrug af Lexmark-produkter

Sådan returnerer du produkter til Lexmark med henblik på genbrug:

- 1 Gå til <u>www.lexmark.com/recycle</u>.
- 2 Vælg produktet, du vil genbruge.

**Bemærk!** Printerforsyningsstoffer og -hardware, der ikke er en del af Lexmarks indsamlings- og genbrugsprogram, kan afleveres til genbrug på din lokale genbrugscentral.

### Genbrug af Lexmark-emballage

Lexmark bestræber sig på at minimere emballage. Mindre emballage hjælper med til at sikre, at Lexmark printere transporteres på den meste effektive og miljøvenlige måde, og at der er mindre emballage, der skal bortskaffes. Denne effektivitet medfører færre drivhusgasser, energibesparelser og bevaring af naturlige ressourcer. Lexmark tilbyder også genbrug af emballage i visse lande og regioner. Du kan finde yderligere oplysninger ved at besøge <u>www.lexmark.com/recycle</u> og vælge dit land eller region. Oplysninger om tilgængelig emballagegenbrug findes i oplysningerne om genbrug af produkter.

Lexmark-æsker er 100% genbrugelige hos genbrugsstationer, der behandler bølgepap. Sådanne faciliteter findes muligvis ikke dit område.

Den skum, der bruges i Lexmark-emballage kan genbruges hos genbrugsstationer, der behandler skum. Sådanne faciliteter findes muligvis ikke dit område.

Når du returnerer en patron til Lexmark, kan du genbruge patronens æske. Lexmark genbruger æsken.

### Returnering af Lexmark-tonerpatroner til genbrug eller genvinding

Lexmark Cartridge Collection Program gør det muligt at returnere brugte tonerpatroner gratis til Lexmark til genbrug eller genvinding. 100 procent af de tomme tonerpatroner, som returneres til Lexmark, bliver enten genbrugt eller adskilt til genvinding. Kasserne, som tonerpatronerne returneres i, genbruges også.

For at returnere Lexmark-tonerpatroner til genbrug eller genvinding skal du følge de instruktioner, der fulgte med tonerpatronen og bruge det forudbetalte forsendelsesmærkat. Du kan også gøre følgende:

- 1 Gå til <u>www.lexmark.com/recycle</u>.
- 2 Vælg produktet, du vil genbruge.

# Fjerne papirstop

## Undgå papirstop

#### llæg papiret korrekt

• Sørg for, at papiret ligger plant i bakken.

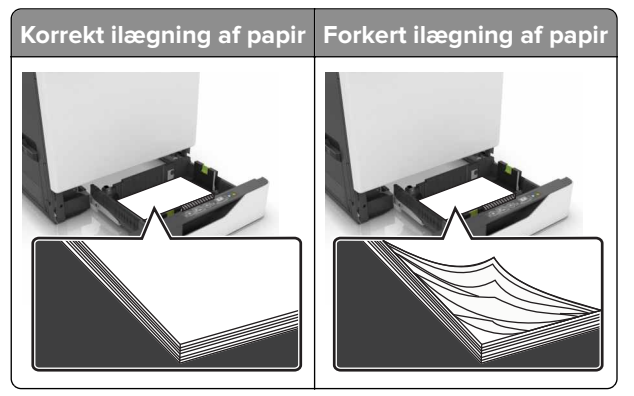

- Du må ikke lægge papir i en bakke, mens printeren udskriver.
- Du må ikke ilægge for meget papir. Sørg for, at stakkens højde ikke når op til indikatoren for maksimal papiropfyldning.
- Skub ikke papiret ind i bakken. Ilæg papiret som vist på billedet.

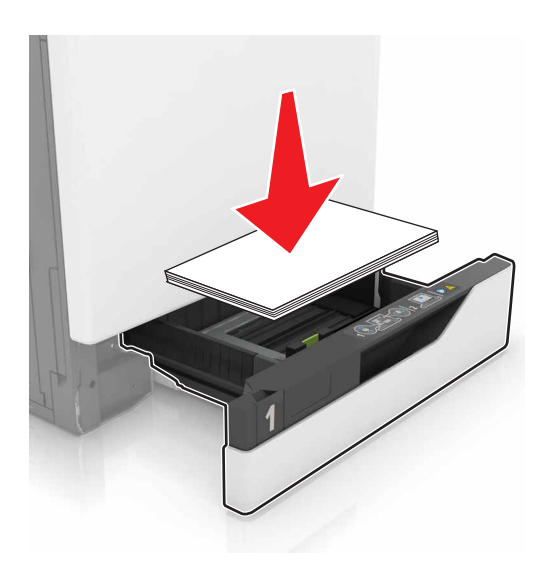

- Sørg for, at papirstyrene er placeret korrekt og ikke trykker hårdt mod papiret eller konvolutterne.
- Skub skuffen helt ind i printeren, når papiret er lagt i.

#### Anvend det anbefalede papir

- Brug kun det anbefalede papir eller specialmedie.
- llæg ikke papir, der er rynket, krøllet eller bølget.

• Bøj, luft og juster papirkanterne inden ilægning.

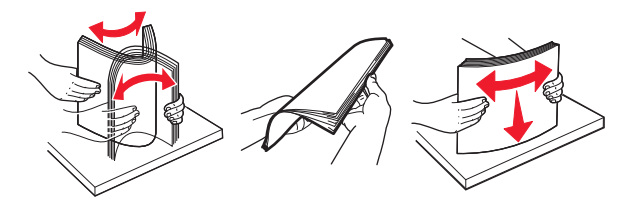

- Anvend ikke papir, der er klippet eller beskåret manuelt.
- Bland ikke papir af forskellige størrelser, vægt eller typer i den samme skuffe.
- Kontroller, om papirstørrelsen og -typen er angivet korrekt på computeren eller printerens kontrolpanel.
- Opbevar papiret i overensstemmelse med fabrikantens anbefalinger.

## Identifikation af områder med papirstop

#### Bemærkninger:

- Når Papirstophjælp er indstillet til Til, flytter printeren automatisk tomme sider eller sider med delvise udskrifter, når fastklemte sider er blevet fjernet. Undersøg, om udskriften har tomme sider.
- Hvis Genopret ved stop er indstillet til Til eller Auto, udskriver printeren de fastklemte sider igen.

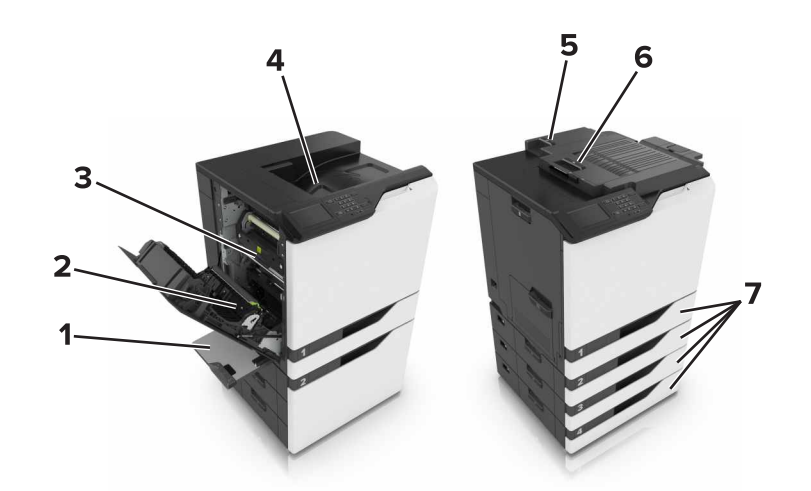

|   | Områder med papirstop |
|---|-----------------------|
| 1 | MP arkføder           |
| 2 | Dupleksenhed          |
| 3 | Fuser                 |
| 4 | Standardbakke         |
| 5 | Panel G               |
| 6 | Panel F               |
| 7 | Bakker                |

## Papirstop i bakkerne

1 Træk bakken ud.

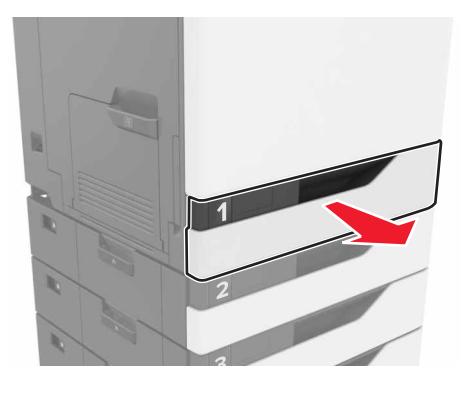

**2** Fjern det fastklemte papir.

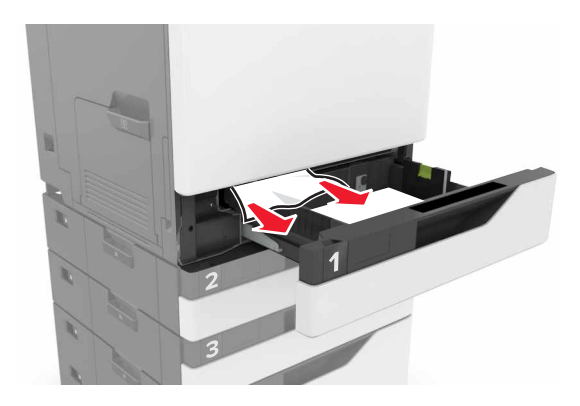

- 3 Isæt bakken.
- 4 Åbn dækslet til bakken.

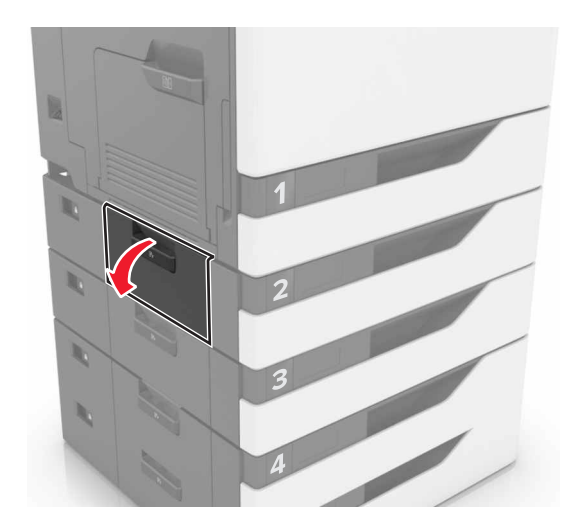

**5** Fjern det fastklemte papir.

Bemærk! Sørg for at fjerne alle papirdele.

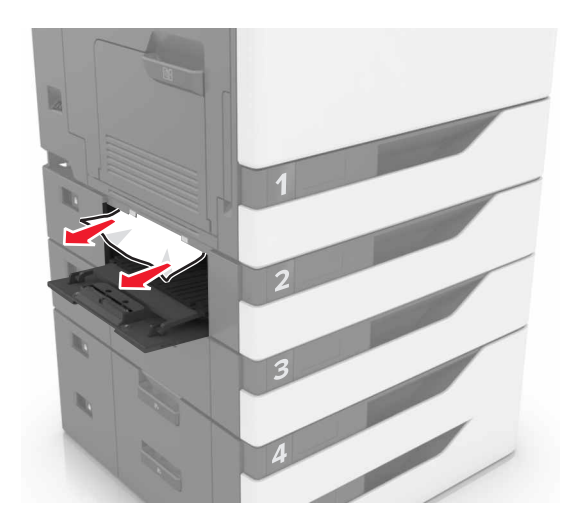

6 Luk dækslet til bakken.

## Papirstop i MP-arkføderen.

- 1 Fjern alt papir fra MP-arkføderen.
- 2 Fjern det fastklemte papir.

Bemærk! Sørg for at fjerne alle papirdele.

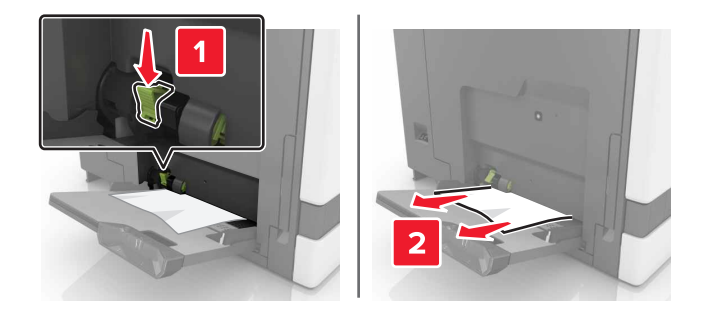

**3** Åbn panel B og fjern alle papirdele.

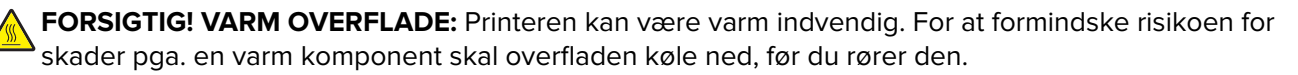

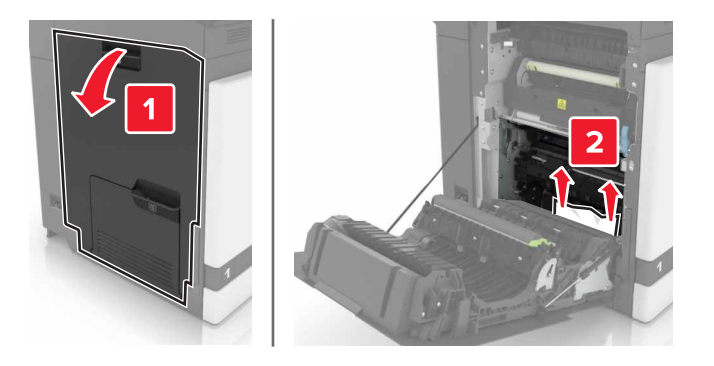

- 4 Luk panel B.
- **5** Bøj, luft og juster papirkanterne inden ilægning.

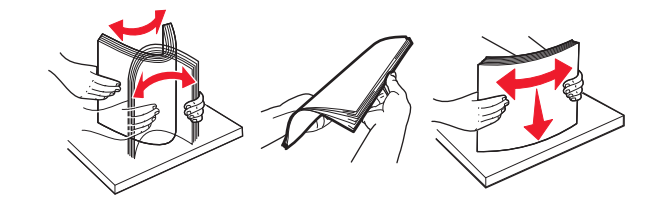

6 llæg papiret igen.

## Papirstop i standardudskriftsbakken

1 Fjern det fastklemte papir.

Bemærk! Sørg for at fjerne alle papirdele.

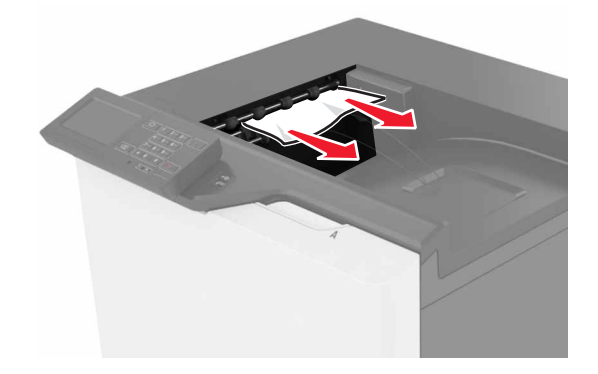

2 Åbn panel B og fjern alle papirdele.

**FORSIGTIG! VARM OVERFLADE:** Printeren kan være varm indvendig. For at formindske risikoen for skader pga. en varm komponent skal overfladen køle ned, før du rører den.

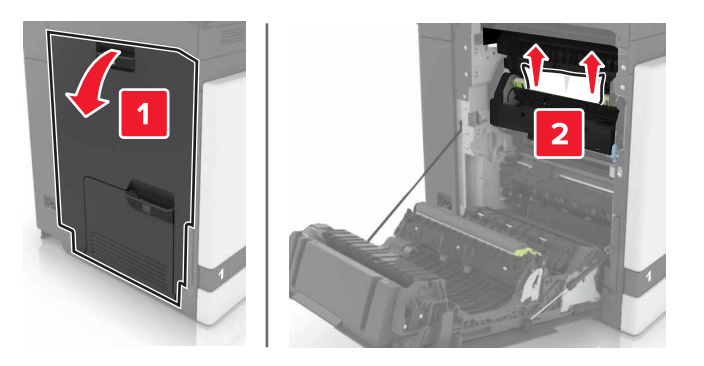

3 Luk panel B.

## Papirstop i panel B

#### Papirstop i fuseren

1 Åbn panel B.

**FORSIGTIG! VARM OVERFLADE:** Printeren kan være varm indvendig. For at formindske risikoen for skader pga. en varm komponent skal overfladen køle ned, før du rører den.

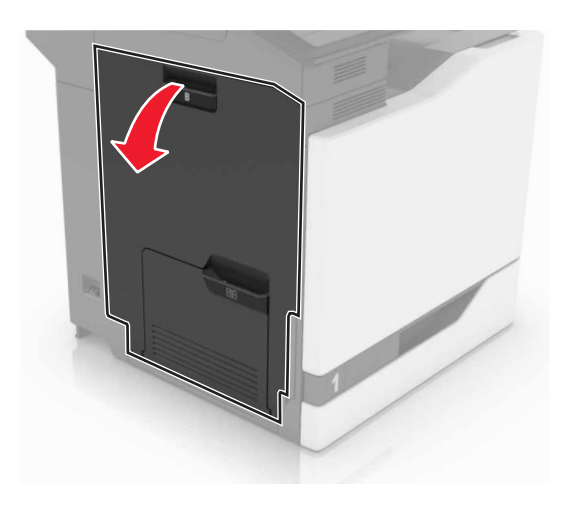

2 Fjern det fastklemte papir.

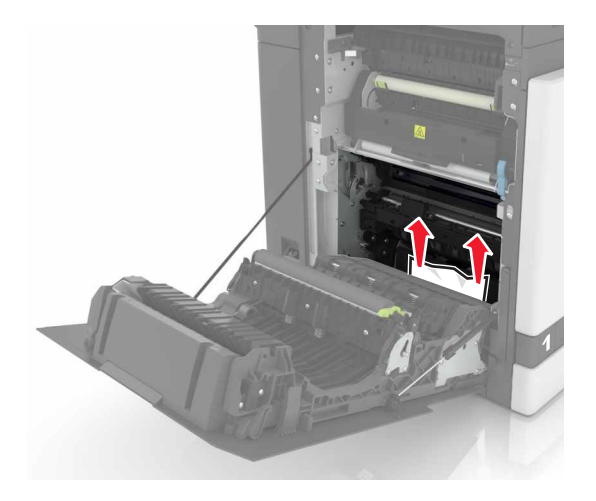

**3** Åbn panelet til fuseren.

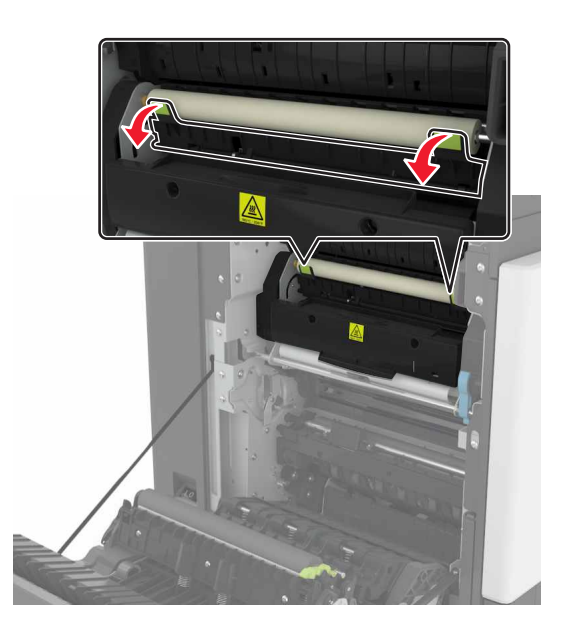

4 Fjern det fastklemte papir.

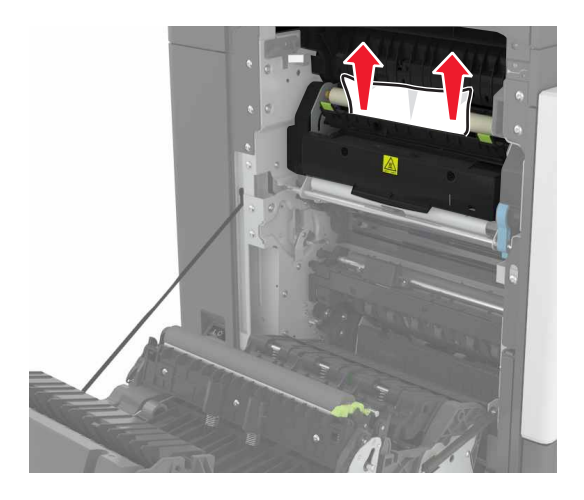

5 Luk panel B.

#### Papirstop i dupleksenheden

**1** Åbn panel B.

**FORSIGTIG! VARM OVERFLADE:** Printeren kan være varm indvendig. For at formindske risikoen for skader pga. en varm komponent skal overfladen køle ned, før du rører den.

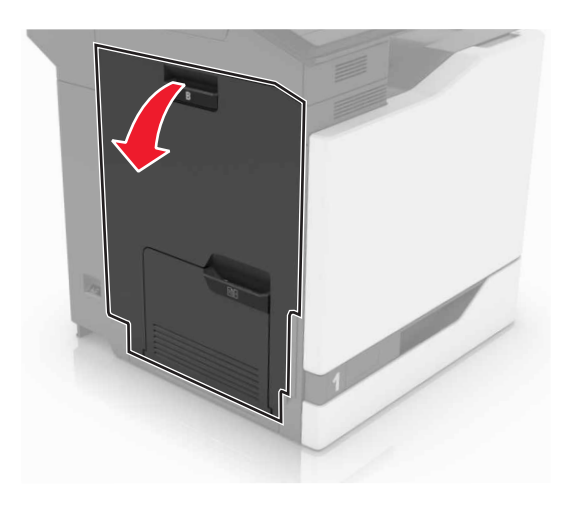

**2** Fjern det fastklemte papir.

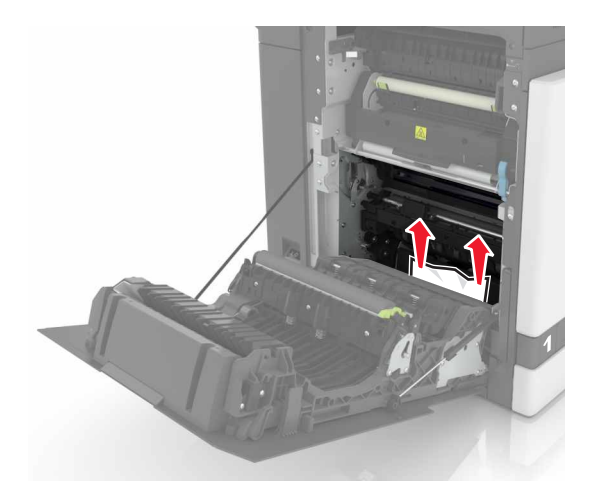

3 Åbn dupleksdækslet.

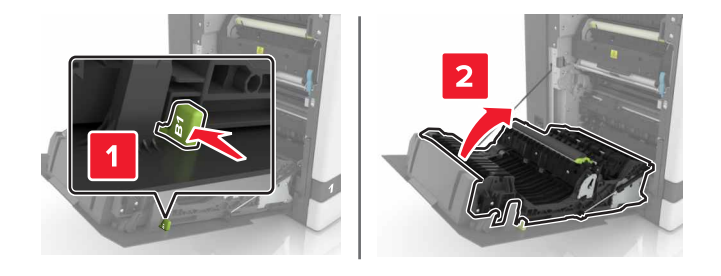

4 Fjern det fastklemte papir.

Bemærk! Sørg for at fjerne alle papirdele.

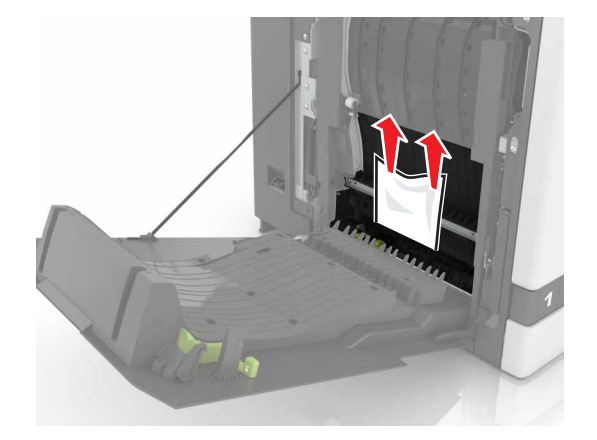

**5** Luk dupleksdækslet og panel B.

## Papirstop i efterbehandlerbakken

**1** Fjern det fastklemte papir.
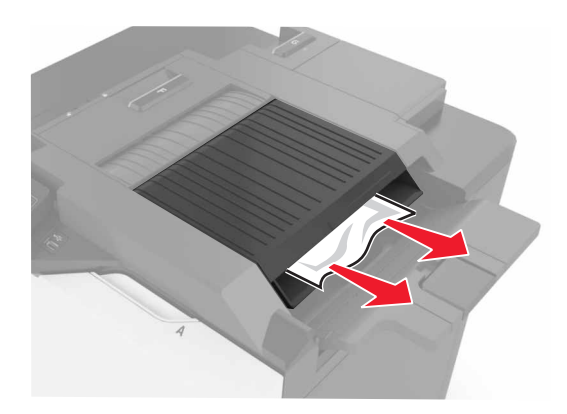

**2** Åbn panel F.

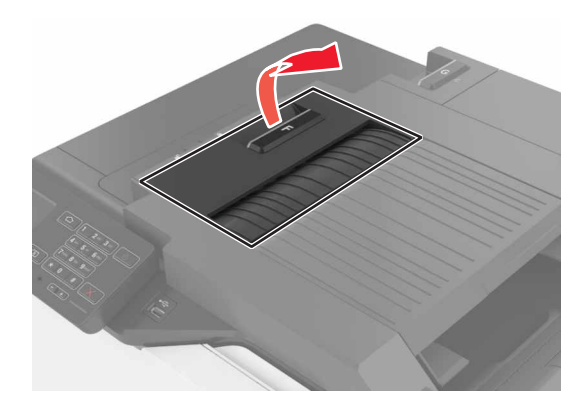

**3** Fjern det fastklemte papir.

Bemærk! Sørg for at fjerne alle papirdele.

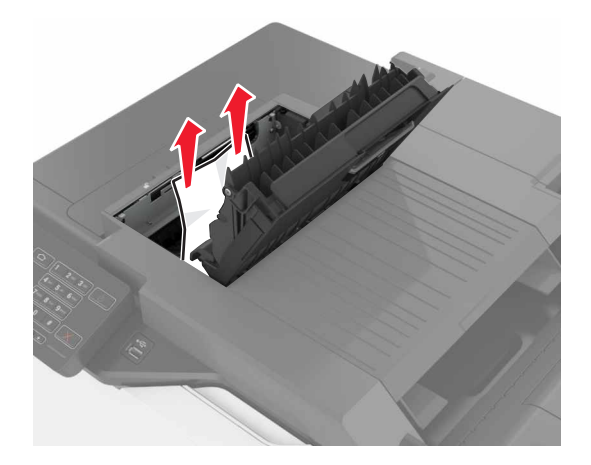

4 Luk panel F.

# Hæftestop i panel G

**1** Åbn panel G.

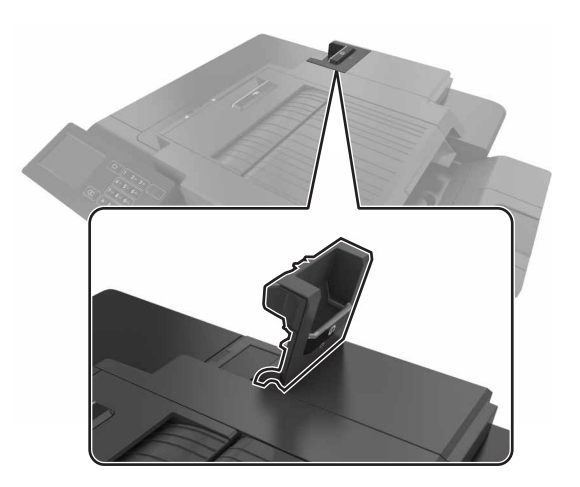

2 Træk hæftekassetteholderen ud.

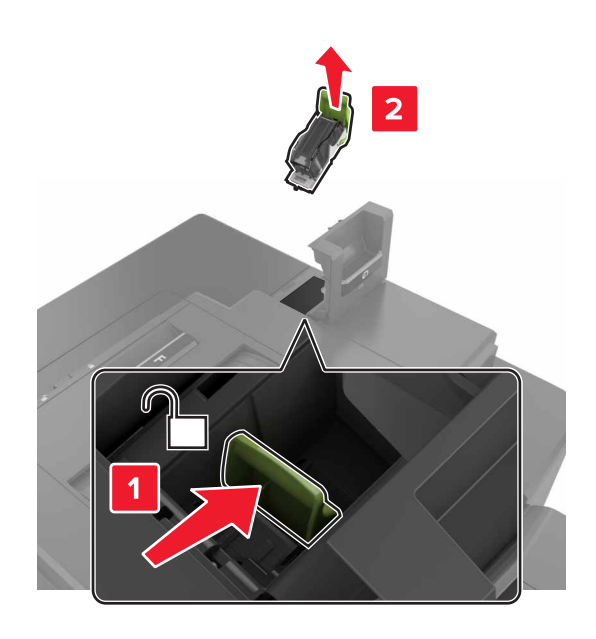

3 Åbn udløseren til hæfteenheden, og fjern derefter de løse hæfteklammer.

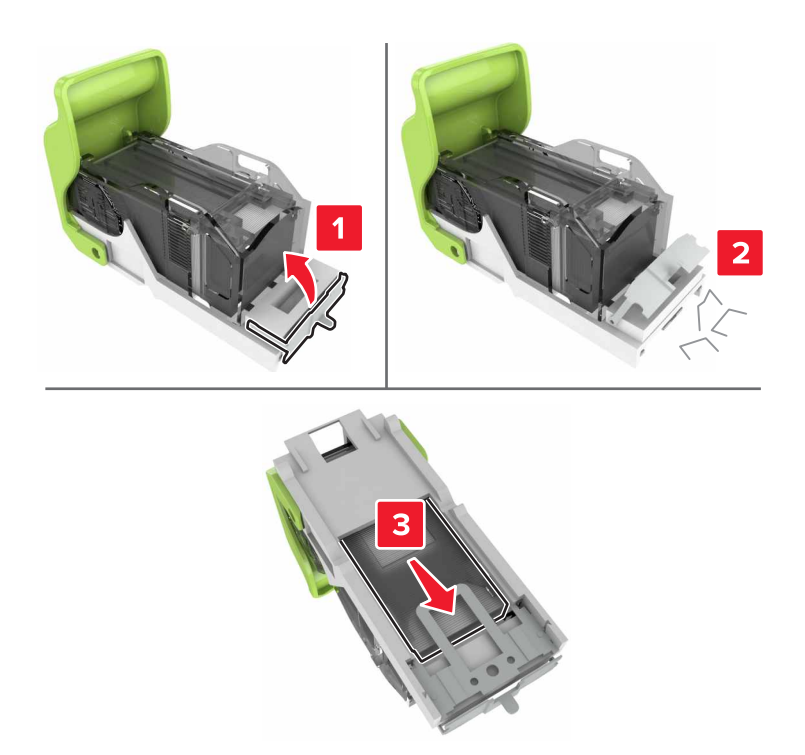

Bemærk! Indsæt ikke de hæfteklammer, der er kommet ud af kassetten.

4 Luk udløseren til hæfteenheden.

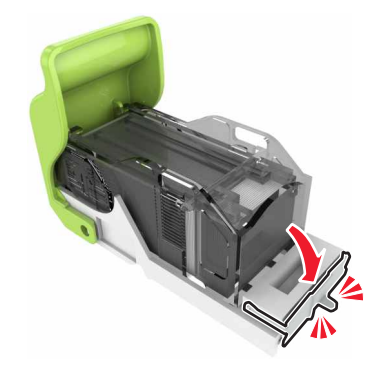

5 Indsæt hæftekassetteholderen.

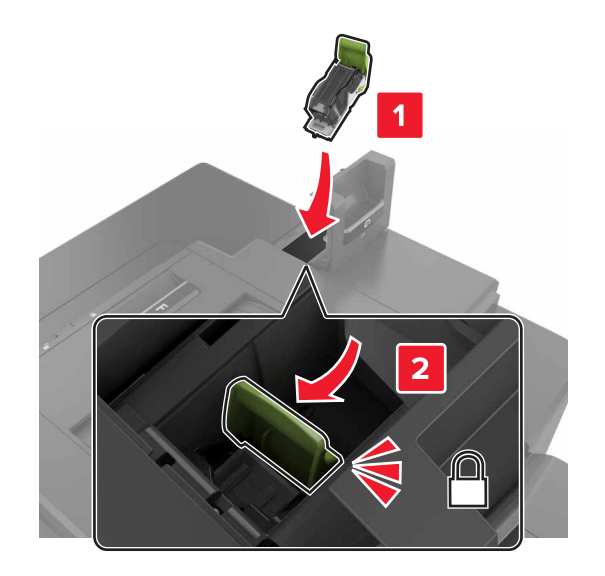

6 Luk panel G.

# Fejlfinding

# Problemer med netværksforbindelsen

#### Embedded Web Server kan ikke åbne

| Handling                                                                                                    | Ja            | Nej                                                                                                    |
|----------------------------------------------------------------------------------------------------|---------------|----------------------------------------------------------------------------------------------------|
| <ul> <li>Trin 1</li> <li>Kontroller, om du bruger en understøttet browser.</li> <li>Windows Internet Explorer version 9 eller nyere</li> <li>Macintosh Safari version 8.0.3 eller nyere</li> <li>Google Chrome</li> <li>Mozilla Firefox</li> <li>Er din browser understøttet?</li> </ul>                                                                                                    | Gå til trin 2 | Installer en<br>understøttet browser.                                                                                                    |
| <ul> <li>Trin 2</li> <li>Sørg for, at printerens IP-adresse er korrekt.<br/>Sådan kan du se printerens IP-adresse: <ul> <li>Fra startsiden</li> <li>Fra afsnittet TCP/IP i menuen Netværk/porte</li> <li>Ved at udskrive en netværksinstallationsside eller<br/>menuindstillingsside og derefter finde afsnittet TCP/IP</li> </ul> </li> <li>Bemærk! En IP-adresse vises som fire sæt tal, adskilt af<br/>punktummer, f.eks. 123.123.123.123.</li> <li>Er printerens IP-adresse korrekt?</li> </ul> | Gå til trin 3 | Skriv den korrekte IP-<br>adresse til printeren i<br>adressefeltet.<br><b>Bemærk!</b> Afhængigt<br>af<br>netværksindstillinger<br>ne, kan det være<br>nødvendigt at<br>indtaste " <b>https</b> ://" i<br>stedet for " <b>http</b> ://",<br>før printerens IP-<br>adresse får adgang til<br>den indbyggede<br>webserver. |
| Trin 3<br>Kontroller, om printeren er tændt.<br>Er printeren tændt?                                                                                                    | Gå tïl trin 4 | Tænd printeren.                                                                                                    |
| <b>Trin 4</b><br>Kontroller, om netværksforbindelsen fungerer.<br>Fungerer netværksforbindelsen?                                                                                                    | Gå til trin 5 | Kontakt din<br>administrator.                                                                                                    |
| Trin 5Kontroller, om kabelforbindelserne til printeren og printerserveren er<br>sikre.Du kan finde yderligere oplysninger i den opsætningsvejledning, der<br>leveres sammen med printeren.Er alle kabelforbindelser sikre?                                                                                                    | Gå til trin 6 | Stram kablets ender.                                                                                                    |

| Handling                                                                                                    | Ja                 | Nej            |
|----------------------------------------------------------------------------------------------------|--------------------|----------------|
| Trin 6                                                                                                    | Gå til trin 7      | Kontakt din    |
| Deaktiver midlertidigt webproxyserverne.                                                                                            |                    | administrator. |
| <b>Bemærk!</b> Proxyserverne kan blokere eller begrænse dig i af få<br>adgang til bestemte websteder, herunder Embedded Web Server. |                    |                |
| Er webproxyserverne deaktiverede?                                                                                                   |                    |                |
| Trin 7                                                                                                    | Problemet er løst. | Kontakt        |
| Opret forbindelse til den indbyggede webserver igen ved at indtaste<br>den korrekte IP-adresse i adressefeltet.                     |                    | kundesupport.  |
| Åbnede den indbyggede webserver?                                                                                                    |                    |                |

#### Det var ikke muligt at læse flashdrevet

| Handling                                                                                                    | Ja            | Nej                |
|----------------------------------------------------------------------------------------------------|---------------|--------------------|
| Trin 1                                                                                                    | Gå til trin 2 | Problemet er løst. |
| Kontroller, om flashdrevet er sat i USB-porten på forsiden.                                                                    |               |                    |
| <b>Bemærk!</b> Flashdrevet fungerer ikke, når det indsættes i USB-porten på bagsiden.                                          |               |                    |
| Forsvinder problemet ikke?                                                                                                    |               |                    |
| Trin 2                                                                                                    | Gå tïl trin 3 | Problemet er løst. |
| Kontroller, om flashdrevet understøttes. Der er flere oplysninger i<br><u>"Understøttede flashdrev og filtyper" på side 24</u> |               |                    |
| Forsvinder problemet ikke?                                                                                                    |               |                    |
| Trin 3                                                                                                    | Kontakt       | Problemet er løst. |
| Undersøg, om USB-porten på forsiden er deaktiveret.                                                                            | kundesupport. |                    |
| Forsvinder problemet ikke?                                                                                                    |               |                    |

#### **Aktivering af USB-porten**

Fra startskærmen skal du trykke på Indstillinger > Netværk/porte > USB > Aktiver USB-port.

#### Kontrol af printerens tilslutning

- 1 Fra startskærmen skal du trykke på Indstillinger > Rapporter > Netværk > Side for opsætning af netværk.
- 2 Se det første afsnit på siden for opsætning af netværk og bekræft, at status er Tilsluttet.

Hvis status er Ikke tilsluttet, er LAN-drop måske ikke aktivt, eller netværkskablet fungerer måske ikke korrekt. Kontakt systemadministratoren for at få hjælp.

# Problemer med hardwareindstillinger

## Kan ikke registrere intern option

| Handling                                                                                                    | Ja                 | Nej           |
|----------------------------------------------------------------------------------------------------|--------------------|---------------|
| Trin 1                                                                                                    | Problemet er løst. | Gå til trin 2 |
| Sluk printeren, og vent ca. 10 sekunder. Tænd den derefter igen.                                                                                                    |                    |               |
| Fungerer den interne option korrekt?                                                                                                    |                    |               |
| Trin 2                                                                                                    | Gå til trin 4.     | Gå tïl trin 3 |
| Udskriv siden med menuindstillinger, og kontroller derefter, om den<br>interne option vises på listen over installerede funktioner.                                                                                                    |                    |               |
| Bliver den interne option vist på siden med menuindstillinger?                                                                                                    |                    |               |
| Trin 3                                                                                                    | Problemet er løst. | Gå tïl trin 4 |
| Kontroller, om den interne option er korrekt installeret i systemkortet.                                                                                                    |                    |               |
| <b>a</b> Sluk printeren, og tag derefter netledningen ud af stikkontakten.                                                                                                    |                    |               |
| <b>b</b> Sørg for, at den interne option er installeret i det rigtige stik i systemkortet.                                                                                                    |                    |               |
| <b>c</b> Sæt netledningen i stikkontakten, og tænd derefter for printeren.                                                                                                    |                    |               |
| FORSIGTIG! RISIKO FOR SKADE: Tilslut netledningen til en passende vurderet og passende jordet stikkontakt, der er lettilgængelig og i nærheden af produktet, for at undgå risikoen for brand eller elektrisk stød.                                     |                    |               |
| Fungerer den interne option korrekt?                                                                                                    |                    |               |
| Trin 4                                                                                                    | Problemet er løst. | Kontakt       |
| <b>a</b> Kontroller, om den interne option er tilgængelig i printerdriveren.                                                                                                    |                    | kundesupport. |
| <b>Bemærk!</b> Tilføj om nødvendigt den interne option manuelt i<br>printerdriveren for at gøre den tilgængelig for udskriftsjob. Der er<br>flere oplysninger i <u>"Tilføjelse af tilgængelige optioner i</u><br><u>printerdriveren" på side 118</u> . |                    |               |
| <b>b</b> Send udskriftsjobbet igen.                                                                                                    |                    |               |
| Fungerer den interne option korrekt?                                                                                                    |                    |               |

### ISP (Internal Solutions Port) fungerer ikke korrekt

| Handling                                                                                                    | Ja                 | Nej           |
|----------------------------------------------------------------------------------------------------|--------------------|---------------|
| Trin 1                                                                                                    | Gå til trin 3.     | Gå til trin 2 |
| Udskriv siden med menuindstillinger, og kontroller derefter, om ISP'en<br>(Internal Solutions Port) vises på listen over installerede funktioner. |                    |               |
| Er ISP'en anført på listen over installerede funktioner?                                                                                          |                    |               |
| Trin 2                                                                                                    | Problemet er løst. | Gå til trin 3 |
| Fjern, og installer derefter ISP'en. Der er flere oplysninger i <u>"Installation</u> af en ISP (Internal Solutions Port)" på side 107.            |                    |               |
| Bemærk! Brug en understøttet ISP.                                                                                                    |                    |               |
| Fungerer ISP'en korrekt?                                                                                                    |                    |               |
| Trin 3                                                                                                    | Problemet er løst. | Kontakt       |
| Kontroller kablet og ISP-tilslutningen.                                                                                                    |                    | kundesupport. |
| <b>a</b> Brug det rigtige kabel, og sørg derefter for, at det sidder godt fast i ISP'en.                                                          |                    |               |
| <b>b</b> Kontroller, at ISP-interfacekablet sidder godt fast i modtagerstikket på systemkortet.                                                   |                    |               |
| Fungerer ISP'en korrekt?                                                                                                    |                    |               |

### Parallelle eller serielle grænsefladekort fungerer ikke korrekt

| Handling                                                                                                    | Ja                 | Nej           |
|----------------------------------------------------------------------------------------------------|--------------------|---------------|
| Trin 1                                                                                                    | Gå til trin 3.     | Gå tïl trin 2 |
| Udskriv siden med menuindstillinger, og kontroller derefter, om det<br>parallelle eller serielle grænsefladekort er anført på listen over<br>installerede funktioner. |                    |               |
| Er det parallelle eller serielle grænsefladekort anført på listen over installerede funktioner?                                                                       |                    |               |
| Trin 2                                                                                                    | Problemet er løst. | Gå tïl trin 3 |
| Fjern, og geninstaller derefter det parallelle eller serielle grænsefladekort.                                                                                        |                    |               |
| Der er flere oplysninger i <u>"Installation af en ISP (Internal Solutions Port)"</u><br><u>på side 107</u> .                                                          |                    |               |
| Fungerer det parallelle eller serielle grænsefladekort korrekt?                                                                                                    |                    |               |
| Trin 3                                                                                                    | Problemet er løst. | Kontakt       |
| Kontroller forbindelsen mellem kablet og det parallelle eller serielle grænsefladekort.                                                                               |                    | kundesupport. |
| Fungerer det parallelle eller serielle grænsefladekort korrekt?                                                                                                    |                    |               |

# Problemer med papirindføring

### Konvolut klæber sammen under udskrivning

| Handling                                                                                                    | Ja                               | Nej                   |
|----------------------------------------------------------------------------------------------------|----------------------------------|-----------------------|
| 1 Brug konvolutter, der har været opbevaret tørt. Bemærk! Udskrivning på konvolutter med højt fugtindhold kan få | Kontakt<br><b>kundesupport</b> . | Problemet er<br>løst. |
| flappen til at klæbe sammen.                                                                                     |                                  |                       |
| 2 Send udskriftsjobbet igen.                                                                                     |                                  |                       |
| Klæbede konvolutten sammen under udskrivning?                                                                    |                                  |                       |

### Sætvis udskrivning fungerer ikke

| Handling                                                                                                    | Ja                 | Nej           |
|----------------------------------------------------------------------------------------------------|--------------------|---------------|
| Trin 1                                                                                                    | Problemet er løst. | Gå til trin 2 |
| <ul> <li>a Fra startskærmen skal du trykke på Indstillinger &gt; Udskriv &gt;<br/>Layout &gt; Sætvis.</li> </ul> |                    |               |
| <b>b</b> Indstil Sætvis til (1,2,3) (1,2,3).                                                                     |                    |               |
| c Send udskriftsjobbet igen.                                                                                     |                    |               |
| Udskrives dokumentet korrekt og samles i sæt?                                                                    |                    |               |
| Trin 2                                                                                                    | Problemet er løst. | Gå til trin 3 |
| <b>a</b> Indstil Sortering til (1,2,3) (1,2,3) i printersoftwaren.                                               |                    |               |
| <b>b</b> Send udskriftsjobbet igen.                                                                              |                    |               |
| Udskrives dokumentet korrekt og samles i sæt?                                                                    |                    |               |
| Trin 3                                                                                                    | Problemet er løst. | Kontakt       |
| <b>a</b> Reducer antallet af sider i udskriftsjobbet.                                                            |                    | kundesupport. |
| <b>b</b> Send udskriftsjobbet igen.                                                                              |                    |               |
| Udskrives dokumentet korrekt og samles i sæt?                                                                    |                    |               |

## Papiret krøller

| Handling                                                                                                    | Ja                                     | Nej                |
|----------------------------------------------------------------------------------------------------|----------------------------------------|--------------------|
| <b>Trin 1</b><br>Flyt papirstyrene i papirbakken til de korrekte positioner i forhold til det ilagte papir.                                                                                                    | Gå til trin 2                          | Problemet er løst. |
| Er papiret stadig krøllet?                                                                                                    |                                        |                    |
| Trin 2                                                                                                    | Gå tïl trin 3                          | Problemet er løst. |
| <ul> <li>Afhængigt af dit operativsystem skal du enten angive papirtypen<br/>og vægten under Udskriftsindstillinger eller i dialogboksen<br/>Udskriv.</li> </ul>                                                                                   |                                        |                    |
| Bemærkninger:                                                                                                    |                                        |                    |
| <ul> <li>Sørg for, at indstillingerne matcher det ilagte papir i bakken.</li> <li>Du kan også ændre indstillingerne i kontrolpanelet på printeren.</li> <li>b Send udskriftsjobbet igen.</li> </ul>                                                |                                        |                    |
| Er papiret stadig krøllet?                                                                                                    |                                        |                    |
| <ul> <li>Trin 3</li> <li>a Fjern papiret fra bakken, og vend det om.</li> <li>b Send udskriftsjobbet igen.</li> </ul>                                                                                                    | Gå til trin 4                          | Problemet er løst. |
| Er papiret stadig krøllet?                                                                                                    |                                        |                    |
| <ul> <li>Trin 4</li> <li>a Ilæg papir fra en nyindkøbt pakke.</li> <li>Bemærk! Papiret bliver fugtigt pga. høj luftfugtighed. Opbevar papiret i den originale indpakning, indtil det skal bruges.</li> <li>b Send udskriftsjobbet igen.</li> </ul> | Kontakt<br><mark>kundesupport</mark> . | Problemet er løst. |
| Er papiret stadig krøllet?                                                                                                    |                                        |                    |

## Bakkesammenkædning virker ikke

| Handling                                                                    | Ja                 | Nej           |
|-----------------------------------------------------------------------------|--------------------|---------------|
| Trin 1                                                                      | Problemet er løst. | Gå til trin 2 |
| <b>a</b> Undersøg, om bakkerne indeholder papir af samme størrelse og type. |                    |               |
| <b>b</b> Undersøg, om papirstyrene er placeret korrekt.                     |                    |               |
| <b>c</b> Udskriv dokumentet.                                                |                    |               |
| Sammenkædes bakkerne korrekt?                                               |                    |               |

| Handling                                                                                                    | Ja                 | Nej                                    |
|----------------------------------------------------------------------------------------------------|--------------------|----------------------------------------|
| Trin 2         a Fra startskærmen skal du trykke på Indstillinger > Papir >         Bakkekonfiguration > Papirstørrelse/type. | Problemet er løst. | Kontakt<br><mark>kundesupport</mark> . |
| <b>b</b> Indstil papirstørrelsen og papirtypen, så de passer til det papir, der er lagt i de sammenkædede bakker.             |                    |                                        |
| <b>c</b> Udskriv dokumentet.                                                                                                  |                    |                                        |
| Sammenkædes bakkerne korrekt?                                                                                                 |                    |                                        |

### Der opstår ofte papirstop

| Handling                                                                                                    | Ja            | Nej                |
|----------------------------------------------------------------------------------------------------|---------------|--------------------|
| Trin 1                                                                                                    | Gå tïl trin 2 | Problemet er løst. |
| a Træk bakken ud.                                                                                             |               |                    |
| <b>b</b> Undersøg, om papiret er korrekt ilagt.                                                               |               |                    |
| Bemærkninger:                                                                                                 |               |                    |
| Kontroller, om papirstyrene er placeret korrekt.                                                              |               |                    |
| <ul> <li>Sørg for, at stakkens højde ikke når op til indikatoren for<br/>maksimal papiropfyldning.</li> </ul> |               |                    |
| <ul> <li>Sørg for at udskrive på den anbefalede papirstørrelse og -<br/>type.</li> </ul>                      |               |                    |
| c Isæt bakken.                                                                                                |               |                    |
| <b>d</b> Udskriv dokumentet.                                                                                  |               |                    |
| Optræder papirstop stadig jævnligt?                                                                           |               |                    |
| Trin 2                                                                                                    | Kontakt       | Problemet er løst. |
| a llæg papir fra en ny pakke.                                                                                 | kundesupport. |                    |
| <b>b</b> Udskriv dokumentet.                                                                                  |               |                    |
| Optræder papirstop stadig jævnligt?                                                                           |               |                    |

## Fastklemte sider udskrives ikke igen

| Handling                                                                                         | Ja                    | Nej                              |
|--------------------------------------------------------------------------------------------------|-----------------------|----------------------------------|
| 1 Fra startskærmen skal du trykke på Indstillinger > Notifikationer > Gendan indh. v. papirstop. | Problemet er<br>løst. | Kontakt<br><u>kundesupport</u> . |
| 2 Fra menuen Genopret ved stop skal du vælge <b>Til</b> eller <b>Auto</b> .                      |                       |                                  |
| 3 Anvend ændringerne.                                                                            |                       |                                  |
| Udskrives de fastklemte sider igen?                                                              |                       |                                  |

# Udskrivningsproblemer

### Fortrolige og andre tilbageholdte dokumenter udskrives ikke

| Handling                                                                                                    | Ja                 | Nej           |
|----------------------------------------------------------------------------------------------------|--------------------|---------------|
| Trin 1                                                                                                    | Problemet er løst. | Gå til trin 2 |
| <b>a</b> Fra kontrolpanelet skal du kontrollere, om dokumenterne vises på listen Tilbageholdte job.                                         |                    |               |
| <b>Bemærk!</b> Hvis dokumenterne ikke er på listen, kan du udskrive<br>dokumenterne ved hjælp af indstillingerne Udskriv og<br>Tilbagehold. |                    |               |
| <b>b</b> Udskriv dokumenterne.                                                                                                    |                    |               |
| Udskrives dokumenterne?                                                                                                    |                    |               |
| Trin 2                                                                                                    | Problemet er løst. | Gå tïl trin 3 |
| Udskriftjobbet kan indeholde en formatfejl eller ugyldige data.                                                                             |                    |               |
| <ul> <li>Slet udskriftjobbet, og send det igen.</li> </ul>                                                                                  |                    |               |
| <ul> <li>For PDF-filer skal du generere en ny fil, og derefter udskrive<br/>dokumenterne.</li> </ul>                                        |                    |               |
| Udskrives dokumenterne?                                                                                                    |                    |               |
| Trin 3                                                                                                    | Problemet er løst. | Gå til trin 4 |
| Hvis du udskriver fra internettet, kan printeren være ved at læse flere<br>jobtitler som dubletter.                                         |                    |               |
| Til Windows-brugere                                                                                                    |                    |               |
| a Åbn dialogboksen Udskriftsindstillinger                                                                                                   |                    |               |
| <b>b</b> Gå til afsnittet Udskriv og tilbagehold og vælg <b>Behold duplikerede dokumenter</b> .                                             |                    |               |
| c Indtast en PIN-kode.                                                                                                    |                    |               |
| <b>d</b> Send udskriftsjobbet igen.                                                                                                    |                    |               |
| Til Macintosh-brugere                                                                                                    |                    |               |
| <b>a</b> Gem og navngiv hvert job forskelligt.                                                                                              |                    |               |
| <b>b</b> Send jobbet individuelt.                                                                                                    |                    |               |
| Udskrives dokumenterne?                                                                                                    |                    |               |
| Trin 4                                                                                                    | Problemet er løst. | Gå tïl trin 5 |
| <b>a</b> Slet nogle andre tilbageholdte job for at frigøre mere hukommelse i printeren.                                                     |                    |               |
| <b>b</b> Send udskriftsjobbet igen.                                                                                                    |                    |               |
| Udskrives dokumenterne?                                                                                                    |                    |               |
| Trin 5                                                                                                    | Problemet er løst. | Kontakt       |
| a Tilføj printerhukommelse.                                                                                                    |                    | kundesupport. |
| <b>b</b> Send udskriftsjobbet igen.                                                                                                    |                    |               |
| Udskrives dokumenterne?                                                                                                    |                    |               |

### Langsom udskrivning

| Handling                                                                                                    | Ja                               | Nej                |
|----------------------------------------------------------------------------------------------------|----------------------------------|--------------------|
| Trin 1<br>a Sørg for, at printeren ikke er i økotilstand<br>b Send udskriftsjobbet igen.                                                                                                    | Gå til trin 2                    | Problemet er løst. |
| Udskriver printeren stadig langsomt?                                                                                                    |                                  |                    |
| <ul> <li>Trin 2</li> <li>a Reducer antallet af sider, der skal udskrives.</li> <li>b Send udskriftsjobbet igen.</li> </ul>                                                                                                    | Gå til trin 3                    | Problemet er løst. |
| Udskriver printeren stadig langsomt?                                                                                                    |                                  |                    |
| <ul> <li>Trin 3</li> <li>a Ryd tilbageholdte job.</li> <li>b Send udskriftsjobbet igen.</li> <li>Udskriver printeren stadig langsomt?</li> </ul>                                                                              | Gå til trin 4                    | Problemet er løst. |
| <ul> <li>Trin 4</li> <li>a Sæt printerkablet godt fast i printeren og computer, printserver, option eller anden netværksenhed.</li> <li>b Send udskriftsjobbet igen.</li> <li>Udskriver printeren stadig langsomt?</li> </ul> | Gå til trin 5                    | Problemet er løst. |
| <ul> <li>Trin 5</li> <li>a Tilføj mere printerhukommelse.</li> <li>b Send udskriftsjobbet igen.</li> <li>Udskriver printeren stadig langsomt?</li> </ul>                                                                      | Kontakt<br><u>kundesupport</u> . | Problemet er løst. |

### Udskriftsjob udskrives ikke

| Handling                                                                                                    | Ja                 | Nej           |
|----------------------------------------------------------------------------------------------------|--------------------|---------------|
| Trin 1                                                                                                    | Problemet er løst. | Gå tïl trin 2 |
| <b>a</b> Åbn dialogboksen Udskriv fra det dokument, du prøver at udskrive, og kontroller, om du har valgt den rigtige printer. |                    |               |
| <b>b</b> Send udskriftsjobbet igen.                                                                                            |                    |               |
| Udskrives dokumentet?                                                                                                    |                    |               |
| Trin 2                                                                                                    | Problemet er løst. | Gå tïl trin 3 |
| a Kontroller, om printeren er tændt.                                                                                           |                    |               |
| <b>b</b> Løs eventuelle fejlmeddelelser, der vises på displayet.                                                               |                    |               |
| c Send udskriftsjobbet igen.                                                                                                   |                    |               |
| Udskrives dokumentet?                                                                                                    |                    |               |

| Handling                                                                                          | Ja                 | Nej           |
|---------------------------------------------------------------------------------------------------|--------------------|---------------|
| Trin 3                                                                                            | Problemet er løst. | Gå tïl trin 4 |
| <b>a</b> Undersøg, om portene fungerer, og om kablerne er sat helt ind i computeren og printeren. |                    |               |
| Du kan finde yderligere oplysninger i den opsætningsvejledning, der leveres sammen med printeren. |                    |               |
| <b>b</b> Send udskriftsjobbet igen.                                                               |                    |               |
| Udskrives dokumentet?                                                                             |                    |               |
| Trin 4                                                                                            | Problemet er løst. | Gå tïl trin 5 |
| <b>a</b> Sluk printeren, og vent ca. 10 sekunder. Tænd den derefter igen.                         |                    |               |
| <b>b</b> Send udskriftsjobbet igen.                                                               |                    |               |
| Udskrives dokumentet?                                                                             |                    |               |
| Trin 5                                                                                            | Problemet er løst. | Kontakt       |
| a Fjern og geninstaller derefter printersoftwaren.                                                |                    | kundesupport. |
| Bemærk! Printersoftwaren findes på<br>http://support.lexmark.com.                                 |                    |               |
| <b>b</b> Send udskriftsjobbet igen.                                                               |                    |               |
| Udskrives dokumentet?                                                                             |                    |               |

### udskriftskvaliteten er dårlig

#### Tomme eller hvide sider

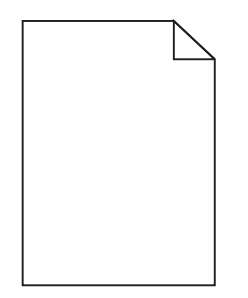

| Hand        | lling                                                                                                    | Ja            | Nej                |
|-------------|----------------------------------------------------------------------------------------------------|---------------|--------------------|
| Trin 1      | I                                                                                                    | Gå til trin 2 | Problemet er løst. |
| <b>a</b> Fj | ern og geninstaller derefter billedenheden eller billedsættet.                                                                                                    |               |                    |
| ik<br>pr    | <b>dvarsel! Potentiel skade:</b> Billedenheden og billedsættet må<br>ke udsættes for direkte lys i mere end 10 minutter. Hvis<br>roduktet udsættes for lys i længere tid, kan det skabe<br>roblemer med udskriftskvaliteten. |               |                    |
| A<br>bi     | <b>dvarsel! Potentiel skade:</b> Undgå at berøre undersiden af<br>Iledenheden eller billedsættet for at undgå skader.                                                                                                    |               |                    |
| b Se        | end udskriftsjobbet igen.                                                                                                    |               |                    |
| Udsk        | river printeren stadig tomme eller hvide sider?                                                                                                    |               |                    |

| Handling                                                                                             | Ja                               | Nej                |
|----------------------------------------------------------------------------------------------------|----------------------------------|--------------------|
| <b>Trin 2</b><br>Udskift billedenheden eller billedsættet, og send derefter<br>udskriftsjobbet igen. | Kontakt<br><u>kundesupport</u> . | Problemet er løst. |
| Udskriver printeren stadig tomme eller hvide sider?                                                  |                                  |                    |

#### Mørk udskrift

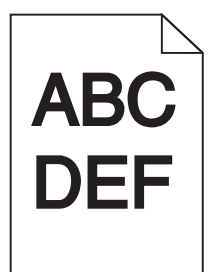

| Handling                                                                                                    | Ja            | Nej                |
|----------------------------------------------------------------------------------------------------|---------------|--------------------|
| <ul> <li>Trin 1</li> <li>a Vælg Farvejustering i menuen Kvalitet på kontrolpanelet.</li> <li>b Send udskriftsjobbet igen.</li> <li>Er udskriften stadig for mørk?</li> </ul>                                                                                                    | Gå til trin 2 | Problemet er løst. |
| <ul> <li>Trin 2</li> <li>a Afhængigt af dit operativsystem skal du reducere<br/>tonersværtningsgraden enten under Udskriftsindstillinger eller i<br/>dialogboksen Udskriv.</li> <li>Bemærk! Du kan også ændre indstillingerne i kontrolpanelet på<br/>printeren.</li> <li>b Send udskriftsjobbet igen.</li> </ul> | Gå til trin 3 | Problemet er løst. |
| Er udskriften stadig for mørk?                                                                                                    |               |                    |
| <ul> <li>Trin 3</li> <li>a Afhængigt af dit operativsystem skal du angive papirtypen,<br/>strukturen og vægten enten under Udskriftsindstillinger eller i<br/>dialogboksen Udskriv.</li> </ul>                                                                                                    | Gå til trin 4 | Problemet er løst. |
| Bemærkninger:                                                                                                    |               |                    |
| <ul> <li>Sørg for, at indstillingerne matcher det papir, der er lagt i<br/>bakken.</li> </ul>                                                                                                    |               |                    |
| <ul> <li>Du kan også ændre indstillingerne i kontrolpanelet på<br/>printeren.</li> </ul>                                                                                                    |               |                    |
| <b>b</b> Send udskriftsjobbet igen.                                                                                                    |               |                    |
| Er udskriften stadig for mørk?                                                                                                    |               |                    |

| Handling                                                                                                    | Ja                                                                                     | Nej                |
|----------------------------------------------------------------------------------------------------|----------------------------------------------------------------------------------------|--------------------|
| <b>Trin 4</b><br>Sørg for, at papiret ikke har struktur eller ru finish.<br>Udskriver du på papir med struktur eller ru overflade?                                                                                                    | Tilpas<br>strukturindstillingerne<br>, så de svarer til det<br>papir, du udskriver på. | Gå til trin 5      |
| <ul> <li>Trin 5 <ul> <li>a Ilæg papir fra en ny pakke.</li> <li>Bemærk! Papiret bliver fugtigt pga. høj luftfugtighed. Opbevar papiret i den originale indpakning, indtil det skal bruges.</li> <li>b Send udskriftsjobbet igen.</li> </ul> </li> <li>Er udskriften stadig for mørk?</li> </ul> | Gå til trin 6                                                                          | Problemet er løst. |
| Trin 6         Udskift billedenheden eller billedsættet, og send derefter udskriftsjobbet igen.         Er udskriften stadig for mørk?                                                                                                    | Kontakt<br><mark>kundesupport</mark> .                                                 | Problemet er løst. |

#### Ekkobilleder

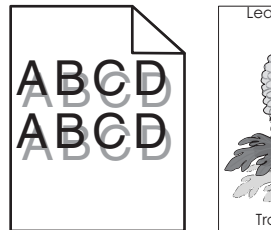

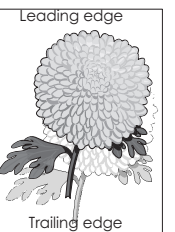

| Handling                                                                                                    | Ja            | Nej                |
|----------------------------------------------------------------------------------------------------|---------------|--------------------|
| Trin 1                                                                                                    | Gå tïl trin 2 | Problemet er løst. |
| <b>a</b> Læg papir af den korrekte type og vægt i bakken.                                                                                                    |               |                    |
| <b>b</b> Send udskriftsjobbet igen.                                                                                                    |               |                    |
| Forekommer der stadig skyggebilleder på udskrifterne?                                                                                                    |               |                    |
| Trin 2                                                                                                    | Gå tïl trin 3 | Problemet er løst. |
| <ul> <li>Afhængigt af dit operativsystem skal du angive papirtypen og<br/>vægten enten under Udskriftsindstillinger eller i dialogboksen<br/>Udskriv.</li> </ul> |               |                    |
| Bemærkninger:                                                                                                    |               |                    |
| <ul> <li>Sørg for, at indstillingerne matcher det papir, der er lagt i<br/>bakken.</li> </ul>                                                                    |               |                    |
| <ul> <li>Du kan også ændre indstillingerne i kontrolpanelet på<br/>printeren.</li> </ul>                                                                         |               |                    |
| <b>b</b> Send udskriftsjobbet igen.                                                                                                    |               |                    |
| Forekommer der stadig skyggebilleder på udskrifterne?                                                                                                    |               |                    |

| Handling                                                                                             | Ja                               | Nej                |
|----------------------------------------------------------------------------------------------------|----------------------------------|--------------------|
| <b>Trin 3</b><br>Udskift billedenheden eller billedsættet, og send derefter<br>udskriftsjobbet igen. | Kontakt<br><u>kundesupport</u> . | Problemet er løst. |
| Forekommer der stadig skyggebilleder på udskrifterne?                                                |                                  |                    |

#### Grå baggrund

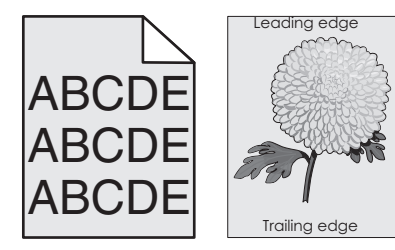

| Handling                                                                                                    | Ja            | Nej                |
|----------------------------------------------------------------------------------------------------|---------------|--------------------|
| Trin 1                                                                                                    | Gå til trin 2 | Problemet er løst. |
| <ul> <li>Afhængigt af dit operativsystem skal du reducere<br/>tonersværtningsgraden enten under Udskriftsindstillinger eller i<br/>dialogboksen Udskriv.</li> </ul>                                                               |               |                    |
| <b>Bemærk!</b> Du kan også ændre indstillingerne i kontrolpanelet på printeren.                                                                                                    |               |                    |
| <b>b</b> Send udskriftsjobbet igen.                                                                                                    |               |                    |
| Forekommer der stadig en grå baggrund på udskrifterne?                                                                                                    |               |                    |
| Trin 2                                                                                                    | Kontakt       | Problemet er løst. |
| <b>a</b> Fjern og geninstaller derefter billedenheden eller billedsættet.                                                                                                    | kundesupport. |                    |
| <b>Advarse!! Potentiel skade:</b> Billedenheden og billedsættet må<br>ikke udsættes for direkte lys i mere end 10 minutter. Hvis<br>produktet udsættes for lys i længere tid, kan det skabe<br>problemer med udskriftskvaliteten. |               |                    |
| Advarsel! Potentiel skade: Undgå at berøre undersiden af billedenheden eller billedsættet for at undgå skader.                                                                                                    |               |                    |
| <b>b</b> Send udskriftsjobbet igen.                                                                                                    |               |                    |
| Forekommer der stadig en grå baggrund på udskrifterne?                                                                                                    |               |                    |

### Vandrette mørke streger

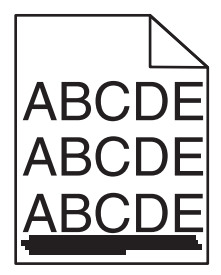

**Bemærk!** Se emnet "Gentagne fejl", hvis der bliver ved med at komme vandrette mørke streger på udskrifterne.

| Handling                                                                                                    | Ja            | Nej                |
|----------------------------------------------------------------------------------------------------|---------------|--------------------|
| Trin 1                                                                                                    | Gå tïl trin 2 | Problemet er løst. |
| <b>a</b> Afhængigt af dit operativsystem skal du angive bakken eller arkføderen enten under Udskriftsindstillinger eller i dialogboksen Udskriv.                                                                           |               |                    |
| <b>b</b> Send udskriftsjobbet igen.                                                                                                    |               |                    |
| Kommer der stadig vandrette mørke streger på udskrifterne?                                                                                                    |               |                    |
| Trin 2                                                                                                    | Gå tïl trin 3 | Problemet er løst. |
| <ul> <li>Afhængigt af dit operativsystem skal du angive papirtypen og<br/>vægten enten under Udskriftsindstillinger eller i dialogboksen<br/>Udskriv.</li> </ul>                                                           |               |                    |
| Bemærkninger:                                                                                                    |               |                    |
| <ul> <li>Sørg for, at indstillingerne matcher det papir, der er lagt i<br/>bakken.</li> </ul>                                                                                                    |               |                    |
| <ul> <li>Du kan også ændre indstillingerne i kontrolpanelet på<br/>printeren.</li> </ul>                                                                                                    |               |                    |
| <b>b</b> Send udskriftsjobbet igen.                                                                                                    |               |                    |
| Kommer der stadig vandrette mørke streger på udskrifterne?                                                                                                    |               |                    |
| Trin 3                                                                                                    | Gå til trin 4 | Problemet er løst. |
| <b>a</b> llæg papir fra en ny pakke.                                                                                                    |               |                    |
| <b>Bemærk!</b> Papiret bliver fugtigt pga. høj luftfugtighed. Opbevar papiret i den originale indpakning, indtil det skal bruges.                                                                                          |               |                    |
| <b>b</b> Send udskriftsjobbet igen.                                                                                                    |               |                    |
| Kommer der stadig vandrette mørke streger på udskrifterne?                                                                                                    |               |                    |
| Trin 4                                                                                                    | Gå tïl trin 5 | Problemet er løst. |
| a Fjern og geninstaller derefter billedenheden eller billedsættet.                                                                                                    |               |                    |
| Advarse!! Potentiel skade: Billedenheden og billedsættet må<br>ikke udsættes for direkte lys i mere end 10 minutter. Hvis<br>produktet udsættes for lys i længere tid, kan det skabe<br>problemer med udskriftskvaliteten. |               |                    |
| <b>Advarsel! Potentiel skade:</b> Undgå at berøre undersiden af billedenheden eller billedsættet for at undgå skader.                                                                                                    |               |                    |
| <b>b</b> Send udskriftsjobbet igen.                                                                                                    |               |                    |
| Kommer der stadig vandrette mørke streger på udskrifterne?                                                                                                    |               |                    |
| Trin 5                                                                                                    | Kontakt       | Problemet er løst. |
| Udskift billedenheden eller billedsættet, og send derefter udskriftsjobbet igen.                                                                                                    | kundesupport. |                    |
| Kommer der stadig vandrette mørke streger på udskrifterne?                                                                                                    |               |                    |

#### Vandrette hvide streger

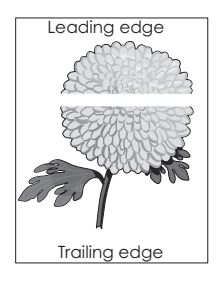

**Bemærk!** Se emnet "Gentagne fejl", hvis der bliver ved med at komme vandrette mørke streger på udskrifterne.

| Handling                                                                                                    | Ja            | Nej                |
|----------------------------------------------------------------------------------------------------|---------------|--------------------|
| Trin 1                                                                                                    | Gå tïl trin 2 | Problemet er løst. |
| <ul> <li>Afhængigt af dit operativsystem skal du angive papirtypen og<br/>vægten enten under Udskriftsindstillinger eller i dialogboksen<br/>Udskriv.</li> </ul>                                                                  |               |                    |
| Bemærkninger:                                                                                                    |               |                    |
| <ul> <li>Sørg for, at indstillingerne matcher det papir, der er lagt i<br/>bakken.</li> </ul>                                                                                                    |               |                    |
| <ul> <li>Du kan også ændre indstillingerne i kontrolpanelet på<br/>printeren.</li> </ul>                                                                                                    |               |                    |
| <b>b</b> Send udskriftsjobbet igen.                                                                                                    |               |                    |
| Forekommer der stadig vandrette hvide streger på udskrifterne?                                                                                                    |               |                    |
| Trin 2                                                                                                    | Gå tïl trin 3 | Problemet er løst. |
| <b>a</b> Læg den anbefalede papirtype i den specificerede bakke eller arkføder.                                                                                                    |               |                    |
| <b>b</b> Send udskriftsjobbet igen.                                                                                                    |               |                    |
| Forekommer der stadig vandrette hvide streger på udskrifterne?                                                                                                    |               |                    |
| Trin 3                                                                                                    | Gå tïl trin 4 | Problemet er løst. |
| a Fjern og geninstaller derefter billedenheden eller billedsættet.                                                                                                    |               |                    |
| <b>Advarsel! Potentiel skade:</b> Billedenheden og billedsættet må<br>ikke udsættes for direkte lys i mere end 10 minutter. Hvis<br>produktet udsættes for lys i længere tid, kan det skabe<br>problemer med udskriftskvaliteten. |               |                    |
| Advarsel! Potentiel skade: Undgå at berøre undersiden af<br>billedenheden eller billedsættet for at undgå skader.                                                                                                    |               |                    |
| <b>b</b> Send udskriftsjobbet igen.                                                                                                    |               |                    |
| Forekommer der stadig vandrette hvide streger på udskrifterne?                                                                                                    |               |                    |
| Trin 4                                                                                                    | Kontakt       | Problemet er løst. |
| Udskift billedenheden eller billedsættet, og send derefter<br>udskriftsjobbet igen.                                                                                                    | kundesupport. |                    |
| Forekommer der stadig vandrette hvide streger på udskrifterne?                                                                                                    |               |                    |

#### Forkerte margener

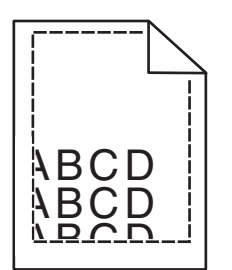

| Handling                                                                                                    | Ja                 | Nej                   |
|----------------------------------------------------------------------------------------------------|--------------------|-----------------------|
| Trin 1                                                                                                    | Problemet er løst. | Gå til trin 2         |
| <b>a</b> Flyt papirstyrene i papirbakken til de korrekte positioner i forhold til det ilagte papir.                                                           |                    |                       |
| <b>b</b> Send udskriftsjobbet igen.                                                                                                    |                    |                       |
| Er margenerne korrekte?                                                                                                    |                    |                       |
| Trin 2                                                                                                    | Problemet er løst. | Kontakt               |
| <ul> <li>Afhængigt af dit operativsystem skal du enten angive<br/>papirstørrelsen under Udskriftsindstillinger eller i dialogboksen<br/>Udskriv.</li> </ul>   |                    | <u>kundesupport</u> . |
| Bemærkninger:                                                                                                    |                    |                       |
| <ul> <li>Sørg for, at indstillingerne matcher det ilagte papir i bakken.</li> <li>Du kan også ændre indstillingerne i kontrolpanelet på printeren.</li> </ul> |                    |                       |
| <b>b</b> Send udskriftsjobbet igen.                                                                                                    |                    |                       |
| Er margenerne korrekte?                                                                                                    |                    |                       |

### Hakkede eller ujævne tegn

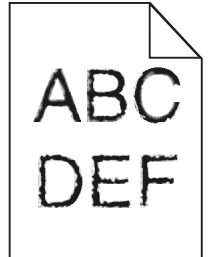

| F | landling                                                                                                    | Ja                               | Nej                |
|---|----------------------------------------------------------------------------------------------------|----------------------------------|--------------------|
|   | <ul> <li>Kontroller, om printeren understøtter de skrifttyper, der er<br/>installeret på din computer.</li> </ul>                                      | Kontakt<br><u>kundesupport</u> . | Problemet er løst. |
|   | 1 Gå til kontrolpanelet og tryk på:                                                                                                    |                                  |                    |
|   | Indstillinger > Rapporter > Udskriv > Udskriv skrifttyper                                                                                              |                                  |                    |
|   | 2 Vælg PCL-skrifttyper eller PS-skrifttyper.                                                                                                    |                                  |                    |
|   | b Hvis skrifttypen ikke understøttes, skal du installere en<br>understøttet skrifttype. Kontakt din administrator for at få yderligere<br>oplysninger. |                                  |                    |
|   | <b>c</b> Send udskriftsjobbet igen.                                                                                                    |                                  |                    |
| E | r der stadig hakkede eller ujævne tegn på udskrifterne?                                                                                                |                                  |                    |

### Lys udskrift

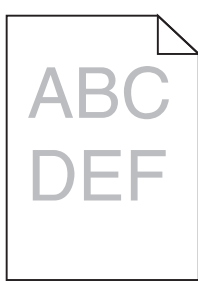

| Handling                                                                                                    | Ja            | Nej                |
|----------------------------------------------------------------------------------------------------|---------------|--------------------|
| Trin 1                                                                                                    | Gå tïl trin 2 | Problemet er løst. |
| a Vælg Farvejustering i menuen Kvalitet på kontrolpanelet.                                                                                                    |               |                    |
| <b>b</b> Send udskriftsjobbet igen.                                                                                                    |               |                    |
| Er udskriften stadig for lvs?                                                                                                    |               |                    |
| Trin 2                                                                                                    | Gå til trin 3 | Problemet er løst  |
| <ul> <li>a Afhængigt af dit operativsystem skal du øge<br/>tonersværtningsgraden enten under Udskriftsindstillinger eller i<br/>dialogboksen Udskriv.</li> </ul> |               |                    |
| <b>Bemærk!</b> Du kan også ændre indstillingerne i kontrolpanelet på printeren.                                                                                  |               |                    |
| <b>b</b> Send udskriftsjobbet igen.                                                                                                    |               |                    |
| Er udskriften stadig for lys?                                                                                                    |               |                    |

| Handling                                                                                                    | Ja                                                          | Nej                |
|----------------------------------------------------------------------------------------------------|-------------------------------------------------------------|--------------------|
| Trin 3                                                                                                    | Gå tïl trin 4                                               | Problemet er løst. |
| <ul> <li>Afhængigt af dit operativsystem skal du angive papirtypen,<br/>strukturen og vægten enten under Udskriftsindstillinger eller i<br/>dialogboksen Udskriv.</li> </ul>                                                      |                                                             |                    |
| Bemærkninger:                                                                                                    |                                                             |                    |
| <ul> <li>Sørg for, at indstillingerne matcher det papir, der er lagt i<br/>bakken.</li> </ul>                                                                                                    |                                                             |                    |
| <ul> <li>Du kan også ændre indstillingerne i kontrolpanelet på<br/>printeren.</li> </ul>                                                                                                    |                                                             |                    |
| <b>b</b> Send udskriftsjobbet igen.                                                                                                    |                                                             |                    |
| Er udskriften stadig for lys?                                                                                                    |                                                             |                    |
| <b>Trin 4</b><br>Sørg for, at papiret ikke har struktur eller ru finish.                                                                                                    | Tilpas<br>strukturindstillingerne<br>, så de svarer til det | Gå til trin 5.     |
| Udskriver du på papir med struktur eller ru overflade?                                                                                                    | papir, du udskriver på.                                     |                    |
| Trin 5                                                                                                    | Gå tïl trin 6                                               | Problemet er løst. |
| <b>a</b> llæg papir fra en ny pakke.                                                                                                    |                                                             |                    |
| <b>Bemærk!</b> Papiret bliver fugtigt pga. høj luftfugtighed. Opbevar<br>papiret i den originale indpakning, indtil det skal bruges.                                                                                              |                                                             |                    |
| <b>b</b> Send udskriftsjobbet igen.                                                                                                    |                                                             |                    |
| Er udskriften stadig for lys?                                                                                                    |                                                             |                    |
| Trin 6                                                                                                    | Kontakt                                                     | Problemet er løst. |
| Udskift billedenheden eller billedsættet, og send derefter udskriftsjobbet igen.                                                                                                    | <u>kundesupport</u> .                                       |                    |
| <b>Advarse!! Potentiel skade:</b> Billedenheden og billedsættet må ikke<br>udsættes for direkte lys i mere end 10 minutter. Hvis produktet<br>udsættes for lys i længere tid, kan det skabe problemer med<br>udskriftskvaliteten. |                                                             |                    |
| Advarsel! Potentiel skade: Undgå at berøre undersiden af billedenheden eller billedsættet for at undgå skader.                                                                                                    |                                                             |                    |
| Er udskriften stadig for lys?                                                                                                    |                                                             |                    |

### Meleret udskrift og pletter

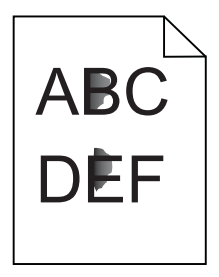

| Handling                                                                                                    | Ja                               | Nej                |
|----------------------------------------------------------------------------------------------------|----------------------------------|--------------------|
| Udskift billedenheden eller billedsættet, og send derefter udskriftsjobbet igen.                                                                                                    | Kontakt<br><b>kundesupport</b> . | Problemet er løst. |
| <b>Advarse!! Potentiel skade:</b> Billedenheden og billedsættet må ikke<br>udsættes for direkte lys i mere end 10 minutter. Hvis produktet<br>udsættes for lys i længere tid, kan det skabe problemer med<br>udskriftskvaliteten. |                                  |                    |
| Advarsel! Potentiel skade: Undgå at berøre undersiden af billedenheden eller billedsættet for at undgå skader.                                                                                                    |                                  |                    |
| Er udskriften stadig plettet?                                                                                                    |                                  |                    |

#### Skæve eller forvrængede udskrifter

# ABCDE ABCDE ABCDE

| Handling                                                                                                    | Ja                                     | Nej                |
|----------------------------------------------------------------------------------------------------|----------------------------------------|--------------------|
| <ul> <li>Trin 1</li> <li>a Flyt papirstyrene i papirbakken til de korrekte positioner i forhold til det ilagte papir.</li> <li>b Send udskriftsjobbet igen.</li> </ul>                                                                                                    | Gå til trin 2                          | Problemet er løst. |
| Er udskriften stadig skæv eller forvrænget?                                                                                                    |                                        |                    |
| <ul> <li>Trin 2</li> <li>a Ilæg papir fra en ny pakke.</li> <li>Bemærk! Papiret bliver fugtigt pga. høj luftfugtighed. Opbevar papiret i den originale indpakning, indtil det skal bruges.</li> <li>b Send udskriftsjobbet igen.</li> <li>Er udskriften stadig skæv eller forvrænget?</li> </ul> | Gå til trin 3                          | Problemet er løst. |
| <ul> <li>Trin 3</li> <li>a Kontroller, at du udskriver på en understøttet type papir.</li> <li>b Send udskriftsjobbet igen.</li> <li>Er udskriften stadig skæv eller forvrænget?</li> </ul>                                                                                                    | Kontakt<br><mark>kundesupport</mark> . | Problemet er løst. |

#### Gentagne fejl på udskriftet

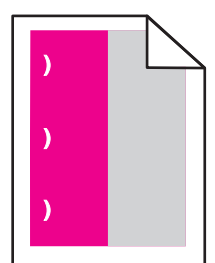

| Handling                                                                                                    | Ja                                                                                               | Nej                                                                                                    |                                                                                                    |                                                                                                    |                                                                                                  |                       |
|----------------------------------------------------------------------------------------------------|--------------------------------------------------------------------------------------------------|----------------------------------------------------------------------------------------------------|----------------------------------------------------------------------------------------------------|----------------------------------------------------------------------------------------------------|--------------------------------------------------------------------------------------------------|-----------------------|
| <ol> <li>Mål afstanden mellem fejlene.</li> <li>Hvis afstanden mellem fejlene svarer til 35,4 mm (1,39 ") eller<br/>125,7 mm (4,95 "), skal du udskifte fotokonduktorenheden.</li> <li>Hvis afstanden mellem fejlene svarer til 42.0 mm (1,65 "), skal du</li> </ol> | Notér afstanden, og<br>kontakt derefter<br><u>kundesupport</u> eller din<br>servicerepræsentant. | Notér afstanden, og Prol<br>kontakt derefter er lø<br><u>kundesupport</u> eller din<br>servicerepræsentant. | Notér afstanden, og Probl<br>kontakt derefter er løs<br><u>kundesupport</u> eller din<br>servicerepræsentant. | Notér afstanden, og Pr<br>kontakt derefter er<br><u>kundesupport</u> eller din<br>servicerepræsentant. | Notér afstanden, og<br>kontakt derefter<br><u>kundesupport</u> eller din<br>servicerepræsentant. | Problemet<br>er løst. |
| <ul> <li>• Hvis afstanden mellem fejlene svarer til 47,1 mm (1,86 ") eller<br/>90,0 mm (3,54 "), skal du udskifte overførselsmodulet.</li> </ul>                                                                                                    |                                                                                                  |                                                                                                    |                                                                                                    |                                                                                                    |                                                                                                  |                       |
| <ul> <li>Hvis afstanden mellem fejlene svarer til 78,5 mm (3,09 "), skal du<br/>udskifte overførselsrullen.</li> </ul>                                                                                                    |                                                                                                  |                                                                                                    |                                                                                                    |                                                                                                    |                                                                                                  |                       |
| <ul> <li>Hvis afstanden mellem fejlene svarer til 96,6 mm (3,80 ") eller<br/>127,6 mm (5,02 "), skal du udskifte fuseren.</li> </ul>                                                                                                    |                                                                                                  |                                                                                                    |                                                                                                    |                                                                                                    |                                                                                                  |                       |
| 2 Send udskriftsjobbet igen.                                                                                                    |                                                                                                  |                                                                                                    |                                                                                                    |                                                                                                    |                                                                                                  |                       |
| Forekommer de gentagne fejl stadig?                                                                                                    |                                                                                                  |                                                                                                    |                                                                                                    |                                                                                                    |                                                                                                  |                       |

#### Billeder, der kun indeholder farve eller sorte sider

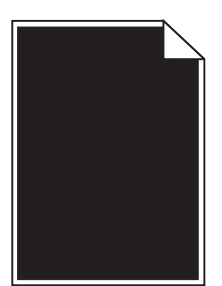

| Handling                                                                                                    | Ja            | Nej                |
|----------------------------------------------------------------------------------------------------|---------------|--------------------|
| Trin 1                                                                                                    | Gå til trin 2 | Problemet er løst. |
| a Fjern og geninstaller derefter billedenheden eller billedsættet.                                                                                                    |               |                    |
| <b>Advarsel! Potentiel skade:</b> Billedenheden og billedsættet må<br>ikke udsættes for direkte lys i mere end 10 minutter. Hvis<br>produktet udsættes for lys i længere tid, kan det skabe<br>problemer med udskriftskvaliteten. |               |                    |
| Advarsel! Potentiel skade: Undgå at berøre undersiden af<br>billedenheden eller billedsættet for at undgå skader.                                                                                                    |               |                    |
| <b>b</b> Send udskriftsjobbet igen.                                                                                                    |               |                    |
| Udskriver printeren stadig sider, der kun indeholder farve eller sorte sider?                                                                                                    |               |                    |

| Handling                                                                                             | Ja                               | Nej                |
|----------------------------------------------------------------------------------------------------|----------------------------------|--------------------|
| <b>Trin 2</b><br>Udskift billedenheden eller billedsættet, og send derefter<br>udskriftsjobbet igen. | Kontakt<br><u>kundesupport</u> . | Problemet er løst. |
| Udskriver printeren stadig sider, der kun indeholder farve eller sorte sider?                        |                                  |                    |

#### Beskåret tekst eller billeder

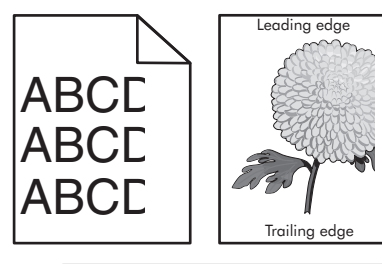

| Handling                                                                                                    | Ja                               | Nej                |
|----------------------------------------------------------------------------------------------------|----------------------------------|--------------------|
| <ul> <li>Trin 1</li> <li>a Flyt papirstyrene i bakken til den korrekte position for det papir, der er lagt i.</li> <li>b Send udskriftsjobbet igen.</li> </ul>                                                                                                    | Gå til trin 2                    | Problemet er løst. |
| Er siden eller billedet stadig beskåret?                                                                                                    |                                  |                    |
| Trin 2<br>a Afhængigt af dit operativsystem skal du angive papirstørrelsen<br>enten under Udskriftsindstillinger eller i dialogboksen Udskriv                                                                                                    | Gå til trin 3                    | Problemet er løst. |
| Bemærkninger:                                                                                                    |                                  |                    |
| <ul> <li>Sørg for, at indstillingerne matcher det papir, der er lagt i<br/>bakken.</li> </ul>                                                                                                    |                                  |                    |
| <ul> <li>Du kan også ændre indstillingerne i kontrolpanelet på<br/>printeren.</li> </ul>                                                                                                    |                                  |                    |
| <b>b</b> Send udskriftsjobbet igen.                                                                                                    |                                  |                    |
| Er siden eller billedet stadig beskåret?                                                                                                    |                                  |                    |
| <ul> <li>Trin 3</li> <li>a Fjern og geninstaller derefter billedenheden eller billedsættet.</li> <li>Advarsel! Potentiel skade: Billedenheden og billedsættet må ikke udsættes for direkte lys i mere end 10 minutter. Hvis produktet udsættes for lys i længere tid, kan det skabe problemer med udskriftskvaliteten.</li> <li>Advarsel! Potentiel skade: Undgå at berøre undersiden af billedenheden eller billedsættet for at undgå skader</li> </ul> | Kontakt<br><u>kundesupport</u> . | Problemet er løst. |
| <ul> <li>b Send udskriftsjobbet igen.</li> <li>Er siden eller billedet stadig beskåret?</li> </ul>                                                                                                    |                                  |                    |

#### Toner smitter nemt af

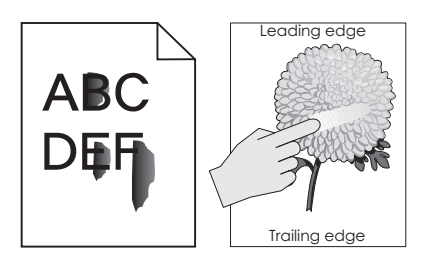

| Handling                                                                                                    | Ja                               | Nej                   |
|----------------------------------------------------------------------------------------------------|----------------------------------|-----------------------|
| 1 Afhængigt af dit operativsystem skal du enten angive papirtypen, strukturen og vægten under Udskriftsindstillinger eller i dialogboksen Udskriv. | Kontakt<br><b>kundesupport</b> . | Problemet er<br>løst. |
| Bemærkninger:                                                                                                    |                                  |                       |
| • Sørg for, at indstillingerne matcher det ilagte papir i bakken.                                                                                  |                                  |                       |
| <ul> <li>Du kan også ændre indstillingerne i kontrolpanelet på printeren.</li> </ul>                                                               |                                  |                       |
| 2 Send udskriftsjobbet igen.                                                                                                    |                                  |                       |
| Smitter toneren stadig af?                                                                                                    |                                  |                       |

### Ujævn udskriftstæthed

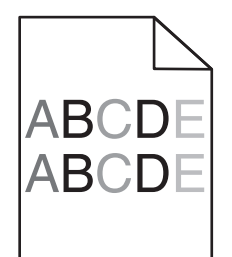

| Handling                                                                                                    | Ja                               | Nej                |
|----------------------------------------------------------------------------------------------------|----------------------------------|--------------------|
| Udskift billedenheden eller billedsættet, og send derefter udskriftsjobbet igen.                                                                                                    | Kontakt<br><u>kundesupport</u> . | Problemet er løst. |
| <b>Advarsel! Potentiel skade:</b> Billedenheden og billedsættet må ikke<br>udsættes for direkte lys i mere end 10 minutter. Hvis produktet<br>udsættes for lys i længere tid, kan det skabe problemer med<br>udskriftskvaliteten. |                                  |                    |
| <b>Advarsel! Potentiel skade:</b> Undgå at berøre undersiden af billedenheden eller billedsættet for at undgå skader.                                                                                                    |                                  |                    |
| Er udskriftstætheden ujævn?                                                                                                    |                                  |                    |

#### Lodrette mørke streger eller striber

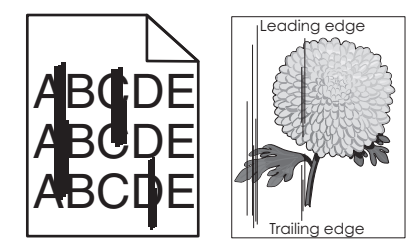

| Handling                                                                                                    | Ja            | Nej                |
|----------------------------------------------------------------------------------------------------|---------------|--------------------|
| Trin 1a Afhængigt af dit operativsystem skal du angive papirtypen,<br>strukturen og vægten enten under Udskriftsindstillinger eller i<br>dialogboksen Udskriv.                                                                    | Gå tïl trin 2 | Problemet er løst. |
| Bemærkninger:                                                                                                    |               |                    |
| <ul> <li>Sørg for, at indstillingerne matcher det papir, der er lagt i<br/>bakken.</li> </ul>                                                                                                    |               |                    |
| <ul> <li>Du kan også ændre indstillingerne i kontrolpanelet på<br/>printeren.</li> </ul>                                                                                                    |               |                    |
| <b>b</b> Send udskriftsjobbet igen.                                                                                                    |               |                    |
| Forekommer der stadig lodrette mørke streger eller striber på udskrifterne?                                                                                                    |               |                    |
| Trin 2                                                                                                    | Gå tïl trin 3 | Problemet er løst. |
| <b>a</b> Ilæg papir fra en ny pakke.                                                                                                    |               |                    |
| <b>Bemærk!</b> Papiret bliver fugtigt pga. høj luftfugtighed. Opbevar papiret i den originale indpakning, indtil det skal bruges.                                                                                                 |               |                    |
| <b>b</b> Send udskriftsjobbet igen.                                                                                                    |               |                    |
| Forekommer der stadig lodrette mørke streger eller striber på udskrifterne?                                                                                                    |               |                    |
| Trin 3                                                                                                    | Gå tïl trin 4 | Problemet er løst. |
| <b>a</b> Fjern og geninstaller derefter billedenheden eller billedsættet.                                                                                                    |               |                    |
| <b>Advarsel! Potentiel skade:</b> Billedenheden og billedsættet må<br>ikke udsættes for direkte lys i mere end 10 minutter. Hvis<br>produktet udsættes for lys i længere tid, kan det skabe<br>problemer med udskriftskvaliteten. |               |                    |
| Advarsel! Potentiel skade: Undgå at berøre undersiden af billedenheden eller billedsættet for at undgå skader.                                                                                                    |               |                    |
| <b>b</b> Send udskriftsjobbet igen.                                                                                                    |               |                    |
| Forekommer der stadig lodrette mørke streger eller striber på udskrifterne?                                                                                                    |               |                    |

| Handling                                                                                             | Ja                                     | Nej                |
|----------------------------------------------------------------------------------------------------|----------------------------------------|--------------------|
| <b>Trin 4</b><br>Udskift billedenheden eller billedsættet, og send derefter<br>udskriftsjobbet igen. | Kontakt<br><mark>kundesupport</mark> . | Problemet er løst. |
| Forekommer der stadig lodrette mørke streger eller striber på udskrifterne?                          |                                        |                    |

#### Lodrette hvide streger

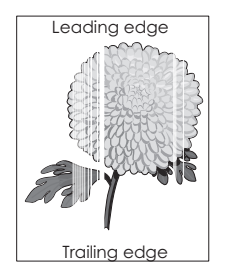

| Handling                                                                                                    | Ja            | Nej                |
|----------------------------------------------------------------------------------------------------|---------------|--------------------|
| Trin 1                                                                                                    | Gå til trin 2 | Problemet er løst. |
| <ul> <li>Afhængigt af dit operativsystem skal du angive papirtypen og<br/>vægten enten under Udskriftsindstillinger eller i dialogboksen<br/>Udskriv.</li> </ul> |               |                    |
| Bemærkninger:                                                                                                    |               |                    |
| <ul> <li>Sørg for, at indstillingerne matcher det papir, der er lagt i<br/>bakken.</li> </ul>                                                                    |               |                    |
| <ul> <li>Du kan også ændre indstillingerne i kontrolpanelet på<br/>printeren.</li> </ul>                                                                         |               |                    |
| <b>b</b> Send udskriftsjobbet igen.                                                                                                    |               |                    |
| Forekommer der stadig lodrette hvide streger på udskrifterne?                                                                                                    |               |                    |
| Trin 2                                                                                                    | Gå til trin 3 | Problemet er løst. |
| Sørg for, at du benytter den anbefalede papirtype.                                                                                                    |               |                    |
| a Læg den anbefalede papirtype i den specificerede bakke eller arkføder.                                                                                         |               |                    |
| <b>b</b> Send udskriftsjobbet igen.                                                                                                    |               |                    |
| Forekommer der stadig lodrette hvide streger på udskrifterne?                                                                                                    |               |                    |

| Handling                                                                                                    | Ja                               | Nej                |
|----------------------------------------------------------------------------------------------------|----------------------------------|--------------------|
| Trin 3                                                                                                    | Gå til trin 4                    | Problemet er løst. |
| a Fjern og geninstaller derefter billedenheden eller billedsættet.                                                                                                    |                                  |                    |
| Advarse!! Potentiel skade: Billedenheden og billedsættet må<br>ikke udsættes for direkte lys i mere end 10 minutter. Hvis<br>produktet udsættes for lys i længere tid, kan det skabe<br>problemer med udskriftskvaliteten. |                                  |                    |
| Advarsel! Potentiel skade: Undgå at berøre undersiden af<br>billedenheden eller billedsættet for at undgå skader.                                                                                                    |                                  |                    |
| <b>b</b> Send udskriftsjobbet igen.                                                                                                    |                                  |                    |
| Forekommer der stadig lodrette hvide streger på udskrifterne?                                                                                                    |                                  |                    |
| <b>Trin 4</b><br>Udskift billedenheden eller billedsættet, og send derefter<br>udskriftsjobbet igen.                                                                                                    | Kontakt<br><b>kundesupport</b> . | Problemet er løst. |
| Forekommer der stadig lodrette hvide streger på udskrifterne?                                                                                                    |                                  |                    |

## Printeren reagerer ikke

| Handling                                                                                                    | Ja                                 | Nej             |
|----------------------------------------------------------------------------------------------------|------------------------------------|-----------------|
| Trin 1                                                                                                    | Problemet er løst.                 | Gå tïl trin 2   |
| Sæt netledningen i stikkontakten.                                                                                                    |                                    |                 |
| <b>FORSIGTIG! RISIKO FOR SKADE:</b> Tilslut netledningen til en passende vurderet og passende jordet stikkontakt, der er lettilgængelig og i nærheden af produktet, for at undgå risikoen for brand eller elektrisk stød. |                                    |                 |
| Reagerer printeren?                                                                                                    |                                    |                 |
| Trin 2                                                                                                    | Tænd stikkontakten,                | Gå til trin 3   |
| Kontroller, om der er slukket for strømmen på stikkontakten eller en anden afbryder.                                                                                                    | eller nulstil<br>afbryderen.       |                 |
| Er der slukket for strømmen på stikkontakten eller en anden afbryder?                                                                                                    |                                    |                 |
| Trin 3                                                                                                    | Gå tïl trin 4                      | Tænd printeren. |
| Undersøg, om printeren er tændt.                                                                                                    |                                    |                 |
| Er printeren tændt?                                                                                                    |                                    |                 |
| Trin 4                                                                                                    | Tryk på tænd/sluk-                 | Gå til trin 5   |
| Undersøg, om printeren er i slumringstilstand eller dvaletilstand.                                                                                                    | knappen for at vække<br>printeren. |                 |
| Er printeren i slumringstilstand eller dvaletilstand?                                                                                                    |                                    |                 |

| Handling                                                                                                    | Ja                 | Nej                                                                                                    |
|----------------------------------------------------------------------------------------------------|--------------------|----------------------------------------------------------------------------------------------------|
| <ul><li>Trin 5</li><li>Undersøg, om kablerne mellem printeren og computeren er sat i de rigtige porte.</li><li>Er kablerne sat i de rigtige porte?</li></ul> | Gå til trin 6      | <ul> <li>Sørg for, at følgende<br/>passer til hinanden:</li> <li>USB-kablet i USB-<br/>porten på<br/>printeren</li> <li>Ethernet-kablet i<br/>Ethernet-porten<br/>på printeren.</li> </ul> |
| Trin 6                                                                                                    | Problemet er løst  | Gå tïl trin 7                                                                                                    |
| Sluk for printeren, geninstaller al hardware, og tænd derefter for printeren igen.                                                                           |                    |                                                                                                    |
| Du kan finde flere oplysninger i den dokumentation, der leveres sammen med ekstraudstyret.                                                                   |                    |                                                                                                    |
| Reagerer printeren?                                                                                                    |                    |                                                                                                    |
| Trin 7                                                                                                    | Problemet er løst  | Gå til trin 8                                                                                                    |
| Installer den korrekte printerdriver.                                                                                                    |                    |                                                                                                    |
| Reagerer printeren?                                                                                                    |                    |                                                                                                    |
| Trin 8                                                                                                    | Problemet er løst. | Kontakt                                                                                                    |
| Sluk printeren, og vent ca. 10 sekunder. Tænd den derefter igen.                                                                                             |                    | kundesupport.                                                                                                    |
| Reagerer printeren?                                                                                                    |                    |                                                                                                    |

### Job udskrives fra den forkerte skuffe eller på det forkerte papir

| Handling                                                                                                    | Ja                 | Nej           |
|----------------------------------------------------------------------------------------------------|--------------------|---------------|
| <ul> <li>Trin 1</li> <li>a Kontroller, om du udskriver på en understøttet papirtype.</li> <li>b Udskriv dokumentet.</li> </ul>                                                | Problemet er løst. | Gå til trin 2 |
| Blev dokumentet udskrevet fra den rigtige bakke og på det rigtige papir?                                                                                                    |                    |               |
| <ul> <li>Trin 2</li> <li>a Afhængigt af dit operativsystem skal du enten angive<br/>papirstørrelsen under Udskriftsindstillinger eller i dialogboksen<br/>Udskriv.</li> </ul> | Problemet er løst. | Gå til trin 3 |
| Bemærkninger:                                                                                                    |                    |               |
| <ul> <li>Du kan også ændre indstillingerne i kontrolpanelet på<br/>printeren.</li> </ul>                                                                                      |                    |               |
| <b>b</b> Udskriv dokumentet.                                                                                                    |                    |               |
| Blev dokumentet udskrevet fra den rigtige bakke og på det rigtige papir?                                                                                                    |                    |               |

| Handling                                                                                                    | Ja                 | Nej                              |
|----------------------------------------------------------------------------------------------------|--------------------|----------------------------------|
| <ul> <li>Trin 3</li> <li>a Undersøg, om skufferne ikke er sammenkædet.</li> <li>b Udskriv dokumentet.</li> <li>Blev dokumentet udskrevet fra den rigtige bakke og på det rigtige</li> </ul> | Problemet er løst. | Kontakt<br><u>kundesupport</u> . |
| papir?                                                                                                    |                    |                                  |

# Problemer med farvekvaliteten

#### justere tonersværtningsgrad

- 1 Fra startskærmen skal du trykke på Indstillinger > Udskriv > Kvalitet.
- 2 Indstil tonersværtningsgraden.
- **3** Anvend ændringerne.

#### Justering af farveoutputtet på udskriften

- 1 Fra startskærmen skal du trykke på Indstillinger > Udskrift > Kvalitet > Avanceret billedbehandling > Farvekorrektion > Manuel.
- 2 Vælg Farvekorrektionsindhold på menuen Avanceret billedbehandling.
- **3** Vælg de relevante farvekorrektionsindstillinger.

| Objekttype                             | Farvekonverteringstabeller                                                                                                    |
|----------------------------------------|----------------------------------------------------------------------------------------------------|
| RGB-billede<br>RGB-tekst<br>RGB-grafik | <ul> <li>Levende—Fremstiller mere klare og mættede farver og kan anvendes til alle indgående farveformater.</li> <li>sRGB-skærm—Fremstiller output, som ligner de farver, der vises på en computerskærm. Sort tonerbrug optimeres til udskrivning af fotografier.</li> </ul> |
|                                        | <ul> <li>Display – Ægte sort—Fremstiller output, som ligner de farver, der vises på en computerskærm.</li> <li>Denne indstilling bruger kun sort toner til at oprette alle niveauer af neutral grå farve.</li> </ul>                                                         |
|                                        | <ul> <li>sRGB-Levende—Øger farvemætningen for farvekorrektion af typen sRGB-skærm. Brug af sort<br/>toner er optimeret til udskrivning af forretningsgrafik.</li> </ul>                                                                                                    |
|                                        | • Fra                                                                                                    |
| CMYK-billede<br>CMYK tekst             | • <b>US CMYK</b> —Anvender farvekorrektion, der ligner SWOP-farveoutput (Specifications for Web Offset Publishing).                                                                                                    |
| CMYK grafik                            | • Euro-CMYK—Anvender farvekorrektion, der ligner EuroScale-farveoutput.                                                                                                    |
|                                        | <ul> <li>Levende CMYK—Øger farvemætningen for US CMYK-farvekorrektionsindstillingen.</li> </ul>                                                                                                    |
|                                        | • Fra                                                                                                    |

#### Ofte stillede spørgsmål (FAQ) om farveudskrivning

#### Hvad er RGB-farve?

RGB-farve er en måde at beskrive farver på, hvor man angiver den mængde af rødt, grønt eller blåt lys, der bruges til at danne en bestemt farve. Rødt, grønt og blåt lys kan tilføjes i varierende mængder og tilsammen danne en lang række naturlige farver. Computerskærme, scannere og digitalkameraer bruger denne metode til at vise farver.

#### Hvad er CMYK-farve?

CMYK-farve er en måde at beskrive farver på, hvor man angiver den mængde af cyan, magenta, gul og sort, der anvendes til at gengive en bestemt farve. Cyan, magenta, gul og sort blæk eller toner kan blandes i varierende mængder og tilsammen danne en lang række naturlige farver. Trykpressere, inkjetprintere og farvelaserprintere danner farver på denne måde.

#### Hvordan angives farve i et dokument, der skal udskrives?

Softwareprogrammer bruges til at angive og ændre dokumentfarven ved hjælp af RGB- eller CMYKfarvekombinationer. Yderligere oplysninger findes under Hjælp i programmet.

#### Hvordan ved printeren, hvilken farve den skal udskrive?

Når du udskriver et dokument, sendes oplysninger, som beskriver typen og farven for hvert objekt, til printeren og passerer gennem farvekonverteringstabeller. Farve omdannes til de rette mængder af cyan, magenta, gul og sort toner, der bruges til at danne den farve, du ønsker. Oplysningerne om objekttypen afgør, hvilke farvekonverteringstabeller der anvendes. Det er f.eks. muligt at anvende én type farvekonverteringstabel til tekst og en anden farvekonverteringstabel til fotos.

#### Hvad er manuel farvekorrektion?

Når manuel farvekorrektion er aktiveret, anvender printeren brugervalgte farvekonverteringstabeller til at behandle objekterne. Manuelle indstillinger for farvekorrektion er specifikke for den objekttype, der udskrives (tekst, grafik eller billeder). Det er også specifikt for hvordan objektets farve er angivet i softwareprogrammet (RGB- eller CMYK-kombinationer). For at anvende en anden farvekonverteringstabel manuelt, se <u>"Justering af farveoutputtet på udskriften" på side 103</u>.

Hvis softwareprogrammet ikke angiver farver med RGB- eller CMYK-kombinationer, kan manuel farvekorrektion ikke anvendes. Det gælder heller ikke, når farvejusteringen styres af softwareprogrammet eller computerens operativsystem. I de fleste tilfælde, genererer angivelse af Farvekorrektion til Automatisk foretrukne farver til dokumenterne.

#### Hvordan kan jeg matche en bestemt farve (f.eks. en farve i et firmalogo)?

I printermenuen Kvalitet findes ni forskellige Farveeksempelsæt. Disse sæt er også tilgængelige på siden Farveeksempler i Embedded Web Server. Ved valg af et eksempelsæt genereres der flersidede udskrifter, der består af hundredvis af farvede felter. Hvert felt indeholder en CMYK- eller RGB-kombination, afhængigt af den valgte tabel. Farven i hvert felt er opnået ved at sende den CMYK- eller RGB-kombination, der er angivet i feltet, gennem den valgte farvekonverteringstabel.

Ved at undersøge farveeksempelsættene kan du identificere feltet med farve tættest på den farve der matches. Den farvekombination, der er angivet i feltet, kan derefter bruges til ændring af farven på objektet i et program. Yderligere oplysninger findes under Hjælp i programmet. Du skal muligvis anvende Manuel farvekorrektion for at bruge den valgte farvekonverteringstabel til det pågældende objekt.

Hvilke Farveeksempelsæt du vælger at bruge til et bestemt problem i forbindelse med farvematchning afhænger af:

- Indstillingen for Farvekorrektion, der anvendes (Auto, Fra eller Manuel)
- Objekttypen, der skal udskrives (tekst, grafik eller billeder)
- Hvordan objektets farve angives i softwareprogrammet (RGB- eller CMYK-kombinationer)

Hvis softwareprogrammet ikke angiver farver med RGB- eller CMYK-kombinationer, er

Farveeksempelsiderne ikke brugbare. Visse softwareprogrammer justere desuden RGB- eller CMYKkombinationerne, der er angivet i programmet, via farvestyring. I disse situationer, svarer den udskrevne farve måske ikke helt til siderne under Farveeksempelsiderne.

#### Udskriften virker tonet

| Handling                                                                                                    | Nej                | Ja                               |
|----------------------------------------------------------------------------------------------------|--------------------|----------------------------------|
| <ul> <li>Tilpas farvebalancen.</li> <li>a Fra startskærmen skal du trykke på Indstillinger &gt; Udskriv &gt; Kvalitet &gt; Avanceret billedbehandling &gt; Farvebalance.</li> <li>b Justere indstillingen.</li> <li>c Send udskriftsjobbet igen.</li> </ul> | Problemet er løst. | Kontakt<br><u>kundesupport</u> . |
| Virker udskriften stadig tonet?                                                                                                    |                    |                                  |

# Kontakt til kundesupport

Når du kontakter kundesupport, skal du kunne beskrive det problem, der er opstået, beskeden på printerens display, samt de fejlfindingstrin, som du allerede har gennemgået for at finde en løsning.

Du skal kende printerens modeltype og serienummer. Du kan finde yderligere oplysninger på mærkaten bag på printeren. Serienummeret vises også på siden med menuindstillinger.

Lexmark kan hjælpe dig med at løse problemet på flere forskellige måder. Besøg Lexmarks websted på <u>http://support.lexmark.com</u>, og vælg et af følgende:

| Teknologibibliotek | Du kan gennemse vores bibliotek med manualer, supportdokumentation, drivere og andre overførsler for at få hjælp til at løse almindeligt forekommende problemer.                                                                                                    |
|--------------------|----------------------------------------------------------------------------------------------------|
| E-mail             | Du kan sende en e-mail med en beskrivelse af dit problem til Lexmark-teamet. En<br>servicemedarbejder vil svare og give dig de nødvendige oplysninger til at kunne løse problemet.                                                                                                    |
| Livechat           | Du kan chatte direkte med en servicemedarbejder. Medarbejderen kan hjælpe dig med at løse<br>dit printerproblem eller yde assistance gennem Assisteret service, hvor servicemedarbejderen<br>etablerer fjernadgang til din computer via internettet for at fejlfinde problemer, installere<br>opdateringer eller udføre andre opgaver, som kan hjælpe dig med at bruge dit Lexmark-produkt. |

Der er også mulighed for telefonisk support I USA eller Canada skal du ringe til 1-800-539-6275. I andre lande eller regioner kan du gå ind på <u>http://support.lexmark.com</u>.

# **Opgradering og migrering**

# Hardware

#### Tilgængelige interne optioner

- Hukommelseskort
  - DDR3 DIMM
  - Flashhukommelse
    - Skrifttyper
  - Programkort
    - Former og stregkoder
    - PRESCRIBE
    - IPDS
- Lexmark<sup>™</sup> Internal Solutions Port (ISP)
  - MarkNet<sup>™</sup> N8360 (802.11b/g/n/a trådløs printserver sammen med LEX-M06-001 Mobile Solutions Module)
  - IEEE 1284-B parallelkort
  - RS- 232C serielt kort

#### Installation af et hukommelseskort

**FORSIGTIG! RISIKO FOR ELEKTRISK STØD:** Hvis du skal have adgang til systemkortet eller installere hardware- eller hukommelsesenhedsoptioner, efter du har installeret printeren, skal du slukke printeren og tage netledningen ud af stikkontakten, før du fortsætter for at undgå riskoen for elektrisk stød. Hvis du har andre enheder tilsluttet printeren, skal du også slukke for dem og tage alle kabler til printeren ud.

- 1 Sluk printeren, og tag derefter netledningen ud af stikkontakten.
- 2 Fjern dækslet over systemkortet ved hjælp af en skruetrækker med fladt hoved.

**Advarse!! Potentiel skade:** Systemkortets elektroniske komponenter beskadiges let af statisk elektricitet. Rør ved en metaloverflade på printeren, før du rører ved systemkortets elektroniske komponenter eller stik.

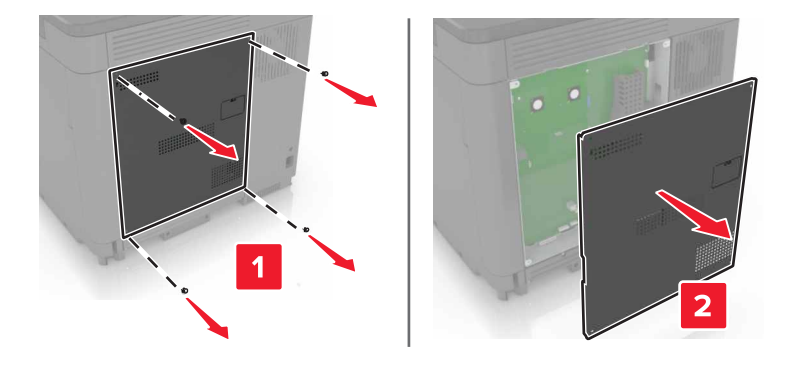

**3** Pak hukommelseskortet ud.

Advarsel! Potentiel skade: Rør ikke ved tilslutningspunkterne langs kortets kant.

4 Skub hukommelseskortet ind, indtil det klikker på plads.

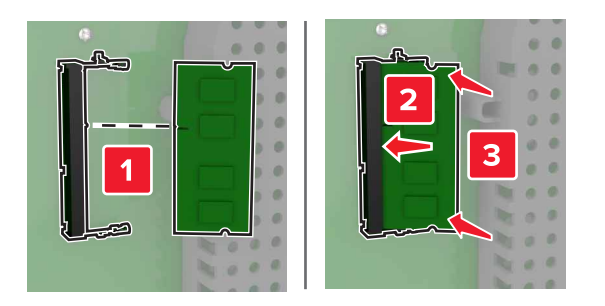

5 Monter dækslet igen.

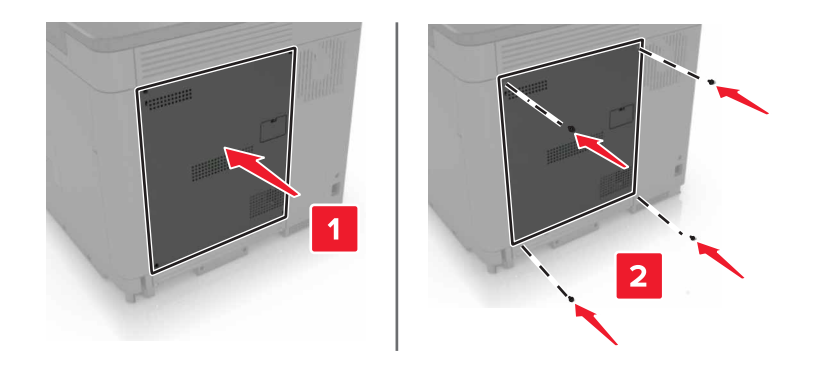

6 Sæt netledningen i stikkontakten, og tænd derefter for printeren.

**FORSIGTIG! RISIKO FOR SKADE:** Tilslut netledningen til en passende vurderet og passende jordet stikkontakt, der er lettilgængelig og i nærheden af produktet, for at undgå risikoen for brand eller elektrisk stød.

#### Installation af en ISP (Internal Solutions Port)

FORSIGTIG! RISIKO FOR ELEKTRISK STØD: Hvis du skal have adgang til systemkortet eller installere hardware- eller hukommelsesenhedsoptioner, efter du har installeret printeren, skal du slukke printeren og tage netledningen ud af stikkontakten, før du fortsætter for at undgå riskoen for elektrisk stød. Hvis du har andre enheder tilsluttet printeren, skal du også slukke for dem og tage alle kabler til printeren ud.

- **1** Sluk printeren, og tag derefter netledningen ud af stikkontakten.
- 2 Fjern dækslet over systemkortet ved hjælp af en skruetrækker med fladt hoved.

**Advarsel! Potentiel skade:** Systemkortets elektroniske komponenter beskadiges let af statisk elektricitet. Rør ved en metaloverflade på printeren, før du rører ved systemkortets elektroniske komponenter eller stik.

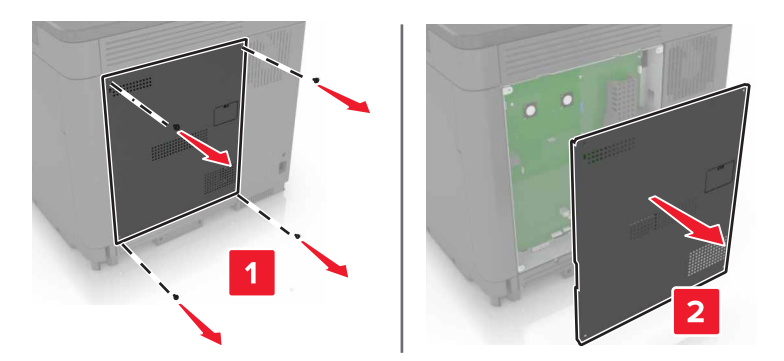

**3** Pak ISP-sættet (Internal Solutions Port) ud.

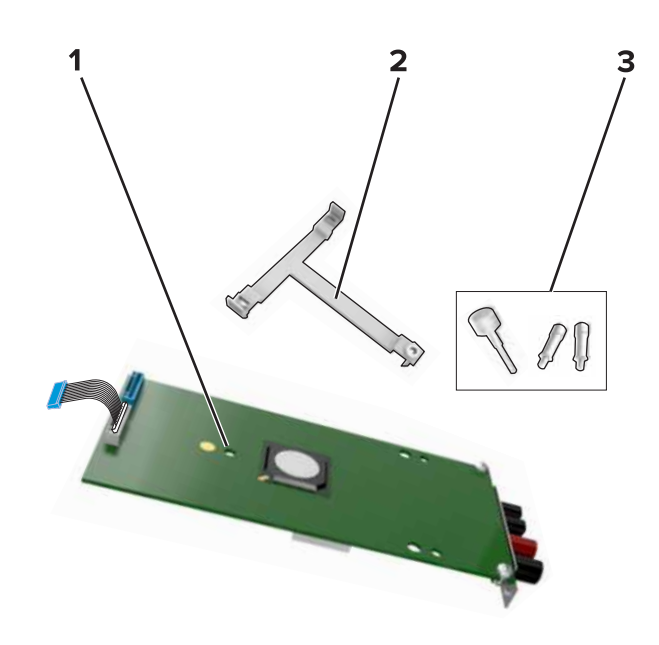

| 1 | ISP              |
|---|------------------|
| 2 | Monteringsbeslag |
| 3 | Vingeskruer      |

- 4 Fjern om nødvendigt printerens harddisk.
- **5** Skub beslaget ind i kortet, indtil det *klikker* på plads.

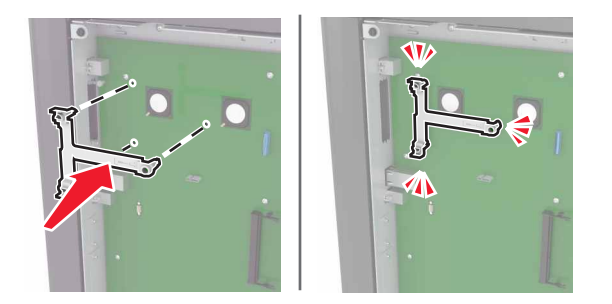
#### 6 Fastgør ISP'en på beslaget.

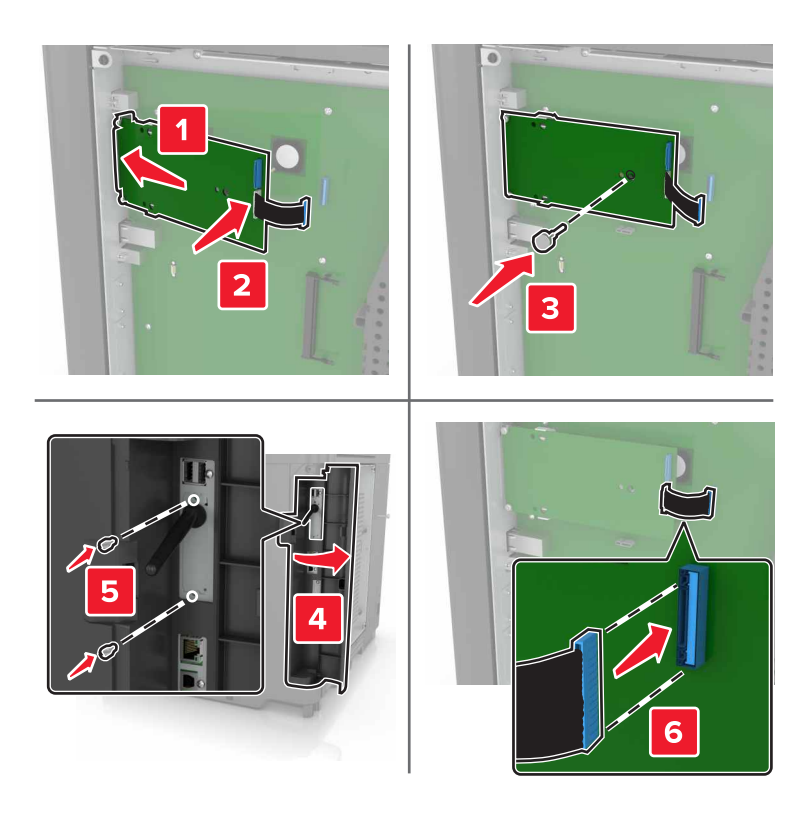

- 7 Fastgør om nødvendigt harddisken til ISP'en.
  - **a** Fjern harddiskbeslaget.

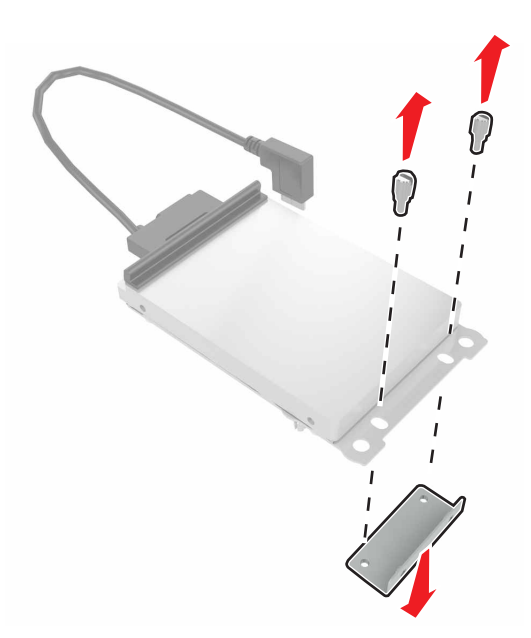

**b** Tilslut harddisken til ISP'en.

Advarsel! Potentiel skade: Undlad at røre ved eller trykke på midten af harddisken.

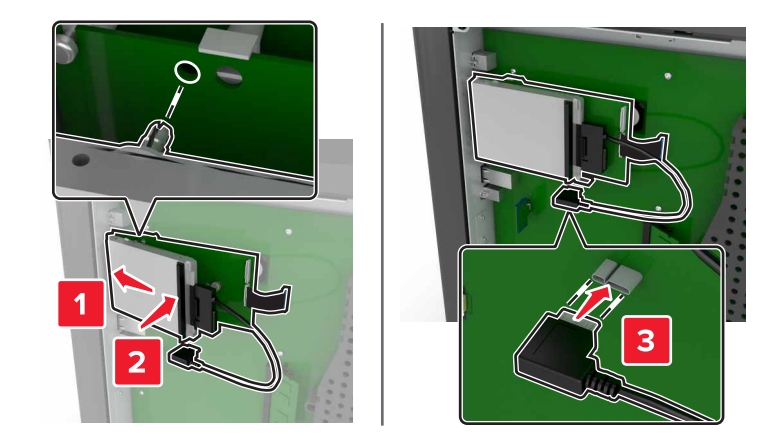

8 Monter dækslet igen.

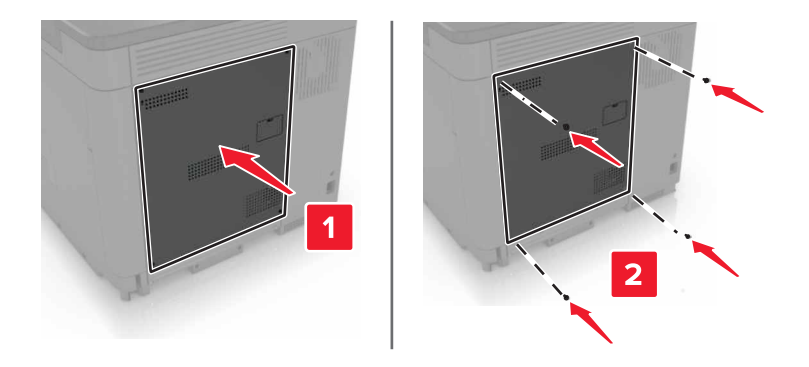

9 Sæt netledningen i stikkontakten, og tænd derefter for printeren.

**FORSIGTIG! RISIKO FOR SKADE:** Tilslut netledningen til en passende vurderet og passende jordet stikkontakt, der er lettilgængelig og i nærheden af produktet, for at undgå risikoen for brand eller elektrisk stød.

# Installere et optionskort

FORSIGTIG! RISIKO FOR ELEKTRISK STØD: Hvis du skal have adgang til systemkortet eller installere hardware- eller hukommelsesenhedsoptioner, efter du har installeret printeren, skal du slukke printeren og tage netledningen ud af stikkontakten, før du fortsætter for at undgå riskoen for elektrisk stød. Hvis du har andre enheder tilsluttet printeren, skal du også slukke for dem og tage alle kabler til printeren ud.

- **1** Sluk printeren, og tag derefter netledningen ud af stikkontakten.
- 2 Fjern dækslet over systemkortet ved hjælp af en skruetrækker med fladt hoved.

**Advarsel! Potentiel skade:** Systemkortets elektroniske komponenter beskadiges let af statisk elektricitet. Rør ved en metaloverflade på printeren, før du rører ved elektroniske komponenter eller stik.

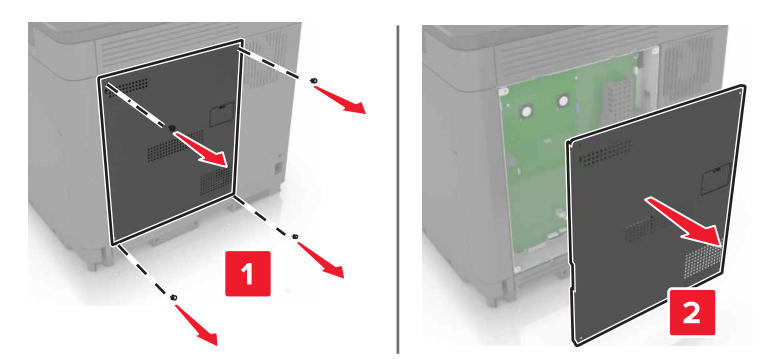

**3** Pak optionskortet ud.

Advarsel! Potentiel skade: Rør ikke ved tilslutningspunkterne langs kortets kant.

**4** Tryk kortet godt fast.

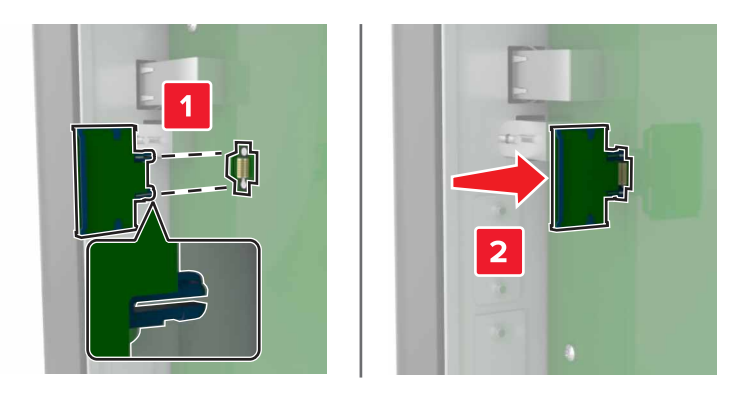

Bemærk! Hele kortets stik skal berøre og flugte helt med systemkortet.

Advarsel! Potentiel skade: Forkert installation af kortet kan forårsage skade på kortet og systemkortet.

5 Monter dækslet igen.

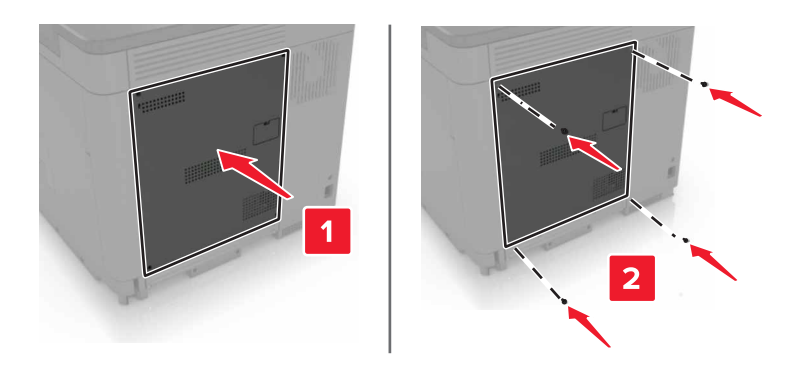

6 Sæt netledningen i stikkontakten, og tænd derefter for printeren.

**FORSIGTIG! RISIKO FOR SKADE:** Tilslut netledningen til en passende vurderet og passende jordet stikkontakt, der er lettilgængelig og i nærheden af produktet, for at undgå risikoen for brand eller elektrisk stød.

# Installation af en printerharddisk

**FORSIGTIG! RISIKO FOR ELEKTRISK STØD:** Hvis du skal have adgang til systemkortet eller installere hardware- eller hukommelsesenhedsoptioner, efter du har installeret printeren, skal du slukke printeren og tage netledningen ud af stikkontakten, før du fortsætter for at undgå riskoen for elektrisk stød. Hvis du har andre enheder tilsluttet printeren, skal du også slukke for dem og tage alle kabler til printeren ud.

- **1** Sluk printeren, og tag derefter netledningen ud af stikkontakten.
- 2 Fjern dækslet over systemkortet ved hjælp af en skruetrækker med fladt hoved.

**Advarsel! Potentiel skade:** Systemkortets elektroniske komponenter beskadiges let af statisk elektricitet. Rør ved en metaloverflade på printeren, før du rører ved systemkortets elektroniske komponenter eller stik.

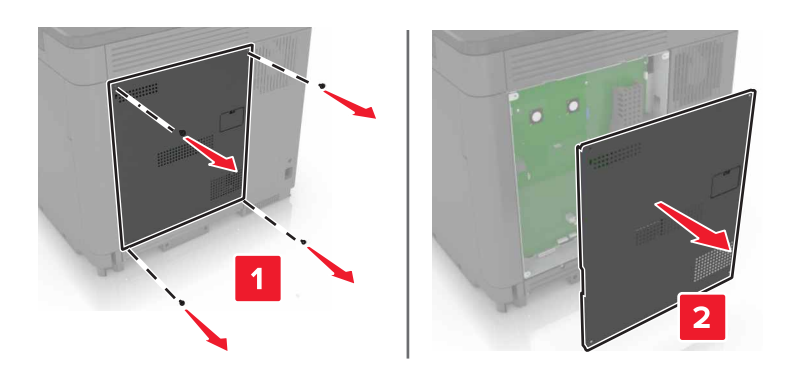

- 3 Pak harddisken ud.
- 4 Fastgør harddisken til systemkortet

Advarsel! Potentiel skade: Undlad at røre ved eller trykke på midten af harddisken.

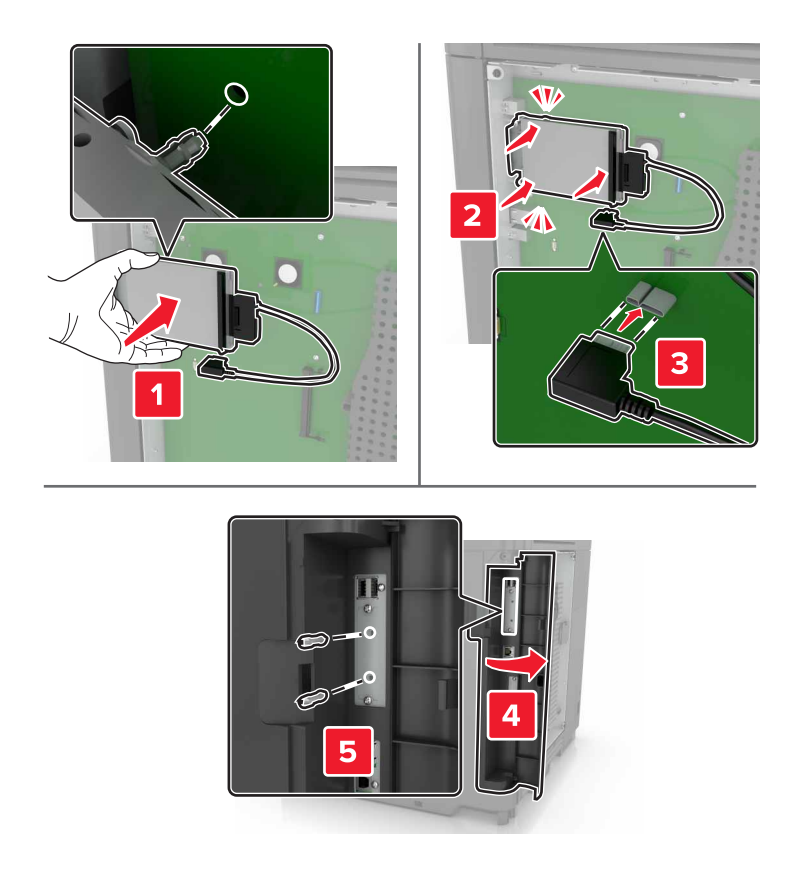

Gør følgende, hvis der er installeret en ISP (Internal Solutions Port):

**a** Fjern harddiskbeslaget.

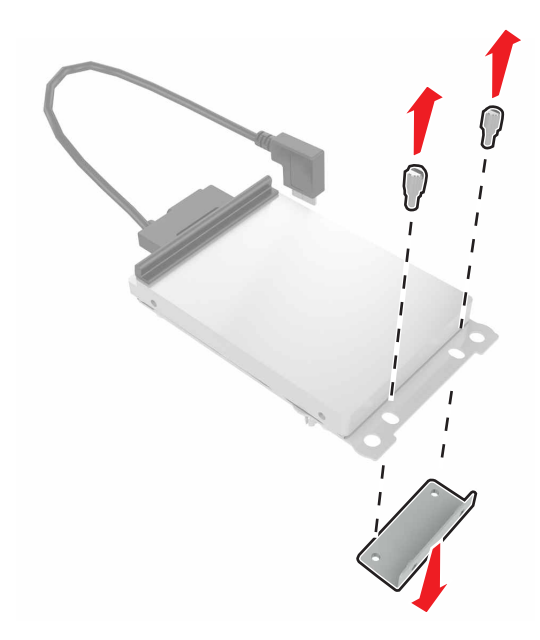

**b** Fastgør harddisken til ISP'en.

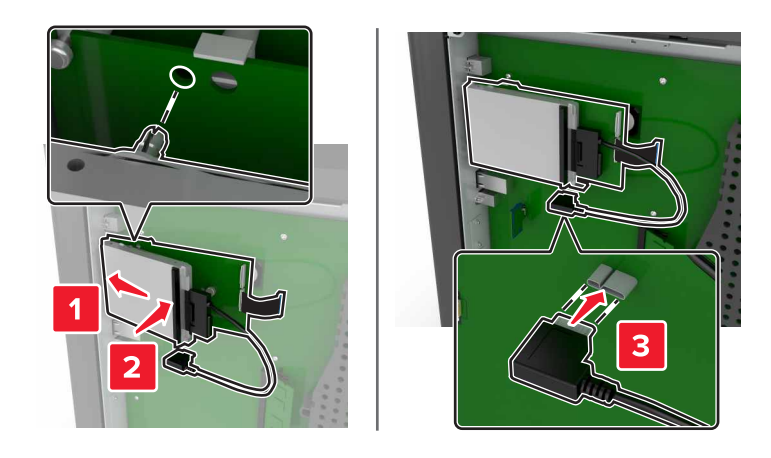

5 Monter dækslet igen.

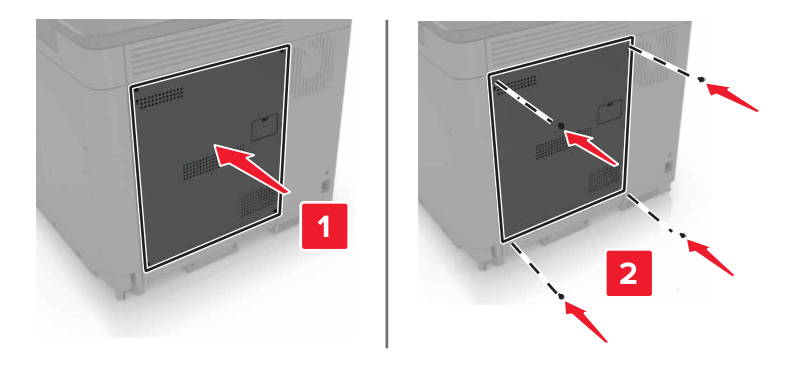

- 6 Sæt netledningen i stikkontakten, og tænd derefter for printeren.
  - FORSIGTIG! RISIKO FOR SKADE: Tilslut netledningen til en passende vurderet og passende jordet stikkontakt, der er lettilgængelig og i nærheden af produktet, for at undgå risikoen for brand eller elektrisk stød.

# Installation af valgfrie bakker

**FORSIGTIG! RISIKO FOR ELEKTRISK STØD:** Hvis du skal have adgang til systemkortet eller installere hardware- eller hukommelsesenhedsoptioner, efter du har installeret printeren, skal du slukke printeren og tage netledningen ud af stikkontakten, før du fortsætter for at undgå riskoen for elektrisk stød. Hvis du har andre enheder tilsluttet printeren, skal du også slukke for dem og tage alle kabler til printeren ud.

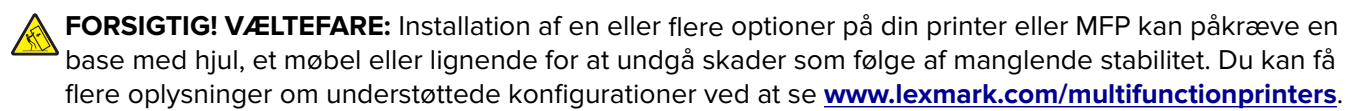

- **1** Sluk for printeren.
- 2 Tag netledningen ud af stikkontakten, og derefter ud af printeren.
- **3** Udpak den valgfrie bakke, og fjern derefter alt emballagemateriale.
- 4 Løft printeren ved hjælp håndtagene på siden eller bagsiden.

**FORSIGTIG! RISIKO FOR SKADE:** Printeren vejer mere end 18 kg (40 pund), og der kræves to eller flere kvalificerede personer til at løfte den sikkert.

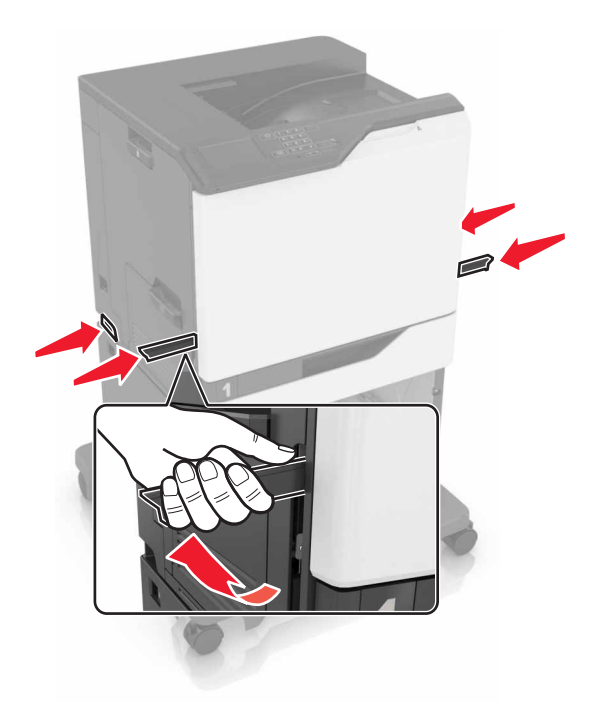

**Bemærk!** Hvis de valgfrie bakker allerede er installeret, skal du frigøre dem fra printeren, før du løfter printeren. Forsøg ikke at løfte printeren og bakkerne på én gang.

**5** Juster printeren med den valgfri bakke, og sænk derefter printeren, indtil den *klikker* på plads.

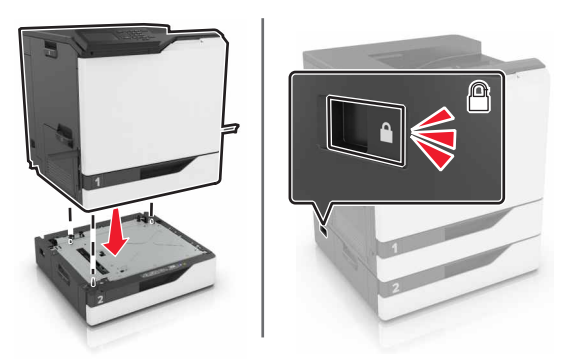

6 Indsæt netledningen i printeren og derefter i en stikkontakt.

FORSIGTIG! RISIKO FOR SKADE: Tilslut netledningen til en passende vurderet og passende jordet stikkontakt, der er lettilgængelig og i nærheden af produktet, for at undgå risikoen for brand eller elektrisk stød.

7 Tænd printeren.

Tilføj om nødvendigt den valgfrie bakke manuelt i printerdriveren for at gøre den tilgængelig for udskriftsjob. Der er flere oplysninger i <u>"Tilføjelse af tilgængelige optioner i printerdriveren" på side 118</u>. Når du installerer mere end én hardwareoption, skal du følge denne rækkefølge ved installationen.

- Base med hjul
- Valgfri bakke til 2200 ark
- Valgfri bakke til 550 ark
- Printer
- Hæfteefterbehandlingsenhed

# Installere hæftningsefterbehandleren

- **1** Sluk for printeren.
- **2** Åbn panel A.

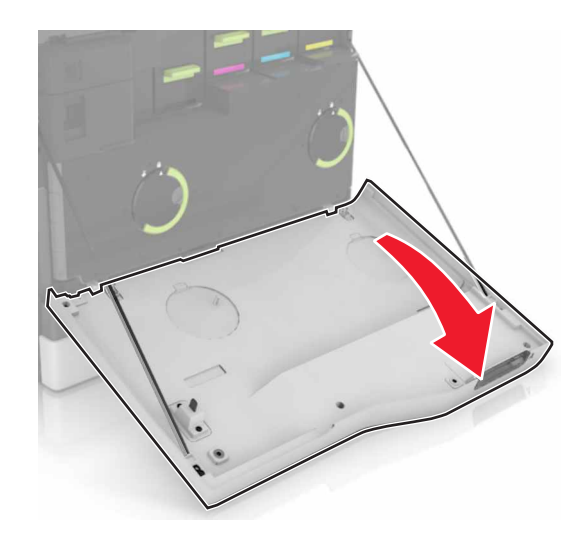

**3** Fjern papirstøtten.

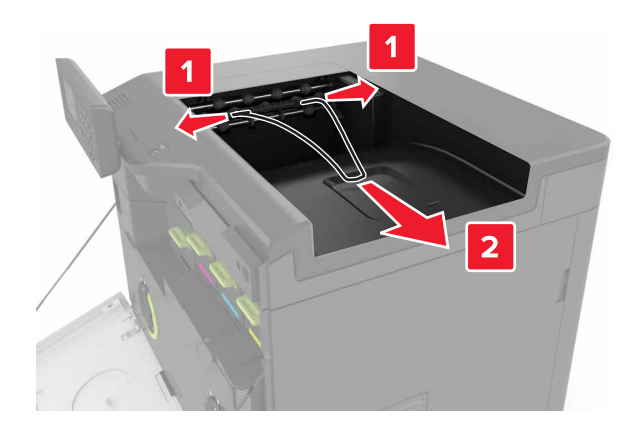

**4** Fjern standardbakkeindsatsen.

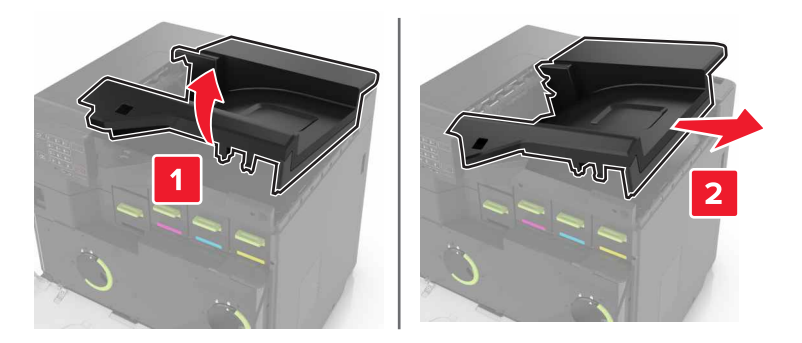

- **5** Udpak hæftningsefterbehandleren, og fjern alt emballagemateriale.
- **6** Skub hæftningsefterbehandleren ind, indtil den *klikker* på plads.

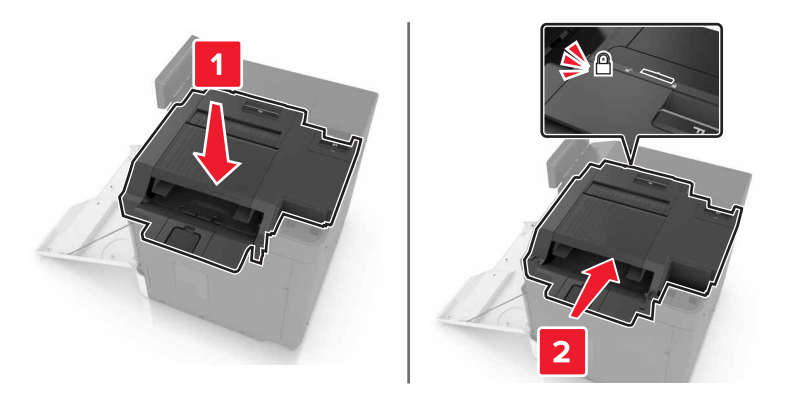

7 Indsæt hæftningsefterbehandlerens dæksel.

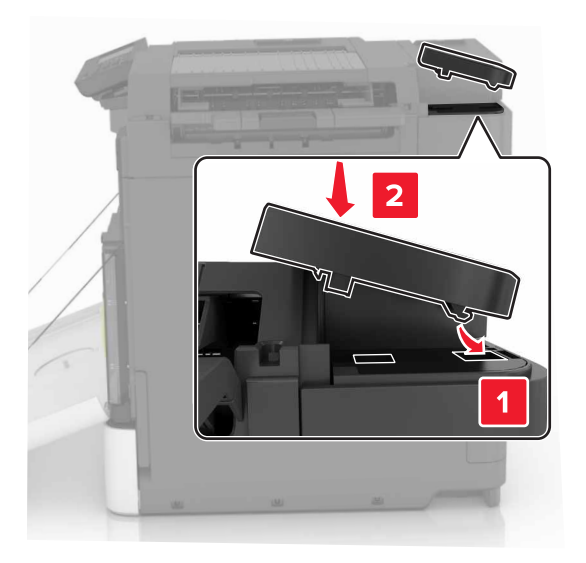

- 8 Luk panel A.
- **9** Tænd printeren.

# Software

# Installation af printersoftwaren

- 1 Få en kopi af softwareinstallationspakken.
- 2 Kør installationsprogrammet, og følg derefter instruktionerne på computerskærmen.
- **3** For Macintosh-brugere skal du tilføje printeren.

Bemærk! Hent printerens IP-adresse i TCP/IP-afsnittet i menuen Netværk/porte.

# Tilføjelse af tilgængelige optioner i printerdriveren

#### **Til Windows-brugere**

- 1 Åben mappen Printere.
- 2 Vælg den printer, du ønsker at opdatere, og gør derefter et af følgende:
  - I Windows 7 eller senere skal du vælge Printeregenskaber.
  - I tidligere versioner skal du vælge Egenskaber.
- 3 Naviger til fanen Konfiguration, og vælg derefter Opdater nu Spørg printer.
- 4 Anvend ændringerne.

#### **Til Macintosh-brugere**

- 1 Fra Systemindstillinger i Apple-menuen skal du navigere til din printer, og vælg derefter Indstillinger & forbrugsstoffer.
- 2 Naviger til listen over hardwareoptioner, og tilføj derefter eventuelle installerede optioner.
- 3 Anvend ændringerne.

# **Firmware**

### Eksportere eller importere en konfigurationsfil

Du kan eksportere konfigurationsindstillingerne for din printer til en tekstfil, og derefter importere filen for at anvende indstillingerne til andre printere.

1 Åbn en webbrowser, og angiv derefter printerens IP-adresse i adressefeltet.

#### Bemærkninger:

- Vis printerens IP-adresse på printerens startskærmbillede. IP-adressen vises som fire sæt tal, adskilt af punktummer, f.eks. 123,123,123.
- Hvis du bruger en proxyserver, skal du deaktivere den midlertidigt for at indlæse websiden korrekt.
- **2** Eksporter eller importer en konfigurationsfil til et eller flere programmer.

#### Til ét specifikt program

- a Fra Embedded Web Server skal du klikke på Apps > , det program, du vil > konfigurere.
- **b** Klik på **Eksporter** og **Importer**.

#### Til flere programmer

- a Fra Embedded Web Server skal du klikke på Eksporter konfiguration eller Importer Configuration.
- **b** Følg vejledningen på skærmen.

# **Opdatering af firmware**

Visse programmer kræver et minimumsniveau af firmware på enheden for at fungere korrekt.

Du kan få flere oplysninger om opdatering af enhedens firmware ved at kontakte din Lexmark-repræsentant.

- 1 Klik på Indstillinger > Enhed > Opdater firmware fra Embedded Web Server.
- 2 Søg efter den ønskede flashfil.
- **3** Anvend ændringerne.

# **Bekendtgørelser**

# Produktinformation

| Produktnavn:    |  |
|-----------------|--|
| Lexmark C6160de |  |
| Maskintype:     |  |
| 5063            |  |
| Model(ler):     |  |
| 539             |  |

# Bekendtgørelse om version

Januar 2016

Følgende afsnit gælder ikke for lande, hvor sådanne regler ikke er i overensstemmelse med den lokale lovgivning: LEXMARK INTERNATIONAL, INC., UDSENDER DETTE DOKUMENT "SOM DET ER OG FOREFINDES" UDEN ANSVAR AF NOGEN ART, HVERKEN UDTRYKKELIGT ELLER STILTIENDE, HERUNDER, MEN IKKE BEGRÆNSET TIL, STILTIENDE ANSVAR FOR SALGBARHED ELLER EGNETHED TIL BESTEMTE FORMÅL. Nogle stater tillader ikke ansvarsfraskrivelse for udtrykkeligt eller stiltiende ansvar ved bestemte transaktioner, og derfor er denne erklæring måske ikke gældende for dig.

Dette dokument kan indeholde tekniske unøjagtigheder eller typografiske fejl. Der foretages regelmæssige ændringer af oplysningerne heri. Ændringerne inkluderes i senere udgaver. Forbedringer eller ændringer af de beskrevne produkter eller programmer kan foretages på et hvilket som helst tidspunkt.

Henvisninger til produkter, programmer eller tjenester i dette dokument indebærer ikke, at producenten ønsker at gøre disse tilgængelige i alle de lande, hvor producenten opererer. En henvisning til et produkt, et program eller en tjeneste angiver eller antyder ikke, at kun dette produkt, dette program eller denne tjeneste kan anvendes. Eventuelle produkter, programmer eller tjenester med tilsvarende funktionalitet, som ikke er i strid med eksisterende immaterialret, kan anvendes i stedet. Evaluering og godkendelse af brug i forbindelse med andre produkter, programmer eller tjenester, undtagen de af producenten udtrykkeligt tildelte, er brugerens ansvar.

Besøg http://support.lexmark.com for at få teknisk support fra Lexmark.

Besøg www.lexmark.com for at få oplysninger om forbrugsstoffer og overførsler.

© 2016 Lexmark International, Inc.

Alle rettigheder forbeholdes.

# **GOVERNMENT END USERS**

The Software Program and any related documentation are "Commercial Items," as that term is defined in 48 C.F.R. 2.101, "Computer Software" and "Commercial Computer Software Documentation," as such terms are used in 48 C.F.R. 12.212 or 48 C.F.R. 227.7202, as applicable. Consistent with 48 C.F.R. 12.212 or 48 C.F.R. 227.7202, as applicable. Consistent with 48 C.F.R. 12.212 or 48 C.F.R. 227.7202, as applicable, the Commercial Computer Software and Commercial Software

Documentation are licensed to the U.S. Government end users (a) only as Commercial Items and (b) with only those rights as are granted to all other end users pursuant to the terms and conditions herein.

# Varemærker

Lexmark og Lexmark-logoet er varemærker tilhørende Lexmark International, Inc., registreret i USA og/eller andre lande.

Mac og Mac-logoet er varemærker tilhørende Apple Computer, Inc., registreret i USA og andre lande.

Microsoft og Windows er enten registrerede varemærker eller varemærker tilførende Microsoftvirksomhedsgruppen i USA og andre lande.

PCL® er et registreret varemærke tilhørende Hewlett-Packard Company. PCL er Hewlett-Packard Companys betegnelse for et sæt printerkommandoer (sprog) og -funktioner, der findes i firmaets printerprodukter. Denne printer er kompatibel med PCL-sproget. Det betyder, at printeren genkender PCL-kommandoer, der bruges i forskellige programmer, og at printeren emulerer de funktioner, der svarer til kommandoerne.

PostScript er et registreret varemærke tilhørende Adobe Systems Incorporated i USA og/eller andre lande.

| Albertus               | The Monotype Corporation plc                                                                                          |
|------------------------|----------------------------------------------------------------------------------------------------|
| Antique Olive          | Monsieur Marcel OLIVE                                                                                                 |
| Apple-Chancery         | Apple Computer, Inc.                                                                                                  |
| Arial                  | The Monotype Corporation plc                                                                                          |
| CG Times               | Baseret på Times New Roman under licens fra The Monotype Corporation plc og er et produkt tilhørende Agfa Corporation |
| Chicago                | Apple Computer, Inc.                                                                                                  |
| Clarendon              | Linotype-Hell AG og/eller datterselskaber                                                                             |
| Eurostile              | Nebiolo                                                                                                    |
| Geneva                 | Apple Computer, Inc.                                                                                                  |
| GillSans               | The Monotype Corporation plc                                                                                          |
| Helvetica              | Linotype-Hell AG og/eller datterselskaber                                                                             |
| Hoefler                | Jonathan Hoefler Type Foundry                                                                                         |
| ITC Avant Garde Gothic | International Typeface Corporation                                                                                    |
| ITC Bookman            | International Typeface Corporation                                                                                    |
| ITC Mona Lisa          | International Typeface Corporation                                                                                    |
| ITC Zapf Chancery      | International Typeface Corporation                                                                                    |
| Joanna                 | The Monotype Corporation plc                                                                                          |
| Marigold               | Arthur Baker                                                                                                    |
| Monaco                 | Apple Computer, Inc.                                                                                                  |
| New York               | Apple Computer, Inc.                                                                                                  |
| Oxford                 | Arthur Baker                                                                                                    |
| Palatino               | Linotype-Hell AG og/eller datterselskaber                                                                             |

Følgende termer er varemærker eller registrerede varemærker af disse virksomheder:

| Stempel Garamond | Linotype-Hell AG og/eller datterselskaber |  |
|------------------|-------------------------------------------|--|
| Taffy            | Agfa Corporation                          |  |
| Times New Roman  | The Monotype Corporation plc              |  |
| Univers          | Linotype-Hell AG og/eller datterselskaber |  |

Alle andre varemærker tilhører deres respektive ejere.

AirPrint og AirPrint-logoet er varemærker tilhørende Apple Inc.

# Licensmeddelelser

Alle licensmeddelelser, der er tilknyttet dette produkt, kan ses i rodmappen på installations-cd'en.

# **Støjemissionsniveauer**

Følgende målinger blev foretaget i henhold til ISO 7779 og rapporteret i overensstemmelse med ISO 9296.

Bemærk! Nogle af tilstandene gælder muligvis ikke for dit produkt.

| 1 meters gennemsnitligt lydtryk, dBA |                                |  |  |  |
|--------------------------------------|--------------------------------|--|--|--|
| Udskriver                            | 56 (enkeltsidet), 57 (tosidet) |  |  |  |
| Klar                                 | 14                             |  |  |  |

Værdierne kan ændres. Se <u>www.lexmark.com</u> for at få oplysninger om de aktuelle værdier.

# Meddelelse om statisk følsomhed

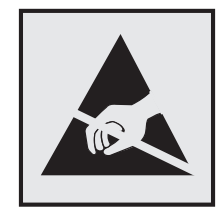

Dette symbol angiver komponenter, der er følsomme over for statisk elektricitet. Undgå at berøre områder nær disse symboler uden først at røre en metaloverflade på et sted væk fra symbol.

# Temperaturoplysninger

| Omgivende driftstemperatur                     | 10 til 32,2°C (50 til 90°F) |
|------------------------------------------------|-----------------------------|
| Forsendelsestemperatur                         | -10 til 40°C (14 til 104°F) |
| Opbevaringstemperatur og relativ luftfugtighed | -10 til 40°C (14 til 104°F) |
|                                                | 8-80 % RH                   |

# Lasererklæring

Printeren er certificeret i USA i henhold til kravene i DHHS 21 CFR kapitel I, underafsnit J for klasse I (1) laserprodukter og er andre steder certificeret som et klasse I-laserprodukt i henhold til kravene i IEC 60825-1.

Klasse I-laserprodukter er ikke anset som farlige. Printeren indeholder internt en Klasse IIIb (3b) AlGaAs-laser, der nominelt er en 20 milliwatt laser, som fungerer i bølgelængdeområdet 755–800 nanometer og indbygget i en printhovedenhed, der ikke er servicerbar. Lasersystemet og printeren er designet på en sådan måde, at der ikke er en direkte laserstråling, der overskrider Klasse I-niveauet under normal brug, brugers vedligeholdelse eller de foreskrevne servicebetingelser.

# Advarselsetiket vedr. laser

Der kan sidde en advarselsetiket om laser på printeren, som vist:

DANGER - Invisible laser radiation when cartridges are removed and interlock defeated. Avoid exposure to laser beam. PERIGO - Radiação a laser invisível será liberada se os cartuchos forem removidos e o lacre rompido. Evite a exposição aos feixes de laser. Opasnost - Nevidljivo lasersko zračenje kada su kasete uklonjene i poništena sigurnosna veza. Izbjegavati izlaganje zracima. NEBEZPEČÍ - Když jsou vyjmuty kazety a je odblokována pojistka, ze zařízení je vysíláno neviditelné laserové záření. Nevystavujte se působení laserového paprsku. FARE - Usynlig laserstråling, når patroner fjernes, og spærreanordningen er slået fra. Undgå at blive udsat for laserstrålen. GEVAAR - Onzichtbare laserstraling wanneer cartridges worden verwijderd en een vergrendeling wordt genegeerd. Voorkom blootstelling aan de laser. DANGER - Rayonnements laser invisibles lors du retrait des cartouches et du déverrouillage des loquets. Eviter toute exposition au rayon laser. VAARA - Näkymätöntä lasersäteilyä on varottava, kun värikasetit on poistettu ja lukitus on auki. Vältä lasersäteelle altistumista. GEFAHR - Unsichtbare Laserstrahlung beim Herausnehmen von Druckkassetten und offener Sicherheitssperre. Laserstrahl meiden. ΚΙΝΔΥΝΟΣ - Έκλυση αόρατης ακτινοβολίας laser κατά την αφαίρεση των κασετών και την απασφάλιση της μανδάλωσης. Αποφεύγετε την έκθεση στην ακτινοβολία laser. VESZÉLY – Nem látható lézersugárzás fordulhat elő a patronok eltávolításakor és a zárószerkezet felbontásakor. Kerülje a lézersugárnak való kitettséget. PERICOLO - Emissione di radiazioni laser invisibili durante la rimozione delle cartucce e del blocco. Evitare l'esposizione al raggio laser. FARE – Usynlig laserstråling når kassettene tas ut og sperren er satt ut av spill. Unngå eksponering for laserstrålen. NIEBEZPIECZEŃSTWO - niewidzialne promieniowanie laserowe podczas usuwania kaset i blokady. Należy unikać naświetlenia promieniem lasera. ОПАСНО! Невидимое лазерное излучение при извлеченных картриджах и снятии блокировки. Избегайте воздействия лазерных лучей. Pozor – Nebezpečenstvo neviditeľného laserového žiarenia pri odobratých kazetách a odblokovanej poistke. Nevystavujte sa lúčom. PELIGRO: Se producen radiaciones láser invisibles al extraer los cartuchos con el interbloqueo desactivado. Evite la exposición al haz de láser. FARA – Osynlig laserstrålning när patroner tas ur och spärrmekanismen är upphävd. Undvik exponering för laserstrålen. 危险 - 当移除碳粉盒及互锁失效时会产生看不见的激光辐射,请避免暴露在激光光束下。 危險 - 移除碳粉匣與安全連續開關失效時會產生看不見的雷射輻射。請避免曝露在雷射光束下。 危険 - カートリッジが取り外され、内部ロックが無効になると、見えないレーザー光が放射されます。 このレーザー光に当たらないようにしてください

# Indeks

#### Α

aktivere USB-porten 78 angive papirstørrelsen Universal 19 annullere udskriftsjob fra printerens kontrolpanel 26 på computeren 26

#### В

bakker fjerne sammenkædning 22 indlæse 19 sammenkædning 22 bekendtgørelser 122, 123 bemærkninger om emission 122 besparelsesindstillinger dvaletilstand 62 slumringstilstand 62 Økotilstand 62 bestille billedenheder 34 fotokonduktorenhed 33 fremkalderenhed 33 bestille forbrugsstoffer hæftekassetter 34 spildtonerflaske 34 biblioteksliste udskrive 26 billedenhed udskifte 42 billedenheder bestille 34 bortskaffelse af en printerharddisk 28 brug af originale Lexmark-dele 33 originale Lexmarkforbrugsvarer 33 brug af Google Drev 18 brug af kundesupport 17 brug af QR-kodegenerator 17 brug af startskærmen 13 bruge kontrolpanelet 12

#### С

Customer Support (Kundesupport) brug af 17

### D

delstatus kontrollere 32 der forekommer hvide streger 100 der forekommer lodrette hvide streger 100 det var ikke muligt at læse flashdrevet fejlfinding, udskrive 78 dokumenter, udskrivning af fra en computer 23 dvaletilstand indstille 62

#### Е

eksportere en konfigurationsfil via Embedded Web Server 118 Embedded Web Server problemer med adgang 77 Embedded Web Server kan ikke åbne 77 Enhedskvoter installere 17 erklæring om flygtighed 28 Ethernet port 11

# F

Farvekorrektion manuel 103 Farvekorrektionsindhold 103 farvekvalitet, fejlfinding udskriften virker tonet 105 fejlfinding Embedded Web Server kan ikke åbne 77 kontakte kundesupport 105 Ofte stillede spørgsmål (FAQ) om farveudskrivning 104 printeren reagerer ikke 101 fejlfinding af udskriftskvalitet beskåret tekst eller billeder 97

billeder, der kun indeholder farve eller sorte sider 96 der forekommer skyggebilleder på udskrifterne 88 forvrænget udskrift 95 gentagne udskrivningsfejl 96 grå baggrund 89 hakkede eller ujævne tegn 92 hvide sider 86 hvide streger 100 lodrette mørke streger eller striber på udskrifter 99 lys udskrift 93 meleret udskrift og pletter 94 mørk udskrift 87 skæve udskrifter 95 tomme sider 86 toner smitter nemt af 98 ujævn udskriftstæthed 98 vandrette hvide streger 91 vandrette mørke streger 89 fejlfinding, farvekvalitet udskriften virker tonet 105 fejlfinding, udskriftskvalitet beskåret tekst eller billeder 97 billeder, der kun indeholder farve eller sorte sider 96 der forekommer skyggebilleder på udskrifterne 88 forvrænget udskrift 95 gentagne udskrivningsfejl 96 grå baggrund 89 hakkede eller ujævne tegn 92 hvide sider 86 hvide streger på en side 100 lodrette mørke streger eller striber på udskrifter 99 lys udskrift 93 meleret udskrift og pletter 94 mørk udskrift 87 skæve udskrifter 95 tomme sider 86 toner smitter nemt af 98 ujævn udskriftstæthed 98 vandrette hvide streger 91 vandrette mørke streger 89 fejlfinding, udskrive der opstår ofte papirstop 83

fastklemte sider udskrives ikke igen 83 forkerte margener på udskrifter 92 fortrolige og andre tilbageholdte job udskrives ikke 84 job udskrives fra den forkerte bakke 102 job udskrives på det forkerte papir 102 konvolut klæber sammen under udskrivning 81 langsom udskrivning 85 papiret krøller 82 skuffesammenkædning virker ikke 82 sætvis udskrivning fungerer ikke 81 udskriftsjob udskrives ikke 85 finde flere oplysninger om printeren 8 firmware opdater 119 firmwarekort 106 fjern skuffesammenkædning 22 flashdrev udskrive fra 23 flygtig hukommelse 28 slette 27 flygtighed erklæring om 28 flytte printeren 9,61 forbrugsstoffer spare på 62 forbrugsstoffer, bestille billedenheder 34 fotokonduktorenhed 33 fremkalderenhed 33 hæftekassetter 34 spildtonerflaske 34 Formular + favorit installere 16 formularer udskrive 23 fortrolige udskriftsjob 25 fotokonduktorenhed bestille 33 udskifte 39 fremkalderenhed bestille 33 udskifte 35

fuser udskifte 37

### G

genbrug Lexmark-emballage 63 Lexmark-produkter 63 tonerkassetter 63 gendanne standardindstillinger 28 gentagelse af udskriftsjob 25 udskrive fra en Macintosh computer 25 udskrivning fra Windows 25 gentagne udskrivningsfejl 96 godkendelse af udskriftsjob 25 udskrive fra en Macintosh computer 25 udskrivning fra Windows 25 grønne indstillinger dvaletilstand 62 slumringstilstand 62 Økotilstand 62

#### Η

hardwareindstillinger installere 114 hardwareoptioner, tilføjer printerdriver 118 hukommelse typer, der er installeret på printeren 28 hukommelseskort 106 installere 106 hvide sider 86 hæftefinisher installere 116 hæftekassette udskifte 58 hæftekassetteholder udskifte 59 hæftekassetter bestille 34 hæftestop i panel G 74 hæftestop, afhjælpe panel G 74

ikke-flygtig hukommelse 28 slette 27

ikoner på startskærmbilledet viser 16 ilægge konvolutter MP arkføder 21 ilægning af papir MP arkføder 21 ilægning i bakker 19 importere en konfigurationsfil via Embedded Web Server 118 indikator printerstatus 13 indlæse karton 21 transparenter 21 indstille dvaletilstand 62 indstille Enhedskvoter 17 indstille papirstørrelse 19 indstille papirtype 19 indstille slumringstilstand 62 indstillinger firmwarekort 106 hukommelseskort 106 installation af en ISP (Internal Solutions Port) 107 installation af en printerharddisk 112 installation af et hukommelseskort 106 Installation af valgfrie bakker 114 installere et optionskort 110 Installere hæftefinisheren 116 installere optioner ISP (Internal Solutions Port) 107 printerens harddisk 112 installere printeren 118 interne optioner 106 hukommelseskort 106 installere 110 interne optioner, tilføjer printerdriver 118 ISP (Internal Solutions Port) feilfinding 80 installere 107

#### J

justere printerdisplayets lysstyrke 62 justere tonersværtningsgrad 103

# Κ

kabler Ethernet 11 **USB 11** karton indlæse 21 knapper, startskærmbillede brug af 13 konfigurere meddelelser om forbrugsstoffer, billedenhed 34 meddelelser om forbrugsstoffer, tonerkassette 34 meddelelser om forbrugsstoffer, vedligeholdelsessæt 34 konfigurere forsyningsadvarsler 34 konfigurere portindstillinger 31 kontakte kundesupport 105 kontrol af status for dele og forbrugsstoffer 32 kontrolpanel brug af 12 konvolutter indlæse 21 kort til parallelgrænseflade fejlfinding 80 kort til seriel grænseflade feilfinding 80 kryptere printerens harddisk 28 kundesupport kontakte 105

### L

lagring af udskriftsjob 25 lodrette mørke streger eller striber på udskrifter 99 lokalisering af sikkerhedsåbningen 27 lys i tænd/sluk-knappen printerstatus 13

### Μ

manuel farvekorrektion anvende 103 meddelelser om forbrugsstoffer konfigurere 34 menuer, diagram over 15 metoden Personligt identifikationsnummer (PIN) 30 miljøindstillinger dvaletilstand 62 slumringstilstand 62 miljømæssig indstilling Økotilstand 62 MP arkføder indlæse 21

### Ν

netværksinstallationsside udskrive 78

# 0

Ofte stillede spørgsmål (FAQ) om farveudskrivning 104 om status for tænd/sluk-knappen og indikatoren 13 opdatering af firmware flashfil 119 oplysninger om sikkerhed 5, 6, 7 oprette forbindelse til trådløst netværk brug af PIN-metoden 30 brug af trykknapsmetoden 30 opsamlingsrulle udskifte 52 opsætning af seriel udskrivning 31 optionskort installere 110 organisere kabler 11 overførselsbælte udskifte 47 overførselsrulle udskifte 50

# Ρ

papir Indstilling for papirstørrelsen Universal 19 papirstop forebygge 64 lokalisering af områder med papirstop 65 placeringer 65 papirstop i bakkerne 66 papirstop i efterbehandlerbakken 72 papirstop i MP-arkføderen. 67 papirstop i panel B 69 papirstop i standardudskriftsbakken 68 papirstop, afhjælpe bakker 66 dupleksenhed 69 efterbehandlerbakke 72 fuser 69 MP arkføder 67 standardbakke 68 papirstørrelse indstille 19 Papirstørrelsen Universal indstille 19 papirtype indstille 19 portindstillinger konfigurere 31 printer flytte 9,61 fuldt konfigureret 10 minimumsafstande 9 transport 62 vælge en placering 9 printerdisplay justere lysstyrken 62 printerdisplayets lysstyrke justere 62 printerdriver hardwareoptioner, tilføjer 118 printeren reagerer ikke 101 printerens harddisk bortskaffelse af 28 kryptering 28 printerharddiskens hukommelse slette 27 printerharddiskkryptering 28 printerindstillinger gendannelse af fabriksindstillingerne 28 printerindstillinger, feilfinding intern option registreres ikke 79 ISP (Internal Solutions Port) 80 kort til parallelgrænseflade 80 kort til seriel grænseflade 80 printerinstallation 118 printerkonfigurationer 10 printermenuer 15 printeroplysninger finde 8

#### Q

QR-koder tilføje 17

# R

rengøre printerens indvendige dele 32 printerens yderside 32 rengøring af printeren 32 reservation af udskriftsjob udskrive fra en Macintosh computer 25 udskrivning fra Windows 25

# S

sammenkæde skuffer 22 separatorbeslag udskifte 57 seriel udskrivning installere 31 side med menuindstillinger udskrive 15 sikkerhedsåbning finder 27 skrifttypeeksempler udskrive 26 Skærmtilpasning brug af 16 sletter printerharddiskens hukommelse 27 spare på forbrugsstoffer 62 spildtonerflaske bestille 34 udskifte 46 startskærmbillede tilpasse 16 viser ikoner 16 status for forbrugsvarer kontrollere 32 stop, afhjælpe bakker 66 dupleksenhed 69 efterbehandlerbakke 72 fuser 69 hæftekassette 74 MP arkføder 67 standardbakke 68 strømstik 11 støjniveauer 122

# Т

tilbageholdte job 25 udskrive fra en Macintosh computer 25 udskrivning fra Windows 25 tilbageholdte udskriftsjob udskrive fra en Macintosh computer 25 udskrivning fra Windows 25 tilføjer hardwareoptioner printerdriver 118 tilføjer interne optioner printerdriver 118 tilgængelige interne indstillinger 106 tilslutte kabler 11 tomme sider 86 tonerkassette udskifte 45 tonerkassetter genbrug 63 tonersværtningsgrad justere 103 transparenter indlæse 21 transport af printeren 62 Trykknapsmetode 30 trådløst netværk WPS (Wi-Fi Protected Setup) 30

# U

udskifte dele opsamlingsrulle 52 separatorbeslag 57 udskifte en fotokonduktorenhed 39 udskifte hæftekassetten i hæftningsefterbehandleren 58 udskiftning af billedenheden 42 udskiftning af en fremkalderenhed 35 udskiftning af en tonerkassette 45 udskiftning af forbrugsstoffer hæftekassette 58 hæftekassetteholder 59 spildtonerflaske 46 udskiftning af fuseren 37 udskiftning af hæftekassetteholderen i hæftningsefterbehandleren 59

udskiftning af opsamlingsrullen 52 udskiftning af overførselsbæltet 47 udskiftning af overførselsrulle 50 udskiftning af separatorbeslaget 57 udskiftning af spildtonerboks 46 udskriftsjob annullere fra computeren 26 annullere fra printerens kontrolpanel 26 udskrive biblioteksliste 26 fra en computer 23 fra et flashdrev 23 netværksinstallationsside 78 side med menuindstillinger 15 skrifttypeeksempler 26 udskrive en liste m. indhold 26 udskrive en side for installation af netværk 78 udskrive feilfinding der opstår ofte papirstop 83 det var ikke muligt at læse flashdrevet 78 fastklemte sider udskrives ikke igen 83 forkerte margener på udskrifter 92 fortrolige og andre tilbageholdte job udskrives ikke 84 job udskrives fra den forkerte bakke 102 job udskrives på det forkerte papir 102 konvolut klæber sammen under udskrivning 81 langsom udskrivning 85 papiret krøller 82 skuffesammenkædning virker ikke 82 sætvis udskrivning fungerer ikke 81 udskriftsjob udskrives ikke 85 udskrive fra et flashdrev 23 udskrive tilbageholdte job fra en Macintosh-computer 25 fra Windows 25 udskrivning af en side med menuindstillinger 15

udskrivning af formularer 23 udskrivning af skrifttypeeksempler 26 udskrivning fra Google Drev 18 ujævn udskriftstæthed 98 understøttede filtyper 24 understøttede filshdrev 24 undgå papirstop 64 USB-port aktivere 78 USB-porte 11

#### V

vandrette mørke streger 89 viser ikoner på startskærmbilledet 16 vælge en placering til printeren 9

#### W

WPS (Wi-Fi Protected Setup) trådløst netværk 30

### Æ

ændre portindstillinger ISP (Internal Solutions Port) 31

# Ø

Økoindstillinger brug af 16 Økotilstandsindstilling 62